# **Oracle® Manufacturing Operations Center**

Implementation Guide Release 12.2 Part No. E48945-06

September 2017

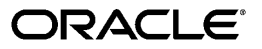

Oracle Manufacturing Operations Center Implementation Guide, Release 12.2

Part No. E48945-06

Copyright © 2017, Oracle and/or its affiliates. All rights reserved.

Primary Author: Laurel Dale

Contributing Author: Satyendra Bansal, Nageshwara Sharma Manda, Amrit Sachdeva

This software and related documentation are provided under a license agreement containing restrictions on use and disclosure and are protected by intellectual property laws. Except as expressly permitted in your license agreement or allowed by law, you may not use, copy, reproduce, translate, broadcast, modify, license, transmit, distribute, exhibit, perform, publish, or display any part, in any form, or by any means. Reverse engineering, disassembly, or decompilation of this software, unless required by law for interoperability, is prohibited.

The information contained herein is subject to change without notice and is not warranted to be error-free. If you find any errors, please report them to us in writing.

If this is software or related documentation that is delivered to the U.S. Government or anyone licensing it on behalf of the U.S. Government, then the following notice is applicable:

U.S. GOVERNMENT END USERS: Oracle programs, including any operating system, integrated software, any programs installed on the hardware, and/or documentation, delivered to U.S. Government end users are "commercial computer software" pursuant to the applicable Federal Acquisition Regulation and agency-specific supplemental regulations. As such, use, duplication, disclosure, modification, and adaptation of the programs, including any operating system, integrated software, any programs installed on the hardware, and/or documentation, shall be subject to license terms and license restrictions applicable to the programs. No other rights are granted to the U.S. Government.

This software or hardware is developed for general use in a variety of information management applications. It is not developed or intended for use in any inherently dangerous applications, including applications that may create a risk of personal injury. If you use this software or hardware in dangerous applications, then you shall be responsible to take all appropriate fail-safe, backup, redundancy, and other measures to ensure its safe use. Oracle Corporation and its affiliates disclaim any liability for any damages caused by use of this software or hardware in dangerous applications.

Oracle and Java are registered trademarks of Oracle and/or its affiliates. Other names may be trademarks of their respective owners.

Intel and Intel Xeon are trademarks or registered trademarks of Intel Corporation. All SPARC trademarks are used under license and are trademarks or registered trademarks of SPARC International, Inc. AMD, Opteron, the AMD logo, and the AMD Opteron logo are trademarks or registered trademarks of Advanced Micro Devices. UNIX is a registered trademark of The Open Group.

This software or hardware and documentation may provide access to or information about content, products, and services from third parties. Oracle Corporation and its affiliates are not responsible for and expressly disclaim all warranties of any kind with respect to third-party content, products, and services unless otherwise set forth in an applicable agreement between you and Oracle. Oracle Corporation and its affiliates will not be responsible for any loss, costs, or damages incurred due to your access to or use of third-party content, products, or services, except as set forth in an applicable agreement between you and Oracle.

For information about Oracle's commitment to accessibility, visit the Oracle Accessibility Program website at http://www.oracle.com/pls/topic/lookup?ctx=acc&id=docacc.

Oracle customers that have purchased support have access to electronic support through My Oracle Support. For information, visit http://www.oracle.com/pls/topic/lookup?ctx=acc&id=info or visit http://www.oracle.com/pls/topic/lookup?ctx=acc&id=trs if you are hearing impaired.

# Contents

## Send Us Your Comments

## Preface

| 1 | Manufacturing Operations Center Introduction          |     |
|---|-------------------------------------------------------|-----|
|   | Manufacturing Operations Center Overview              | 1-1 |
|   | Technology Overview                                   |     |
|   | Architecture Overview                                 |     |
|   | Manufacturing Operations Center Instances             | 1-4 |
|   | Source Data Time Zone                                 | 1-5 |
|   | Unit of Measure Conversion                            | 1-5 |
|   | Currency Conversion                                   | 1-5 |
| 2 | Responsibilities and Menus                            |     |
|   | Responsibilities and Menus Overview                   | 2-1 |
| 3 | Setup Overview                                        |     |
|   | Oracle Manufacturing Operations Center Setup Overview | 3-1 |
| 4 | Oracle Data Integrator Setup                          |     |
|   | Oracle Data Integrator (ODI) Setup Steps              | 4-1 |
| 5 | Setting Up Source Systems                             |     |
|   | Source System Setup Steps                             | 5-1 |
|   | Source System Setup: Microsoft Excel Template         |     |
|   |                                                       |     |

| Source Systems Setup Maintenance5-2 |
|-------------------------------------|
|-------------------------------------|

## 6 Setting Up Sites

| Overview of Sites                      | 6-1 |
|----------------------------------------|-----|
| Site Set Up Steps                      | 6-2 |
| Plant Setup: Microsoft Excel Templates | 6-3 |
| Site Maintenance                       | 6-4 |
| Setting Up Sites                       | 6-4 |
| Viewing Sites Summary                  | 6-6 |
| Viewing Sites                          | 6-6 |
| Updating Sites                         | 6-7 |

## 7 Setting Up Sustainability Aspect

| Setting Up Sustainability Aspect            | 7-1 |
|---------------------------------------------|-----|
| Setting Up Site Sustainability              |     |
| Adding Site Sustainability                  | 7-4 |
| Viewing Site Sustainability                 | 7-5 |
| Updating Site Sustainability Aspect Details | 7-6 |

## 8 Setting Up Time Dimension Hierarchies

| Time Dimension Hierarchies Overview                   | 8-1  |
|-------------------------------------------------------|------|
| Defining the Manufacturing Operations Center Calendar | 8-2  |
| Graveyard Shift Option                                | 8-3  |
| Populating the Workday Shift Calendar                 |      |
| Performing Entity Shift Setup                         | 8-4  |
| Editing Shifts for Exceptions                         | 8-7  |
| Changing the Shift Boundary                           |      |
| Changing a Shift Name                                 | 8-10 |
| Adding a New Shift                                    | 8-10 |
| Catch All Shift                                       |      |
| Time Dimension Hierarchy Maintenance                  | 8-11 |
|                                                       |      |

# 9 Setting Up Item Dimensions

| Dimension Levels           | 9-1   |
|----------------------------|-------|
| Item Dimension Setup Steps | . 9-2 |
| Item Master: CSV Templates | . 9-4 |
| Item Dimension Maintenance | . 9-5 |

## **10** Setting Up Equipment Dimensions

| Overview of Equipment Dimension                | 10-1  |
|------------------------------------------------|-------|
| Equipment Hierarchy Setup Process              | 10-2  |
| Equipment Hierarchy: Microsoft Excel Templates | 10-5  |
| Adding Equipment                               |       |
| Viewing Equipment Details                      | 10-7  |
| Updating Equipment                             |       |
| Adding a Resource                              | 10-9  |
| Viewing Resource Details                       | 10-11 |
| Updating a Resource                            | 10-12 |
| Viewing Entities                               | 10-12 |
| Adding a User Defined Entity                   | 10-13 |
| Updating a User Defined Entity                 | 10-14 |
| Overview of Entity Hierarchy                   | 10-15 |
| Defining a Hierarchy                           | 10-19 |
| Defining Levels                                | 10-19 |
| Building Hierarchies                           | 10-20 |
| Moving Entities                                | 10-21 |

## 11 Load Data Reference and Transaction Data

| ODI based Data Integration Platform 11-1 |
|------------------------------------------|
|------------------------------------------|

# 12 Profile Options

| MTH: Item Classification for Extensible Attributes      |      |
|---------------------------------------------------------|------|
| MTH: Equipment Classification for Extensible Attributes | 12-2 |
| MTH: Catch All Shift Name                               | 12-4 |
| MTH: System Global Name                                 | 12-4 |
| MTH: Mail Server Name                                   | 12-4 |
| MTH: Mail Server Port                                   | 12-5 |
| MTH: Notification E-Mail From Display Name              | 12-5 |
| MTH: Work Request Auto Approve                          | 12-5 |
| MTH: Work Request Priority ID                           | 12-6 |
| MTH: Maintenance User                                   | 12-6 |
| MTH: SOA Proxy Server                                   | 12-6 |
| MTH: Source DB Service Name                             | 12-6 |
| MTH: Planned Energy Usage Period Type                   | 12-7 |
| MTH: Shifts Setup                                       | 12-7 |
| MTH: Global Currency UOM                                | 12-8 |
| MTH: Source Instance DBLink                             | 12-8 |

| MTH: Export Details                  | 12-8 |
|--------------------------------------|------|
| MTH: WIP To Intraoperation Step Type |      |
| MTH: EBS User                        | 12-9 |
| MTH: EBS Responsibility              | 12-9 |

# 13 Setting Up Tags and Contextualization

| Tag Setup                                      | 13-1  |
|------------------------------------------------|-------|
| Contextualization Entities                     | 13-2  |
| Contextualization Methods                      | 13-3  |
| Tag-Based Contextualization                    |       |
| Contextualization by Schedule                  |       |
| Manual Contextualization                       | 13-5  |
| Non-contextualized Rows                        |       |
| Reason Code Setup                              | 13-5  |
| Loading Tag Data into Summary Tables           | 13-6  |
| Menus and Responsibility for Contextualization |       |
| Understanding Actual and Virtual Meters        |       |
| Understanding the Meter Readings Process Flow  | 13-7  |
| Viewing Meter Summary                          | 13-9  |
| Viewing Meters                                 |       |
| Adding Meters                                  | 13-11 |
| Updating Meters                                | 13-12 |
| Assigning Meters                               | 13-13 |

## 14 Setting Up Extensible Attributes

| Setting Up Extensible Attributes              |       |
|-----------------------------------------------|-------|
| Setting Up Profile Options                    |       |
| Creating Attribute Groups                     |       |
| Creating Attributes                           | 14-6  |
| Viewing Attribute Group Details               |       |
| Updating Attribute Group Details              | 14-9  |
| Defining Classifications                      |       |
| Viewing Classifications                       |       |
| Attaching Attribute Groups to Classifications | 14-12 |
| Summarizing Extensible Attributes             |       |
| Creating Pages                                |       |
| Populating Data                               | 14-16 |

# 15 Setting Up the OBIEE Repository and Dashboards

|   | Dashboards15-                  | 1 |
|---|--------------------------------|---|
| Α | Appendix                       |   |
|   | Error Handling Design ChangeA- | 1 |

Index

# **Send Us Your Comments**

### Oracle Manufacturing Operations Center Implementation Guide, Release 12.2 Part No. E48945-06

Oracle welcomes customers' comments and suggestions on the quality and usefulness of this document. Your feedback is important, and helps us to best meet your needs as a user of our products. For example:

- Are the implementation steps correct and complete?
- Did you understand the context of the procedures?
- Did you find any errors in the information?
- Does the structure of the information help you with your tasks?
- Do you need different information or graphics? If so, where, and in what format?
- Are the examples correct? Do you need more examples?

If you find any errors or have any other suggestions for improvement, then please tell us your name, the name of the company who has licensed our products, the title and part number of the documentation and the chapter, section, and page number (if available).

Note: Before sending us your comments, you might like to check that you have the latest version of the document and if any concerns are already addressed. To do this, access the new Oracle E-Business Suite Release Online Documentation CD available on My Oracle Support and www.oracle.com. It contains the most current Documentation Library plus all documents revised or released recently.

Send your comments to us using the electronic mail address: appsdoc\_us@oracle.com

Please give your name, address, electronic mail address, and telephone number (optional).

If you need assistance with Oracle software, then please contact your support representative or Oracle Support Services.

If you require training or instruction in using Oracle software, then please contact your Oracle local office and inquire about our Oracle University offerings. A list of Oracle offices is available on our Web site at www.oracle.com.

# Preface

## **Intended Audience**

Welcome to Release 12.2 of the Oracle Manufacturing Operations Center Implementation *Guide*.

See Related Information Sources on page xii for more Oracle E-Business Suite product information.

## **Documentation Accessibility**

For information about Oracle's commitment to accessibility, visit the Oracle Accessibility Program website at http://www.oracle.com/pls/topic/lookup? ctx=acc&id=docacc.

## Access to Oracle Support

Oracle customers that have purchased support have access to electronic support through My Oracle Support. For information, visit http://www.oracle. com/pls/topic/lookup?ctx=acc&id=info or visit http://www.oracle.com/pls/topic/lookup? ctx=acc&id=trs if you are hearing impaired.

## Structure

- **1** Manufacturing Operations Center Introduction
- 2 Responsibilities and Menus
- 3 Setup Overview
- 4 Oracle Data Integrator Setup
- 5 Setting Up Source Systems
- 6 Setting Up Sites
- 7 Setting Up Sustainability Aspect
- 8 Setting Up Time Dimension Hierarchies
- 9 Setting Up Item Dimensions

- 10 Setting Up Equipment Dimensions
- 11 Load Data Reference and Transaction Data
- 12 Profile Options
- 13 Setting Up Tags and Contextualization
- 14 Setting Up Extensible Attributes
- 15 Setting Up the OBIEE Repository and Dashboards
- A Appendix

## **Related Information Sources**

### Integration Repository

The Oracle Integration Repository is a compilation of information about the service endpoints exposed by the Oracle E-Business Suite of applications. It provides a complete catalog of Oracle E-Business Suite's business service interfaces. The tool lets users easily discover and deploy the appropriate business service interface for integration with any system, application, or business partner.

The Oracle Integration Repository is shipped as part of the Oracle E-Business Suite. As your instance is patched, the repository is automatically updated with content appropriate for the precise revisions of interfaces in your environment.

### **Oracle E-Business Suite User's Guide**

This guide explains how to navigate, enter and query data, and run concurrent requests using the user interface (UI) of Oracle E-Business Suite. It includes information on setting preferences and customizing the UI. In addition, this guide describes accessibility features and keyboard shortcuts for Oracle E-Business Suite.

### Oracle Advanced Planning Command Center User's Guide

Oracle Advanced Planning Command Center unifies all the Advanced Planning applications, such as Demand Management, Real-Time Sales and Operations Planning, Strategic Network Optimization, Advanced Supply Chain Planning, Distribution Requirements Planning, and Inventory Optimization. It provides a unified user interface and a single repository for all data. Its flexibility allows users to access data from external supply chain planning applications and make it available for reporting and analysis within a unified user interface based on Oracle Business Intelligence -Enterprise Edition.

## **Oracle Demand Signal Repository User Guide**

Oracle Demand Signal Repository is used by manufacturers to collect detailed retailer point-of-sale and other demand data, and analyze the data to identify issues and opportunities. Typical retail data sources include daily point-of-sale, on-hand inventory, store orders and receipts, distribution center withdrawals, returns, store promotions and sales forecasts.

### **Oracle Service Parts Planning Implementation and User Guide**

Oracle Service Parts Planning is used by repair service operations to ensure that the right parts are available at the right locations and at the right times, in usable condition. It allows planners to forecast and manage the distribution of individual parts in the most efficient manner possible.

# Do Not Use Database Tools to Modify Oracle E-Business Suite Data

Oracle STRONGLY RECOMMENDS that you never use SQL\*Plus, Oracle Data Browser, database triggers, or any other tool to modify Oracle E-Business Suite data unless otherwise instructed.

Oracle provides powerful tools you can use to create, store, change, retrieve, and maintain information in an Oracle database. But if you use Oracle tools such as SQL\*Plus to modify Oracle E-Business Suite data, you risk destroying the integrity of your data and you lose the ability to audit changes to your data.

Because Oracle E-Business Suite tables are interrelated, any change you make using an Oracle E-Business Suite form can update many tables at once. But when you modify Oracle E-Business Suite data using anything other than Oracle E-Business Suite, you may change a row in one table without making corresponding changes in related tables. If your tables get out of synchronization with each other, you risk retrieving erroneous information and you risk unpredictable results throughout Oracle E-Business Suite.

When you use Oracle E-Business Suite to modify your data, Oracle E-Business Suite automatically checks that your changes are valid. Oracle E-Business Suite also keeps track of who changes information. If you enter information into database tables using database tools, you may store invalid information. You also lose the ability to track who has changed your information because SQL\*Plus and other database tools do not keep a record of changes.

# Manufacturing Operations Center Introduction

This chapter covers the following topics:

- Manufacturing Operations Center Overview
- Technology Overview
- Architecture Overview
- Manufacturing Operations Center Instances
- Source Data Time Zone
- Unit of Measure Conversion
- Currency Conversion

## **Manufacturing Operations Center Overview**

Oracle Manufacturing Operations Center enables you to monitor and improve plant performance by analyzing real-time plant floor data. You can use Oracle Manufacturing Operations Center (MOC) to integrate different types of data sources. It uses manufacturing operations data to generate real-time dashboards and reports, and it allows you to:

- Monitor production performance in real time.
- Build a foundation for continuous improvement programs.
- Facilitate data flow between ERP applications and plant floor systems.
- Enable virtual manufacturing.

Oracle Manufacturing Operations Center provides new capabilities to drive sustainability initiatives. Sustainability Aspect is a generic name used for continuous inputs consumed by companies to be able to operate and create goods or services. Common examples of sustainability aspects are electricity, gas, oil, water, helium etc.

Oracle MOC enables you to monitor energy usage, reduce waste, and reduce green house gas emissions to help executives and managers meet the social and legislative pressures to go green.

The Sustainability Sensor Data Management system of Oracle MOC helps in accelerating sustainability improvements of companies focusing on manufacturing, innovation, or services, and enables you to:

- Monitor and analyze energy consumption, energy cost, and carbon emissions with dashboards and built-in KPIs, leveraged by Oracle Business Intelligence Enterprise Edition (OBIEE) technology.
- Integrate with smart meters, environmental management systems.
- Build automation systems and collect energy consumption and emissions data.
- Identify specific opportunities for improving energy efficiency and reduction in carbon emissions.
- Normalize and correlate energy consumption to operating conditions and production variables, and enable energy-aware manufacturing.
- Leverage as a certifiable data repository for energy usage reporting based on Global Reporting Initiative (GRI) framework and Green House Gas (GHG) protocol.

Oracle MOC enables you to convert highly granular tag data from devices into meaningful business data for reporting to business users such as Plant Managers and Operations Managers. Oracle MOC has a contextualization engine and functionality to define business meanings and processing rules for various types of tag data.

## **Technology Overview**

Manufacturing Operations Center uses the following Oracle technologies:

- Oracle Data Integrator (ODI)
- Oracle Business Intelligence Enterprise Edition (OBIEE)
- Oracle E-Business Suite (EBS) Foundation

## **Architecture Overview**

The following diagram provides an overview of Oracle Manufacturing Operations Center's architecture:

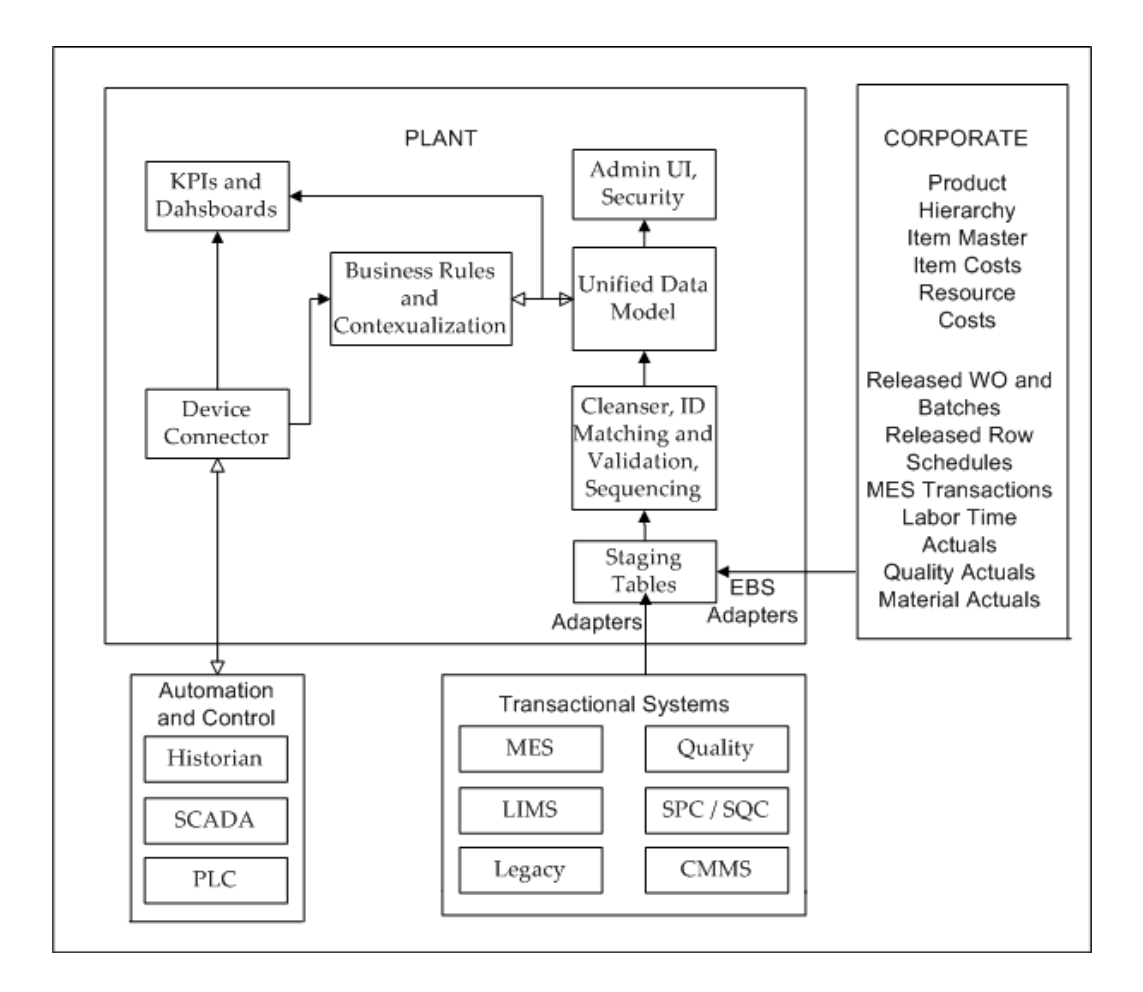

The diagram describes the following:

## Data Model

Oracle MOC data model complies with ISA-95 standards and is optimized for intelligence and integration. ISA-95 is a standard for Enterprises to control system integration that includes batch, continuous, and discrete industries. Managed by ISA (Instrumentation, Systems and Automation Society), ISA-95 defines terminology, functional requirements, and borrows or is based on PRM (Purdue Reference Model) for manufacturing. The Oracle MOC Data model is open and scalable for capturing user specific attributes and building custom hierarchies, etc. and lets you incorporate data collection for energy consumption, energy costs, emissions of multiple sustainability aspects (i.e. electricity, gas etc.). The data model's granularity accommodates measurement frequencies collected down to a minute's level in order to perform accurate analysis and energy contextualization.

## Extensibility

• Ad hoc dashboards and reports with OBIEE

## Connectivity

Oracle MOC supports heterogeneous systems including device data and provides wide range of options for collecting shop floor data, directly from Programmable Logic Controllers (PLCs), Supervisory Control and Data Acquisition (SCADA) systems, Meters, Sensors and Distributed Control Systems (DCSs). Oracle MOC leverages Oracle Data Integrator (ODI), the data warehousing tool to extract and process data. A concurrent program is used to process meter readings for sustainability aspect consumptions.

## Prepackaging

EBS Adapters: Oracle MOC is prepackaged with EBS adapters Release 11.5.10, Release 12.0.6, Release 12.1.3, and Release 12.2.

KPIs and Dashboards: Oracle MOC is prepackaged with more than one hundred forty metrics and role-based dashboards and reports.

## **Manufacturing Operations Center Instances**

Typically, Oracle Manufacturing Operations Center (MOC) is installed locally at a plant location. There can be single or multiple plant installations. It can be installed on a server for a single plant or for multiple plants that are connected. A company may have several instances of Oracle MOC installed.

Consider the following example of a global manufacturing company with plants at two locations, in the U.S. and in India, and the U.S. has two different plant locations:

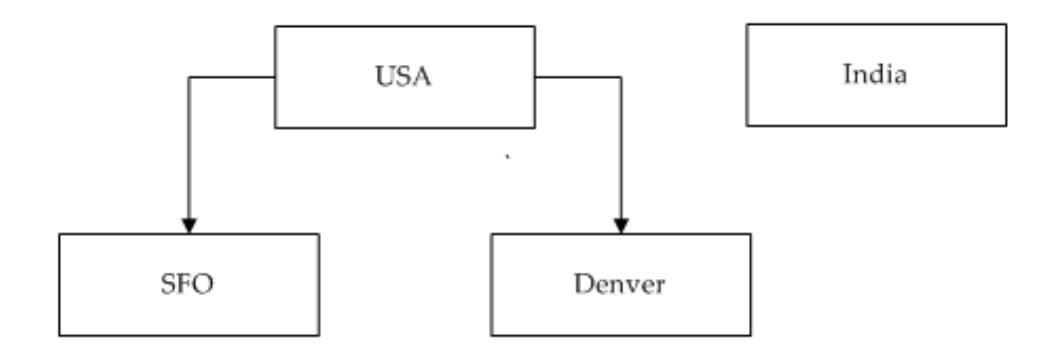

In this example, following options are available for installing MOC instances:

#### **Option 1**

• MOC Instance 01 - USA - SFO

- MOC Instance 02 USA Denver
- MOC Instance 03 India

With this option, plants are not grouped together and an instance of MOC is installed at each plant and organized at the plant level.

#### **Option 2**

- MOC Instance 01 USA
- MOC Instance 02 India

With this option, plants are grouped by country. The plants at SFO and Denver have been grouped together into a single instance called USA.

#### **Option 3**

• MOC Instance 01 - USA & India

This option is a corporate installation for which all three of the individual plants are grouped into one instance called USA & India.

# Source Data Time Zone

There is no out of the box data conversion for time zones.

# **Unit of Measure Conversion**

There is no out of the box data conversion for unit of measure.

# **Currency Conversion**

There is no out of the box data conversion for currency.

# **Responsibilities and Menus**

# **Responsibilities and Menus Overview**

The Menu structure for Manufacturing Operations Center Administrator responsibility is as follows:

| Menu  | Submenu                     |  |  |
|-------|-----------------------------|--|--|
| Setup | Contextualization Setup     |  |  |
|       | • Sustainability Aspect     |  |  |
|       | • Site Home                 |  |  |
|       | • Entity Hierarchy Home     |  |  |
|       | • Tag                       |  |  |
|       | • Meter Home                |  |  |
|       | Equipment Reason Code Setup |  |  |
|       | • Event Setup               |  |  |
|       | Run Requests                |  |  |
|       | • Lookups                   |  |  |
|       |                             |  |  |

| Extensible Attributes Workbench | • Items                          |
|---------------------------------|----------------------------------|
|                                 | • Equipments                     |
|                                 | • Work Orders                    |
|                                 | • Others                         |
|                                 | • Batch Operation                |
|                                 | • User Defined Entities          |
|                                 | • Extensible Attribute Functions |

The Menu structure for Manufacturing Operations Center User responsibility is as follows:

| Menu                       | Submenu                          |  |  |
|----------------------------|----------------------------------|--|--|
| Tag Data Workbench         | • Manual Contextualization       |  |  |
|                            | • Equipment Downtime Reasons     |  |  |
|                            | • Equipment Reasons              |  |  |
| Extensible Attributes Data | • Items                          |  |  |
|                            | • Equipments                     |  |  |
|                            | • Work Orders                    |  |  |
|                            | • Others                         |  |  |
|                            | Batch Operation                  |  |  |
|                            | • User Defined Entities          |  |  |
|                            | • Extensible Attribute Functions |  |  |

\_

| Manufacturing Operations Center Analytics | <ul> <li>Manufacturing Operations Center<br/>Catalog</li> </ul> |  |  |  |
|-------------------------------------------|-----------------------------------------------------------------|--|--|--|
|                                           | • Plant Manager Dashboard                                       |  |  |  |
|                                           | Process Engineer Dashboard                                      |  |  |  |
|                                           | • Asset Performance Dashboard                                   |  |  |  |
|                                           | • Production Supervisor Dashboard                               |  |  |  |
|                                           | • Facilities Manager Dashboard                                  |  |  |  |
|                                           | • Adhoc Analysis                                                |  |  |  |
| Shift exceptions                          | Shift Exceptions                                                |  |  |  |
| Data Entry                                | Meter Data Entry                                                |  |  |  |

# **Setup Overview**

# **Oracle Manufacturing Operations Center Setup Overview**

Set up the following for each instance of Oracle Manufacturing Operations Center:

- ODI (Oracle Data Integrator)
- Source systems
- Sites
- Sustainability aspect
- Site sustainability
- Time dimension
- Shifts
- Item dimension
- Equipment dimension
- Data collection setup
- Tag and data contextualization
- Meters
- Tag to Equipment Mapping
- Equipment reason codes
- Events

• Extensible attributes

**Important:** This document outlines the process of loading data into Oracle Manufacturing Operations Center from Oracle E-Business Suite (EBS) or Microsoft Excel templates. Loading data from any other source requires customization. Custom mappings are created in OWB and loaded into MOC staging tables as displayed in the diagram below:

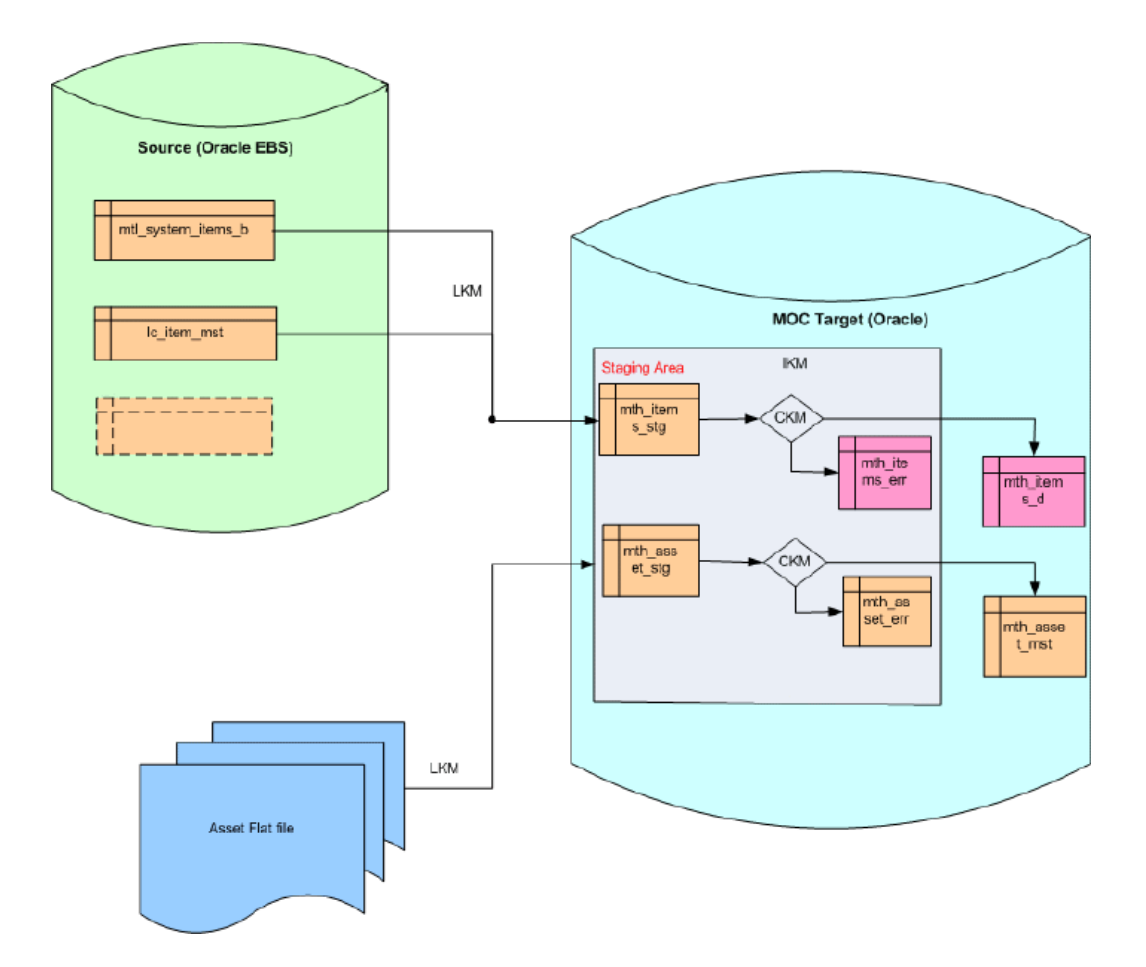

# **Oracle Data Integrator Setup**

This chapter covers the following topics:

• Oracle Data Integrator (ODI) Setup Steps

# **Oracle Data Integrator (ODI) Setup Steps**

The Extract Transform Load (ETL) technology is changed from Oracle Warehouse Builder (OWB) to Oracle Data Integrator (ODI). The data processing that was done earlier using the OWB Maps is now done through concurrent programs and ODI handles the core ETL functions. The data integration with multiple source systems such as Oracle E-Business Suite, Flat files and Plant Devices through tags is more efficient and faster.

MOC has out-of-box adapters with E-Business Suite releases 12.2.1, 12.1.3, 12.0.6, and 11.5.10. The support for integration with EBS includes the following elements:

- All Manufacturing Methods Discrete, Process, Flow, OSFM.
- Items and Item Hierarchies.
- Resource and Resource Hierarchies.
- Work Orders, Batches, and Material Produced.
- Sales Orders pegged to Work Orders/Process Batches.

You can also use flat files (or comma separated files) to collect the data in MOC. There are over 40 templates available for data creation.

The third mode of data collection is using Tags which can be used to collect real-time data from plant equipment.

#### Download RCU (11.1.1.6.0):

http://www.oracle.com/technetwork/middleware/data-integrator/downloads/index.

html

#### Setup the Repository:

- 1. Setup the Repository as C:\rcuhome\bin\rcu.bat. Double click on rcu.bat.
- 2. Create Repository.
- 3. Enter the Database Connection Details.
- 4. In the Select Component window, specify the following:
  - 1. Prefix value: User Defined value (Default :DEV1).
  - **2**. Select the Oracle Data Integrator check box and Master and Work Repository check box.
  - **3.** Ensure that the <REPOSITORY\_PREFIX>\_ODI\_REPO Schema Owner name is the default value.
  - **4**. Upon completion of checking the prerequisites in the Repository Creation Utility window, click OK.
  - 5. Set the password for Schema Owner created in the Schema Passwords window.
  - **6**. Set up the following variables in the Custom Variables window:
    - Master Repository ID: A numeric value except 001
    - Supervisor Password.
    - Confirm Supervisor Password.
    - Work Repository type: D Development or R Runtime. Runtime Repository - You will not be able to make any changes to the Project or interfaces. Development Repository - You will be able to make any changes to the Project or interfaces.
    - Work Repository ID: A numeric value except 001
    - Work Repository Name: Any user-defined name. For example, WORKREP.
    - Work Repository Password.
    - Confirm Work Repository Password.
      - 1. In Map Tablespaces window, default the values and click Next.

- **2.** Proceed through the steps by clicking OK in the Map Tablespaces window and click Create in the Repository Creation Utility Summary window.
- 3. Click Close in the Completion Summary window.

#### Install Oracle Data Integrator 11.1.1.6:

- 1. Install C:\ODI\Disk1\ set.exe
- 2. Define the path where java is installed. (This step is applicable only for 64 bit windows.) C:\Program Files\Java\jdk1.6.0\_26 (depends on java installed on your machine). Click Enter.
- **3**. In the Installation Type window, check the following:
  - Developer Installation.
  - Standalone Installation.
- 4. Click Next in the Prerequisite Checks and Specify Installation Location windows.
- 5. Select Skip Repository Configuration.
- **6**. Enter user-defined name in the Agent Name and Agent Port fields in the Specify Agent Details window.
- 7. Specify security details, if required, in the Specify Security Updates window.
- 8. Click Install in the Installation Summary window.
- **9**. Click Finish once installation is complete.

#### **Configure ODI Repository:**

- 1. Open ODI. Click on Connect to Repository.
- 2. Click on the + symbol to add repository.
- 3. Enter Repository Connection details.
  - Login Name: Any user-defined name. For example: TEST.
  - User: SUPERVISOR.
  - Password: Database Connection (Master Repository).

- User: <As created in the previous step>
- Password: <As created in the previous step>
- Driver List: Oracle JDBC Driver.
- Driver Name: oracle.jdbc.OracleDriver
- url:jdbc:oracle:thin:@<host>:<Port>:<Service> Work Repository.
- Select the work repository created in the previous step.
- 4. Click OK.

#### **Create Db Link:**

Db link is only required if collection from Oracle EBS or any other Enterprise system is required. The Db Link name will be used at a later step while creating Data Server.

#### Define ODI Topology:

- 1. Import the Topology.
  - 1. Connect navigator Import > Topology
  - 2. In the Import Topology Window, enter the following details:
    - 1. Mode Synonym Mode INSERT\_UPDATE
    - **2**. Import from a folder.
    - 3. Click OK.
    - 4. Accept the default message displayed, once the Import process ends.
    - 5. Click OK.
  - 3. Setup physical schema.
    - 1. CSV location. Double click on Physical schema MTH\_FILE\_P\_CSV, fill the Directory and save it.
    - **2**. Configure MOC instance.
    - **3.** Configure Source Instance (Optional). This step is required if you plan to achieve integration with Oracle E-Business Suite or any other enterprise application system. Follow the procedure in the previous step.

### **Import Model:**

- 1. Right click Model > Import Model
- 2. Provide folder path
- **3**. Select all records and Click OK
- 4. Click Yes and OK in the subsequent windows.
- 5. Review Import Objects Report for errors.
- 6. Click Close.

#### **Import Work Repository:**

- 1. Click on Import > Work Repository
- 2. Select Import from a folder path.
- 3. Click OK.
- 4. Review Import Report.
- 5. Click Close.

#### **Refresh Language Variable:**

- 1. Navigate to Projects > MTH > Variables
- 2. Select MTH\_V\_LANGUAGE
- 3. Right click Refresh.
- 4. Click OK.

# **Setting Up Source Systems**

This chapter covers the following topics:

- Source System Setup Steps
- Source System Setup: Microsoft Excel Template
- Source Systems Setup Maintenance

## Source System Setup Steps

Complete these steps to set up source systems:

- 1. In the source EBS system, set up the profile option MTH: System Global Name.
  - The name defined should be configured as a service name in EBS.
- **2.** In the Microsoft Excel template, update MTH\_SYSTEMS\_SETUP.csv with definitions for the source system.
- **3.** Run the ODI Scenario MTH\_PKG\_SYSTEMS\_SETUP\_EXT to load source systems into MOC.

## Source System Setup: Microsoft Excel Template

This table displays the structure of the Microsoft Excel template that is used to define the source system:

| System | System | System | USER_A | USER_A | USER_A | USER_A | USER_A |
|--------|--------|--------|--------|--------|--------|--------|--------|
| Code   | Туре   | Name   | TTR1   | TTR2   | TTR3   | TTR4   | TTR5   |

| TESTSYS | EXCEL | TESTSYS | А | В | С | D | Е |
|---------|-------|---------|---|---|---|---|---|
| T01     |       | T01     |   |   |   |   |   |

System Type can be any value, but it is recommended that you use one of the following choices which are available in a lookup table:

- Enterprise Resource Planning
- Manufacturing Execution Systems
- Advance Planning
- Device Data Source
- Historian
- Supervisory Control and Data Acquisition
- Quality Management System
- Statistical Process Control
- Maintenance Management System
- Legacy System
- Spreadsheet
- Other Sources

**Note:** If the System Code and System Name are not unique, then errors display.

## **Source Systems Setup Maintenance**

## **Unassigned Logic**

Data rows are marked with Unassigned System if you collect data from a source for which the system name is not populated.

### **Update Logic**

You can update the System Name, System Type, and User Attributes for the System

Code. You must not delete the system name.
# **Setting Up Sites**

This chapter covers the following topics:

- Overview of Sites
- Site Set Up Steps
- Plant Setup: Microsoft Excel Templates
- Site Maintenance
- Setting Up Sites
- Viewing Sites Summary
- Viewing Sites
- Updating Sites

## **Overview of Sites**

The site definition is set up in Oracle Manufacturing Operations Center and mapped to source organizations in different systems. A Site can be a production or non-production facility with manufacturing units or can only have office buildings for administration, marketing, and research and development. In this guide, a plant refers to a site that is a production facility. The following diagram illustrates the site setup flow:

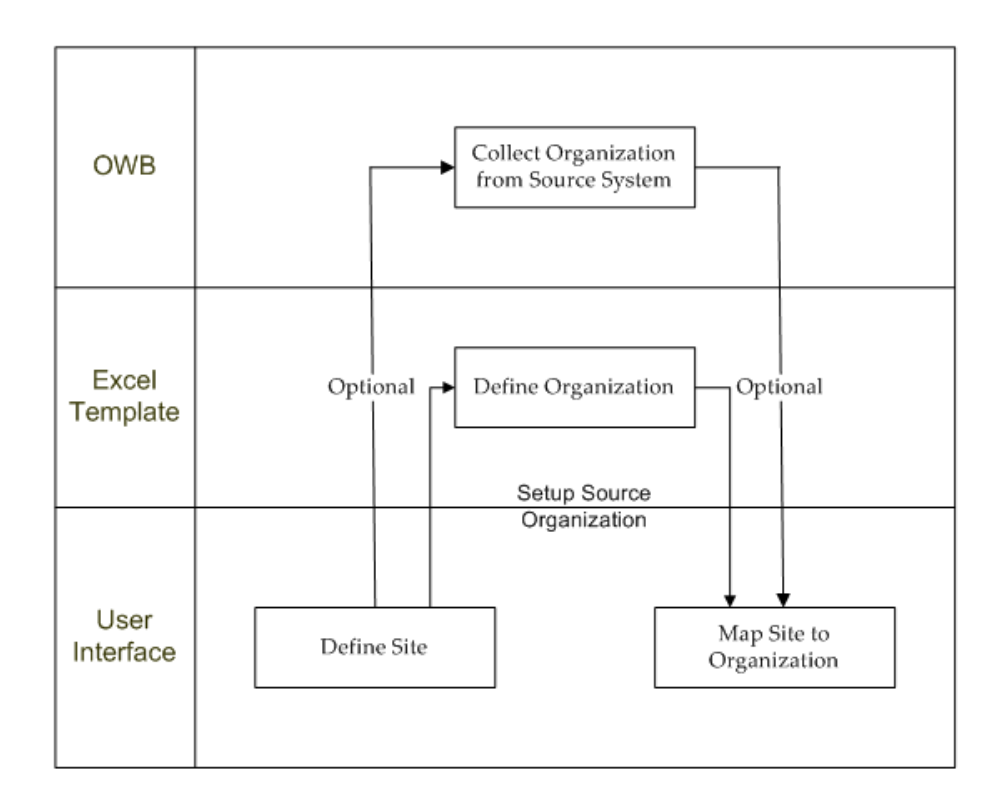

## Site Set Up Steps

To set up a site:

- 1. Define MOC site using the Site Setup user interface.
- 2. Load the source organization from EBS.
  - Run the ODI scenario MTH\_PKG\_ORGANIZATIONS\_SRC to collect source organizations.
- **3**. Define non-EBS source organizations in the Microsoft Excel template by updating the definitions in MTH\_ORG.csv.
- 4. Load non-EBS source organizations by running the ODI scenario MTH\_PKG\_ORGANIZATIONS\_EXT.
- 5. Update the organization with the plant identifier or site code in the Microsoft Excel templates or using the Site Setup interface. Update MTH\_ORG.csv with the following:

- Implement in Plant Flag
- Plant Identifier
- System Identifier

The organization is linked to the site.

- **6**. Create an organization with the following:
  - The organization code same as plant code.
  - The system as Unassigned for loading data from Microsoft Excel.

To perform this task, run ODI scenario MTH\_PKG\_ORGANIZATIONS\_EXT.

## Plant Setup: Microsoft Excel Templates

This table displays the structure of the Microsoft Excel template used for the plant setup:

| Plant Code | Plant<br>Name   | Source | Currency<br>Code | From Date  | To Date    | Graveyard<br>Shift Flag |
|------------|-----------------|--------|------------------|------------|------------|-------------------------|
| RO5        | PLANTFO<br>RRO5 | 1      | USD              | 1/14/2008  |            | 1                       |
| RO3        | PLANTFO<br>RRO3 | 1      | USD              | 01/01/2007 | 01/05/2008 | 1                       |

To define a plant, specify the following information:

- Plant code. (This value is unique to the plant.)
- Plant Name.
- Source. (A value of 1 if it is discrete, 2 if it is process.)
- Currency Code
- From Date. (The date from which the plant is operational.)
- To date. (The date to which the plant will be operational.)
- Graveyard Shift flag. (Possible values for this flag are 1 if it is Shift End Workday and 2 if it is Shift Start Workday.)

#### **Organization Setup: Microsoft Excel Template**

| Organiz<br>ation<br>Name | Process<br>Enabled<br>Flag | Currenc<br>y Code | EBS<br>Organiz<br>ation ID | Primary<br>Cost<br>Method | Organiz<br>ation<br>Code | Implem<br>ent in<br>Plant<br>Flag | Plant<br>Code | System<br>Code |
|--------------------------|----------------------------|-------------------|----------------------------|---------------------------|--------------------------|-----------------------------------|---------------|----------------|
| MTHO<br>RG               | N                          | Rs                | 5248                       | 1                         | MTH                      | Y                                 | MTHH<br>UB1   | SCMC2<br>MQ0   |

This table displays the structure of the Microsoft Excel template used for the organization setup:

## **Site Maintenance**

#### **Unassigned Logic**

Unassigned Site is provided in Manufacturing Operations Center. Data for equipment with no hierarchy is mapped to the unassigned site.

#### **Update Logic**

You can update this information:

- Site name and attributes for each site code.
- Site can only be end-dated and cannot be deleted.
- After a site is end-dated or made inactive, Manufacturing Operations Center stops collecting data.
- If a data collection end date is not specified, site data is collected indefinitely.
- The selected source organization can be updated for a different site.

## Setting Up Sites

You can set up sites, define the currency for a site, and activate or inactivate the site using the Sites Summary page. You can also assign a site to a source organization.

#### To add a site:

1. Using the Manufacturing Operations Center responsibility, click Site Home. The

Sites Summary page appears.

- 2. Click Add Site. The Add Site page appears.
- **3.** Enter the Site Code, Site Name, and Effective Date. Currency defaults from the currency UOM you define using the MTH: Global Currency UOM profile option. Refer to the "Setting Up Profile Options" topic for more information.
- 4. Enter the Address of the site.
- 5. In the Other Attributes page, enter the following:
  - Business Function. Valid values are: Administration, Maintenance, Manufacturing, Planning, Purchasing, Sales and Stores.
  - Area is the area of the site in the specified Area UOM.
  - Ownership. Valid values are Outsource Facility, Own Facility, and Rental Facility.
  - Headcount
  - Select the Production Organization Check Box if the site is a production facility.

| Site Home                                           |                 |                          |                                        |
|-----------------------------------------------------|-----------------|--------------------------|----------------------------------------|
| Site Setup   Site Sustainability Setup   Entity Shr | ft Setup        |                          |                                        |
| Add Site                                            |                 |                          |                                        |
|                                                     |                 | Cancel S                 | ave & Close (1) Save & Add Another (2) |
| <ul> <li>Indicates required field</li> </ul>        |                 |                          |                                        |
| * Site Code                                         | MA              | * Site Name              | MA                                     |
| Ourrency                                            | USD             | " Effective Date         | 27-Apr-2011                            |
| Address                                             |                 |                          |                                        |
|                                                     |                 |                          |                                        |
| Address                                             | 1DC             | City                     | Hyderabad                              |
| State                                               | AP              | Province                 |                                        |
| Country                                             | ~               | Zip                      |                                        |
| Other Attributes                                    |                 |                          |                                        |
|                                                     |                 |                          |                                        |
| Business Function                                   | Manufacturing M | Head Count               | 1000                                   |
| Area                                                |                 | Area UOM                 | Square Feet                            |
| Ownership                                           | Own Facility 🖌  | Ideal Temperature (in F) |                                        |
| Production Organization                             |                 |                          |                                        |

#### **Data Sources**

- 6. Click Add to add a System Code and Source Organization to the site.
- 7. Click Save and Cancel to add the site.
- 8. Click Save and Add Another to add another site.

| Other Attributes                     |                     |                          |                       |
|--------------------------------------|---------------------|--------------------------|-----------------------|
| Business Function<br>Area            |                     | Head Count<br>Area UOM   | Square Feet           |
| Ownership<br>Production Organization | Own Facility        | tuear remperature (in F) |                       |
| Data Sources                         |                     |                          |                       |
| Add                                  |                     |                          |                       |
| System Code                          | Source Organization |                          | Delete                |
| mz5mq206                             | AM1                 |                          | Î                     |
|                                      |                     | Cancel Save & Clos       | se Save & Add Another |

## Viewing Sites Summary

You can view the summary of sites available in the Oracle Manufacturing Operations Center application using the Sites Summary page.

#### To view the sites summary:

- 1. Using the Manufacturing Operations Center responsibility, click Site Home. The Sites Summary page appears.
- 2. All sites are Active by default. Click Inactivate to inactivate a site.
- 3. Click Update to update a site.
- 4. Click Add to add a site.

| Site Home                                                                                                    |                                                                       |                        |                                              |                            |               |
|----------------------------------------------------------------------------------------------------|-----------------------------------------------------------------------|------------------------|----------------------------------------------|----------------------------|---------------|
| Site Setup   Site Sustainabilit                                                                                        | y Setup   Entity Shift Setup                                          |                        |                                              |                            |               |
| Sites Summary                                                                                                    |                                                                       |                        |                                              |                            |               |
|                                                                                                    |                                                                       |                        |                                              |                            |               |
|                                                                                                    |                                                                       |                        |                                              |                            |               |
|                                                                                                    |                                                                       |                        |                                              |                            |               |
| Add (0) Inactivate (1)                                                                                                 | Activate (2) Update (3)                                               |                        |                                              |                            |               |
| Add ( <u>0</u> ) Inactivate ( <u>1</u> )<br>elect Site Code 🔺                                                          | Activate (2) Update (3)<br>Site Name                                  | Currency               | Effective Date                               | Status                     | Inactive Date |
| Add (0) Inactivate (1) Select Site Code                                                                                | Activate (2) Update (3)<br>Site Name<br>Mumbal Manugacturing          | Currency               | Effective Date<br>01-Jan-2011                | Status<br>Active           | Inactive Date |
| Add (0)         Inactivate (1)           Select Site Code ▲            ○         E1           ○         Site Raveen 01 | Activate (2) Update (3) Site Name Mumbal Manugacturing Site_Raveen_01 | Currency<br>USD<br>USD | Effective Date<br>01-Jan-2011<br>01-Apr-2011 | Status<br>Active<br>Active | Inactive Date |

## **Viewing Sites**

You can view the site details using the View Site page.

#### To view a site:

- 1. Navigate to the Sites Summary page. The page displays a list of sites.
- 2. Click on a Site Code. The View Site page displays the details of the site.

| View Site         |                                 |                                 |              |             |                             |                               |      |
|-------------------|---------------------------------|---------------------------------|--------------|-------------|-----------------------------|-------------------------------|------|
|                   |                                 |                                 |              |             |                             |                               | Back |
|                   | Site Code<br>Currency<br>Status | Site_Raveen_01<br>USD<br>Active |              |             | Site Name<br>Effective Date | Site_Raveen_01<br>01-Apr-2011 |      |
| Address           |                                 |                                 |              |             |                             |                               |      |
|                   | Address<br>State<br>Country     |                                 |              |             | City<br>Province<br>Zip     |                               |      |
| Other Attributes  |                                 |                                 |              |             |                             |                               |      |
| Details From Date |                                 | To Date                         | Area         | Area UOM    |                             | Head Count                    |      |
| Show 01-Apr-2011  |                                 |                                 | 2000         | Square Feet |                             | 500                           |      |
| Data Sources      |                                 |                                 |              |             |                             |                               |      |
| System Code       |                                 |                                 | Source Organ | ization     |                             |                               |      |

## **Updating Sites**

You can update site details using the Update Site page.

#### To update a site:

- 1. Navigate to the Sites Summary page. The page displays a list of sites.
- 2. Select the Site for which you want to update information.
- 3. Click Update. The Update Site Page appears.
- 4. You can edit the following:
  - Address
  - All the fields in the Other Attributes region.
  - Data Sources

|                          |                         |                 |      |             |                          | Cancel Sav           | e   Save & Close |
|--------------------------|-------------------------|-----------------|------|-------------|--------------------------|----------------------|------------------|
| Indicates required field |                         |                 |      |             |                          |                      |                  |
|                          | Site Code               | 81              |      |             | * Site Name              | Mumbai Manucacturing |                  |
|                          | Ourrency<br>Status      | USD<br>Active   |      |             | Effective Date           | 01-Jan-2011          |                  |
| Address                  |                         |                 |      |             |                          |                      |                  |
|                          |                         |                 |      |             |                          |                      |                  |
|                          | Address                 | l               |      |             | City                     | Mumbai               |                  |
|                          | State                   | Maharashtra     |      |             | Province                 |                      |                  |
|                          | Country                 | Y               |      |             | Zip                      |                      |                  |
| ther Attributes          |                         |                 |      |             |                          |                      |                  |
|                          |                         |                 |      |             |                          |                      |                  |
|                          | Business Function       | Manufacturing M |      |             | Head Count               | 2000                 |                  |
|                          | Area                    |                 |      |             | Area UOM                 | Square Feet          |                  |
|                          | Ownership               | Own Facility    | -    |             | Ideal Temperature (in F) |                      |                  |
|                          | Production Organization |                 | -    |             | Effective Date           | 01-Jan-2011          | 3                |
| etails From Date         | To D                    | ate             | Area | Area UOM    | Head Count               |                      | Delete           |
| B Show 01-Jan-2011       |                         |                 |      | Square Feet | 2000                     |                      | 1                |

- 5. Click Save to save the new values and remain on the same page.
- 6. Click Save and Close to navigate to the Site Summary page.

| Details From Date       | To Date | Area       | Area UOM    | Head Count  | Delete       |
|-------------------------|---------|------------|-------------|-------------|--------------|
| <u>Show</u> 01-Mar-2010 |         |            | Square Feet |             | Î            |
| Data Sources            |         |            |             |             |              |
|                         |         |            |             |             |              |
| Add                     |         |            |             |             |              |
| System Code             | Source  | Organizati | ion         | [           | Delete       |
| -99999                  | HQ1     | •          |             |             | Î            |
|                         |         |            |             |             |              |
|                         |         |            |             |             |              |
|                         |         |            |             | Cancel Save | Save & Close |

# Setting Up Sustainability Aspect

## Setting Up Sustainability Aspect

Sustainability Aspect is a generic name used for continuous inputs consumed by companies to be able to operate and create goods or services. Common examples of sustainability aspect are electricity, gas, oil, water, helium etc.

Setting up sustainability aspect refers to defining the sustainability aspect used in an enterprise for production and non-production purposes, usage categories, and emissions resulting in the usage of the sustainability aspect. Use the Sustainability Aspect page to define the following:

- Sustainability Aspect
- Usage Categories
- Emission

#### To setup sustainability aspect:

- 1. Navigate to the Sustainability Aspect Setup page.
- **2.** In the Define Sustainability Aspect region, click Add Aspect and select the name of the Sustainability Aspect. Electricity and Gas Aspects are seeded in the application.
- 3. Select the Usage UOM.
- 4. Click Save.
- 5. Select Update Aspect to update the information for a sustainability aspect. You can update Usage UOM only.

| Sustainability Aspect Setup      |            |             |
|----------------------------------|------------|-------------|
| STID * Indicates required field  |            | Cance] Save |
| Define Sustainability Aspect     |            |             |
|                                  |            |             |
| Update Aspect (0) Add Aspect (1) | Henry IVII |             |
| Electricity                      | KWH        |             |
| O Gas                            | Therm      |             |

#### To define Usage Categories:

- 1. Navigate to the Sustainability Aspect Setup page.
- 2. Select the Sustainability Aspect for which you want to define usage categories.
- 3. In the Usage Category region, click Add Category.
- **4**. Select a Usage Category as Air-conditioning, Lighting, Compressor, or Production. The Status displays as Active by default.
- **5.** Click Save. If you want to inactivate a usage category, then select the Usage Category and click Inactivate.

#### To define Emissions:

- 1. Navigate to the Sustainability Aspect Setup page.
- 2. Select the Sustainability Aspect for which you want to define emissions.
- 3. In the Emission region, click Add Emission.
- 4. Select an Emission and the Emission UOM from a list of seeded values.
- **5.** Click Save. The Status displays as Active by Default. If you want to inactivate an emission, then select the Emission and click Inactivate.

| Add   | d Category (2) Inactivate (               | 3) Activate ( <u>4</u> ) |        |
|-------|-------------------------------------------|--------------------------|--------|
| elec  | t *Usage Category                         |                          | Status |
| 0     | HVAC                                      |                          | Active |
| 0     | Compressor                                |                          | Active |
| 0     | Lighting                                  |                          | Active |
| 0     | Production                                |                          | Active |
| Elec  | tricity<br>1 Emission (5)   Inactivate (6 | ) Activate (Z)           |        |
| Selec | t *Emission                               | Emission UOM             | Status |
| 0     | C03                                       | KG                       | Active |

## Setting Up Site Sustainability

Use the Site Sustainability Setup page to define the energy source, planned usage, average cost, and emissions for a sustainability aspect and site.

#### To set up site sustainability aspect:

- 1. Navigate to the Site Home page.
- 2. Click Site Sustainability Setup. The Search Site Sustainability Aspect page appears.
- 3. Select the Site and Sustainability Aspect for which you want to view information.
- 4. Click Go. The following fields display:
  - From Date and To Date is the date range for source usage.
  - Number of Sources is the number of energy sources at the site for a sustainability aspect.
  - Average Planned Cost is the cost planned to incur for the sources.
  - Currency is the currency in which the planned cost is expressed.
- 5. Click the From Date field to view energy source, planned usage cost, emission, and emission factor for the sustainability aspect and site in a specific date range.
- **6.** Click Update Cost and Emission Factor update energy source, usage cost, emission, and emission factor for the sustainability aspect and site in a specific time period.
- 7. Click Add Cost and Emission factor to define planned energy source, cost, emission, and emission factor for a specific time period.

| dicates require | d field       |                                                          |                                       |                   |                                         |                               |
|-----------------|---------------|----------------------------------------------------------|---------------------------------------|-------------------|-----------------------------------------|-------------------------------|
|                 |               | _                                                        | * Site Site_Raveen                    | _02 M<br>ear      | * Sustainability Aspect Elec            | ctricity M                    |
|                 | Search Result | 5                                                        |                                       |                   |                                         |                               |
|                 | Search Result | s<br>From Date 🔻                                         | To Date                               | Number of Sources | Average Planned Cost                    | Currency                      |
|                 | Search Result | 5<br>From Date =<br>25-Apr-2011                          | To Date                               | Number of Sources | Average Planned Cost<br>20              | Currency<br>USD               |
|                 | Search Result | 5<br>From Date 7<br>25-Apr-2011<br>19-Apr-2011           | To Date                               | Number of Sources | Average Planned Cost<br>20<br>100       | Currency<br>USD<br>USD        |
|                 | Search Result | From Date =<br>25-Apr-2011<br>19-Apr-2011<br>17-Apr-2011 | To Date<br>24-Apr-2011<br>19-Apr-2011 | Number of Sources | Average Planned Cost<br>20<br>100<br>50 | Currency<br>USD<br>USD<br>USD |

## Adding Site Sustainability

Use the Add Site Sustainability Aspect Details page to add new site sustainability information.

#### To add site sustainability aspect details:

- 1. Navigate to the Search Site Sustainability Aspect page.
- **2**. Search for the Site and the Sustainability Aspect for which you want to add new details.
- 3. In the New Cost and Emission Setup region, click Add Cost and Emission Factor. The Add Site Sustainability Aspect Details page appears. The header region of the page displays the Site, Sustainability Aspect, From and To Date and the Number of Sources.
- 4. In the Cost and Emission Factor Details region:
  - Click Add Source.
  - Select the Source and Type.
  - Enter the Planned Usage% and Cost.
- 5. To delete a source, select the Source and click Delete Source.
- **6**. To copy details in the Cost and Emission Factor details tables from the last record, click Copy Previous Definition.
- 7. Click Save.

| one ousu   | alnability Aspect Details                                |                            |              |        |                                 |          | Cancel |
|------------|----------------------------------------------------------|----------------------------|--------------|--------|---------------------------------|----------|--------|
| * Indicate | es required field                                        |                            |              |        |                                 |          |        |
| Cost       | Site Si<br>From Date 20<br>t and Emission Factor Details | te_Raveen_02<br>5-Apr-2011 |              | Sustai | nability Aspect Elec<br>To Date | tricity  |        |
|            | Copy Previous Definition                                 |                            |              |        |                                 |          |        |
|            | Add Source (0) Delete Sou                                | Irce (1)                   |              |        |                                 |          |        |
|            | Select Source                                            | Туре                       | *Planned Usa | ige(%) | *Cost                           | Currency |        |
|            | No results found.                                        |                            |              |        |                                 |          |        |
|            |                                                          |                            |              |        |                                 |          |        |
|            | Emission Factor Details                                  |                            |              |        |                                 |          |        |
|            | Emission Factor Details                                  | Emic                       | tion Eactor  | Status |                                 |          |        |

## **Viewing Site Sustainability**

Use the View Site Sustainability Aspect Details page to view the site sustainability information.

#### To view site sustainability aspect details:

- 1. Navigate to the Search Site Sustainability Aspect page.
- **2.** Search for the Site and the Sustainability Aspect for which you want to view the details.
- **3.** In the Search Results, click the From Date field to view the sustainability aspect details in a specific date range. The View Sustainability Aspect Details page appears. The header region displays the From Date and To Date and the Number of Sources for the Sustainability Aspect.

#### **Cost and Emission Factor Details**

- 4. The following fields display:
  - Source is the source of energy.
  - Type is the source type. Type displays as either Cogeneration or Utility.
  - Planned Usage % is the percentage of planned usage of the energy source for the site and sustainability.
  - Cost is the cost of using the energy as per the Planned Usage %. The sum of all planned usage % for all sources defined is equal to 100%.
  - Currency is the currency in which Cost is expressed.

#### **Emission Factor Details**

• Emission is the emission resulting from the usage of energy.

- Emission Factor
- Status displays as Active by default.

| Site S                                                                                                    | etup | Site     | Sustaina    | bility | Setup   Entit | y Shift Setup |       |      |          |  |      |
|----------------------------------------------------------------------------------------------------|------|----------|-------------|--------|---------------|---------------|-------|------|----------|--|------|
| View                                                                                                    | Site | Sustaina | ability Asp | ect    | Details       |               |       |      |          |  |      |
|                                                                                                    |      |          |             |        |               |               |       |      |          |  | Back |
| Site Detroit Manufacturing Sustainability Aspect Electricity<br>From Date 19-Mar-2010 To Date<br>Number of Sources 1<br>Cost and Emission Factor Details |      |          |             |        |               |               |       |      |          |  |      |
|                                                                                                    |      |          |             |        |               |               |       |      |          |  |      |
|                                                                                                    |      | Select   | Source      |        | Туре          | Planned Usa   | ge(%) | Cost | Currency |  |      |
|                                                                                                    |      | o        | Cairn Ene   | rgy    | Co-Generation | 100           |       | 2    | USD      |  |      |
| Emission Factor Details<br>Emission Emission Factor Status                                                                                               |      |          |             |        |               |               |       |      |          |  |      |
|                                                                                                    |      | CO2      |             | 0.5    |               | Active        |       |      |          |  |      |
|                                                                                                    |      |          |             |        |               |               |       |      |          |  |      |

## **Updating Site Sustainability Aspect Details**

Use the Update Site Sustainability Aspect Details page to update the site sustainability information.

#### To update site sustainability aspect details:

- 1. Navigate to the Search Site Sustainability Aspect page
- **2**. Search for the Site and the Sustainability Aspect for which you want to view the details.
- 3. In the Search Results, click Select to update a specific record.
- 4. Click Update Cost and Emission Factor. The Update Site Sustainability Aspect page appears. The header region of the page displays the Site, Sustainability Aspect, From and To Date and the number of sources.
- 5. The following fields display:

#### **Cost and Emission Factor Details**

- Source is the source of energy.
- Type is the source type.
- Planned Usage % is the percentage of planned usage of the energy source for

the site and sustainability.

- Cost is the cost of using the energy as per the Planned Usage %.
- Currency is the currency in which Cost is expressed.

#### **Emission Factor Details**

- Emission is the emission resulting from the usage of energy.
- Emission Factor
- Status displays as Active by default.
- 6. Click Select to update a specific record.
- 7. Click Update Source. You can update Source, Type, Planned Usage% and Cost fields. Update the fields as required.
- 8. Click Save.

| Site Setup                                                                                                    | Site                                   | Sustainability | <b>/ Setup</b>   Entit | ty Shift Setup |       |      |          |  |        |      |
|----------------------------------------------------------------------------------------------------|----------------------------------------|----------------|------------------------|----------------|-------|------|----------|--|--------|------|
| Update Site Sustainability Aspect Details                                                                                                    |                                        |                |                        |                |       |      |          |  |        |      |
|                                                                                                    |                                        |                |                        |                |       |      |          |  | Cancel | Save |
|                                                                                                    |                                        |                |                        |                |       |      |          |  |        |      |
| Site Detroit Manufacturing Sustainability Aspect Electricity<br>From Date 19-Mar-2010 To Date<br>Number of Sources 1<br>Cost and Emission Factor Details |                                        |                |                        |                |       |      |          |  |        |      |
|                                                                                                    | Upd                                    | ate Source     |                        |                |       |      |          |  |        |      |
|                                                                                                    | Select                                 | Source         | Туре                   | Planned Usag   | je(%) | Cost | Currency |  |        |      |
|                                                                                                    | ۲                                      | Cairn Energy   | Co-Generation          | 100            |       | 2    | USD      |  |        |      |
| Emission Factor Details                                                                                                    |                                        |                |                        |                |       |      |          |  |        |      |
| Update Delete   Add                                                                                                    |                                        |                |                        |                |       |      |          |  |        |      |
|                                                                                                    | Select Emission Emission Factor Status |                |                        |                |       |      |          |  |        |      |
|                                                                                                    |                                        | C CO2          | 0.5                    | Active         |       |      |          |  |        |      |
|                                                                                                    |                                        |                |                        |                |       |      |          |  |        |      |

#### To update, delete, or add emission factor details:

- 1. In the Emission Factor Details region, select the emission for which you want to update the emission factor.
- **2**. Click Update. Edit the value in the Emission Factor field. You cannot update the Emission and Status fields.
- 3. Click Delete to delete an emission.

- **4.** Click Add to add an emission. A new row appears in which you can select an Emission and enter an Emission Factor. The Status displays as Active by default.
- 5. Click Save.

# **Setting Up Time Dimension Hierarchies**

This chapter covers the following topics:

- Time Dimension Hierarchies Overview
- Defining the Manufacturing Operations Center Calendar
- Graveyard Shift Option
- Populating the Workday Shift Calendar
- Performing Entity Shift Setup
- Editing Shifts for Exceptions
- Changing the Shift Boundary
- Changing a Shift Name
- Adding a New Shift
- Catch All Shift
- Time Dimension Hierarchy Maintenance

## **Time Dimension Hierarchies Overview**

Manufacturing Operations Center can analyze data by five different hierarchies for time dimension roll-up out of the box. Any number of hierarchies can be built and analyzed. The following diagram illustrates the process flow for the time dimension hierarchy setup:

Complete the following tasks to set up the Manufacturing Operations Center time hierarchy:

- 1. Define the MOC Calendar roll-up from Day to Year, irrespective of site.
- 2. Populate the Workday Shift Calendar with shift information for the site and roll-up.

## **Defining the Manufacturing Operations Center Calendar**

You can define any or all of the following calendars:

- Gregorian
- 445/544
- Custom Calendar

#### **Gregorian Calendar**

To generate a Gregorian calendar:

- 1. Run MTH: Populate MOC Gregorian Calendar
- **2**. Specify the following parameters:
  - Start Year: Calendar Start Year.
  - Number of Years: Number of years for which calendar is required.

#### 445/544 Calendar

To generate a 445/544 calendar:

- 1. Run MTH: Populate 445/544 Calendar.
- 2. Specify the following parameters:
  - Start Year: Calendar Start Year.
  - Number of Years: Number of years for which the calendar is required.
  - Calendar Type: 445 or 544.
  - Start Month: Calendar Start Month.
  - Start Day of Week: Week Start Date.
  - Year End Type: 1 or 2.

#### **Custom Calendar**

To generate a custom calendar:

1. In the Microsoft Excel template, update the MTH\_TIME\_DIMENSION.csv with the

custom calendar hierarchy.

- **2.** Update the Hierarchy relationship for all Day, Week, Period, Quarter, and Year relationships.
- **3.** Load the calendar into MOC by running the ODI Scenario MTH\_PKG\_TIME\_DIMENSION\_EXT.

## **Graveyard Shift Option**

You must set the Graveyard Shift option for shifts that span different dates. You can set this option to:

- 0: Shift Start Date
- 1: Shift End Date

For example, Shift C spans 8 PM 08/06/2008 to 6 AM 08/07/2008. You can stamp Shift C as 08/06/2008 or 08/07/2008. If you want to stamp Shift C on 08/06/2008, then you must select the Shift Start Date option. If you want to stamp Shift C on 08/07/2008, then you must select the Shift End Date option.

## Populating the Workday Shift Calendar

You can use the following methods to populate the Workday Shift calendar:

- From EBS (if the organization selected for the plant already has a Bill of Materials calendar attached)
- From Microsoft Excel
- From the Entity Shift Setup page. This page is enabled only when the profile option MTH: Shifts Setup value is set to MOC. Refer to the Profile Options chapter for more information on the MTH: Shifts Setup profile option. Optionally, after using this page to define the shifts for the first time, schedule the ODI scenario MTH\_PKG\_SHIFTS\_GEN\_UI to create shifts on a periodic basis.

When you create shifts using one of the above options, ensure that you create shifts that do not overlap and are separated by a minimum time duration of one second.

To populate the Workday Shift calendar from EBS:

 Load the Workday Shift from EBS by running MTH\_PKG\_WORKDAY\_SHIFTS\_SRC.

To populate the Workday Shift calendar from Microsoft Excel:

1. In the Microsoft Excel Template, update MTH\_WORKDAY\_SHIFTS.csv with the

custom calendar hierarchy.

2. Run the ODI scenario MTH\_PKG\_WORKDAY\_SHIFTS\_EXT.

#### Workday Shift: Microsoft Excel Template

This table displays the structure of the Microsoft Excel template used for the workday shift setup:

| Shift<br>Workday<br>PK | Shift<br>Date  | Source_o<br>rg_code | System<br>Code | From<br>Date    | To Date         | Shift<br>Num | Shift<br>Name    |
|------------------------|----------------|---------------------|----------------|-----------------|-----------------|--------------|------------------|
| 1-<br>1/1/2007-<br>p1  | 01/01/200<br>7 | p1                  | s1             | 1/1/07 0:<br>00 | 1/1/07 9:<br>00 | 1            | morning<br>shift |

## Performing Entity Shift Setup

You can set up entity shifts using the Entity Shift Setup page.

#### To perform entity shift setup using the Entity Shift Setup page:

- 1. Using the Manufacturing Operations Center Administrator responsibility, click Site Home.
- 2. Select the Entity Shift Setup tab.
- 3. Select the site for which you want to perform shift setup.
- 4. In the Shifts region, enter the Shift Code and Shift.
- 5. Enter the From Time and To Time for the shift.
- 6. Select the Graveyard Shift as Shift Start Date or Shift End Date.
- 7. Select the Shift Type as:
  - Production to inherit the shift to all production entities and organizations attached to the site
  - Non- Production to inherit the shift to all non-production entities and organizations attached to the site
  - Both to inherit the shift to all production and non-production entities and

organizations attached to the site

- 8. In the Generate Shift region, enter the Start Date and End Date for the shift.
- 9. Click Generate. A message displays that the shift is created.
- 10. Click Ok.
  - When you click the Generate button, the shift is generated in initial mode and shifts are overwritten for the period between Shift Start Date and Shift End Date.
  - After you initially generate shifts using the Entity Shift Setup page, you can schedule the ODI scenario MTH\_PKG\_SHIFTS\_GEN\_UI to periodically run and generate future shift dates. MTH\_PKG\_SHIFTS\_GEN\_UI uses the following parameters:
    - Site
    - Start Date and End Date (the date range for the shift generation).

| Entity Shift Setup                         |                                                                                                 | Connel | Consults |
|--------------------------------------------|-------------------------------------------------------------------------------------------------|--------|----------|
| ✓TIP * Indicates re<br>≪TIP Shift From Tir | quired field<br>ne and To Time are entered and displayed in the Server Time Zone (Facific Time) | cancer | Generate |
| * Site Site_Raveer                         | <b>v</b> 10 <u>1</u>                                                                            |        |          |
| Shifts                                     |                                                                                                 |        |          |
|                                            | Add                                                                                             |        |          |
|                                            | "Shift Code "Shift "From Time "To Time Graveyard Shift Shift Type Action                        |        |          |
|                                            | 1 shift A 04:00:00 18:00:00 Both 🥜 📋                                                            |        |          |
| Generate Shift:                            |                                                                                                 |        |          |
|                                            |                                                                                                 |        |          |
| * Start D                                  | ate Tend Date                                                                                   |        |          |
|                                            |                                                                                                 |        |          |
|                                            |                                                                                                 | Cancel | Generate |

#### To view entity shifts:

- 1. Navigate to the Entity Shift Setup page.
- **2.** Select the Site for which you want to view the shifts. The Shifts region displays the shifts for the site.

| *Shift Code         *Shift         *From Time         *To Time Graveyard Shift Shift Type         Action           1         Shift-A         01:00:00         02:00:00         Production Shift         Image: Compare Shift Shift Type         Image: Compare Shift Shift Type         I |
|----------------------------------------------------------------------------------------------------|
| 1 Shift-A 01:00:00 02:00:00 Production Shift 🧷 🗊                                                                                                    |
|                                                                                                    |
| 2 Shift-B 02:01:00 03:00:00 Production Shift 🥖 🗑                                                                                                    |
| 3 Shift-C 03:01:00 05:00:00 Production Shift 🥖 🍿                                                                                                    |
| 4 General 01:00:00 03:00:00 Non-Production Shift 🥖 🏢                                                                                                    |
| 4 General 03:30:00 05:00:00 Non-Production Shift 🥖 🏢                                                                                                    |
| 5 Night 21:00:00 00:30:00 Shift Start Date Production Shift 🥖 🍿                                                                                                    |
| 6 test 00:30:00 00:40:00 Non-Production Shift 🥖 🕋                                                                                                    |

#### To add a shift:

- 1. In the Generate Shift region, enter the Start Date and End Date for the new shift.
- 2. Click Add. A row in the Shifts region is enabled.
- **3**. Enter the details for the shift.
- 4. Click Generate. A message displays that the shift is created.
- 5. Click Ok.

**Note:** When you click the Generate button, the shift is generated in initial mode and shifts are overwritten for the period between Shift Start Date and Shift End Date.

| Entity Shift Setup |             |            |          |                  |            |
|--------------------|-------------|------------|----------|------------------|------------|
| * Site APAC Hea    | d Quarter 💌 |            |          | Cancel Ge        | enerate    |
| Shifts             |             |            |          |                  |            |
| Add                |             |            |          |                  |            |
| *Shift Code        | *Shift      | *From Time | *To Time | Graveyard Shift  | Shift Typ  |
| 1                  | Shift-A     | 01:00:00   | 02:00:00 |                  | Production |
| 2                  | Shift-B     | 02:01:00   | 03:00:00 |                  | Production |
| 3                  | Shift-C     | 03:01:00   | 05:00:00 |                  | Production |
| 4                  | General     | 01:00:00   | 03:00:00 |                  | Non-Produ  |
| 4                  | General     | 03:30:00   | 05:00:00 |                  | Non-Produ  |
| 5                  | Night       | 21:00:00   | 00:30:00 | Shift Start Date | Production |
| 6                  | test        | 00:30:00   | 00:40:00 |                  | Non-Produ  |
|                    | 7 MA        | 12:00      | 6:00     | Shift End Date 💌 | Non-Prod   |
| Generate Shift:    |             | r.         |          |                  |            |
|                    |             |            |          |                  |            |
|                    |             |            |          |                  |            |

## **Editing Shifts for Exceptions**

You can edit shifts for exceptions by using the Shift Exceptions page.

#### To edit shifts:

- 1. Using the Manufacturing Operations Center User responsibility, navigate to the Shift Exceptions page.
- **2**. Enter any of the following search criteria to in the Search Entity Shift region to view entity shifts:
  - Site. Required.
  - Entity
  - Shift Code. If you select Shift Code, then the value in the Shift field displays by default.
  - Start Date
  - End Date
- 3. Click Go. If you search by Site, the Entities region displays all the entities of the site

| Shift Exceptions     |                                                                 |             |
|----------------------|-----------------------------------------------------------------|-------------|
|                      |                                                                 | Cancel Save |
| Search Entity Shift  |                                                                 |             |
|                      |                                                                 |             |
|                      |                                                                 |             |
| * Site APA           | C Head Quarter                                                  |             |
|                      |                                                                 |             |
| Shift Code           |                                                                 |             |
| Start Date           | End Date                                                        |             |
|                      | Go Clear                                                        |             |
|                      |                                                                 |             |
| Entities             |                                                                 |             |
|                      |                                                                 |             |
| Select Entity Name   | Entity Type Shift Exemption                                     |             |
| No search condu      | icted.                                                          |             |
| Entity Shift:        |                                                                 |             |
|                      |                                                                 |             |
| Shift Date           | Shift Code Shift Start Time End Time Availability Reason Action |             |
| No search conducted. |                                                                 |             |
|                      |                                                                 |             |

**4**. To view the shifts of an entity, select an entity. The Entity Shifts region displays the shifts of the selected entity and their Availability.

| œ                                                         | EQP-31                                      |                                    | Equipment                                    |      |                                                          |                       |                 |  |  |
|-----------------------------------------------------------|---------------------------------------------|------------------------------------|----------------------------------------------|------|----------------------------------------------------------|-----------------------|-----------------|--|--|
| 0                                                         | EQP-32                                      | 2                                  | Equipment                                    |      |                                                          |                       |                 |  |  |
| 0                                                         | HQ1300                                      | D-FLR2-FLS                         | 1 Floor Section                              |      |                                                          |                       |                 |  |  |
|                                                           |                                             |                                    |                                              |      |                                                          |                       |                 |  |  |
| Enti                                                      | Entity Shifts: FOP-31 Start Date: End Date: |                                    |                                              |      |                                                          |                       |                 |  |  |
|                                                           |                                             |                                    |                                              |      |                                                          |                       |                 |  |  |
|                                                           |                                             |                                    |                                              |      |                                                          |                       | O Previous 1-10 |  |  |
|                                                           |                                             |                                    |                                              |      |                                                          |                       | 0               |  |  |
| Shif                                                      | t Shift                                     |                                    |                                              |      |                                                          |                       |                 |  |  |
| Shif<br>Dat                                               | t Shift<br>e Code                           | Shift Sta                          | art Time                                     |      | End Time                                                 | Availability          | Reason          |  |  |
| Shif<br>Dat<br>01-                                        | t Shift<br>e Code<br>6                      | Shift Sta<br>test 01               | a <b>rt Time</b><br>-Apr-2015 00:3           | 0:00 | End Time<br>01-Apr-2015 00:40:00                         | Availability          | Reason          |  |  |
| Shif<br>Dat<br>01-<br>Apr-<br>2015                        | t Shift<br>e Code<br>6                      | shift Sta<br>test 01               | a <b>rt Time</b><br>-Apr-2015 00:3           | 0:00 | End Time<br>01-Apr-2015 00:40:00                         | Availability          | Reason          |  |  |
| Shif<br>Dat<br>01-<br>Apr-<br>2019<br>01-                 | t Shift<br>e Code<br>6<br>5                 | Shift Sta<br>test 01<br>General 01 | -Apr-2015 00:3                               | 0:00 | End Time<br>01-Apr-2015 00:40:00<br>01-Apr-2015 05:00:00 | Availability          | Reason          |  |  |
| Shif<br>Dat<br>01-<br>2013<br>01-<br>Apr-<br>2014         | t Shift<br>c Code                           | Shift Sta<br>test 01<br>General 01 | art Time<br>-Apr-2015 00:3<br>-Apr-2015 03:3 | 0:00 | End Time<br>01-Apr-2015 00:40:00<br>01-Apr-2015 05:00:00 | Availability<br>Yes 💌 | Reason          |  |  |
| Shift<br>Dat<br>01-<br>2013<br>01-<br>Apr-<br>2015<br>01- | t Shift<br>Code<br>6<br>5<br>4              | Shift Sta<br>test 01<br>General 01 | -Apr-2015 00:3                               | 0:00 | End Time<br>01-Apr-2015 00:40:00<br>01-Apr-2015 05:00:00 | Availability<br>Yes V | Reason          |  |  |

- 5. To exempt a shift, select an Entity Name in the Entities region.
- **6**. Select the Shift Exemption check box to delete the shifts for the entity for the selected date range.

| Entities |                                 |               |                      |  |  |  |  |  |  |
|----------|---------------------------------|---------------|----------------------|--|--|--|--|--|--|
|          |                                 |               |                      |  |  |  |  |  |  |
|          | S Previous 1-10 of 52 Next 10 S |               |                      |  |  |  |  |  |  |
| Select   | Entity Name                     | Entity Type   | Shift Exemption      |  |  |  |  |  |  |
| 0        | EQP-34                          | Equipment     |                      |  |  |  |  |  |  |
| 0        | FS104                           | Floor Section |                      |  |  |  |  |  |  |
| 0        | HQ1Building-200                 | Building      |                      |  |  |  |  |  |  |
| 0        | trial building                  | Building      |                      |  |  |  |  |  |  |
| 0        | Tank1                           | Utility       |                      |  |  |  |  |  |  |
| 0        | EQP-21                          | Equipment     |                      |  |  |  |  |  |  |
| 0        | EQP-43                          | Equipment     |                      |  |  |  |  |  |  |
| •        | EQP-31                          | Equipment     | <b>v</b>             |  |  |  |  |  |  |
| 0        | EQP-32                          | Equipment     |                      |  |  |  |  |  |  |
| 0        | HQ1300-FLR2-FLS1                | Floor Section |                      |  |  |  |  |  |  |
|          | S Previo                        | ous 1-10 of 5 | 2 🔽 <u>Next 10</u> 📎 |  |  |  |  |  |  |

7. Click Save.

## **Changing the Shift Boundary**

The following example shows a changed shift boundary:

| Shift                         | Shift Name | From Time | To Time |
|-------------------------------|------------|-----------|---------|
| Initial Shift Definition      | Shift A    | 8:00 AM   | 1:00 PM |
| Initial Shift Definition      | Shift A    | 2:00 PM   | 5:00 PM |
| Redefined Shift<br>Definition | Shift A    | 9:00 AM   | 5:00 PM |

When the EBS Bill of Materials Workday Calendar to Interface mapping is run after a shift is redefined, you can specify a Change Effective Date parameter.

- If the selected Change Effective Date is in the past, the shift definitions for the past data are changed.
- If the Change Effective Date is in the future, dates specified in the initial shift definition apply.

#### **Data Classification**

These items apply to data classification:

- Data on or after the change effective date will be bucketed based on the Redefined Shift definition.
- Data before the change effective date will be bucketed on the Initial Shift definition
- The value Shift in the OBIEE list of values
- Only one set of Shift A appears with back-end definition for the span calculated based on the Change Effective Date.

## **Changing a Shift Name**

The following example shows a changed shift name:

| Shift                         | Shift Name    | From Time | To Time |
|-------------------------------|---------------|-----------|---------|
| Initial Shift Definition      | Shift A       | 8:00 AM   | 1:00 PM |
| Initial Shift                 | Shift A       | 2:00 PM   | 5:00 PM |
| Redefined Shift<br>Definition | Morning Shift | 8:00 AM   | 1:00 PM |
| Redefined Shift               | Morning Shift | 2:00 PM   | 5:00 PM |

When the EBS Bill of Materials Workday Calendar to Interface mapping is run after the shift is redefined, you can specify a parameter to change the effective date. Based on the date provided, the changed definition will be applied from that date to the future.

#### **OBIEE List of Values - Shift**

Both the old and new definition appears in the list of values for the plant once the mappings EBS Bill of Materials Workday Calendar to Interface is run, irrespective of the Change Effective Date.

## Adding a New Shift

The following example shows the addition of a new shift:

| Shift                         | Shift Name | From Time | To Time  |
|-------------------------------|------------|-----------|----------|
| Initial Shift Definition      | Shift A    | 7:00 AM   | 3:00 PM  |
| Initial Shift                 | Shift B    | 3:00 PM   | 11:00 PM |
| Redefined Shift<br>Definition | Shift A    | 7:00 AM   | 3:00 PM  |
| Redefined Shift               | Shift B    | 3:00 PM   | 11:00 PM |
| Redefined Shift               | Shift C    | 11:00 PM  | 7:00 AM  |

When the EBS Bill of Materials Workday Calendar to Interface mapping is run after a shift is redefined, you can specify a parameter for change effective date. The changed definition is applied from that date to the future, based on the date provided.

#### **OBIEE List of Values - Shift**

The newly added shift will appear in the list of values for the plant once the mapping EBS Bill of Materials Workday Calendar to Interface is run, irrespective of the Change Effective Date.

## **Catch All Shift**

In the workday calendar, a Catch All Shift can be used for a shift that spans a length of time that is not covered by the shift in a workday. In the following example, the Catch All Shift spans from 12:00 AM to 7:00 AM and from 11:00 PM to 12:00 AM for the current workday:

| Shift                    | Shift Name | From Time | To Time  |
|--------------------------|------------|-----------|----------|
| Initial Shift Definition | Shift A    | 7:00 AM   | 3:00 PM  |
| Initial Shift            | Shift B    | 3:00 PM   | 11:00 PM |

## **Time Dimension Hierarchy Maintenance**

The Hub Workday Shift calendar can be loaded incrementally.

## **Reprocessing of Error Rows for Workday Shifts**

Rows are moved to the error table because of dangling key issues for the following reasons:

- Shift Date was not provided.
- System reference was not provided.

## **Setting Up Item Dimensions**

This chapter covers the following topics:

- Dimension Levels
- Item Dimension Setup Steps
- Item Master: CSV Templates
- Item Dimension Maintenance

## **Dimension Levels**

Manufacturing Operations Center enables items to be analyzed by different hierarchies. Any number of hierarchies can be built and analyzed. However, for out-of the box reporting, only three hierarchies are exposed in the OBIEE presentation layer:

- Item Hierarchy 01
- Item Hierarchy 02
- Item Hierarchy 03

Each item hierarchy can have 10 seeded levels including Item. The following diagram shows the structure of item hierarchies:

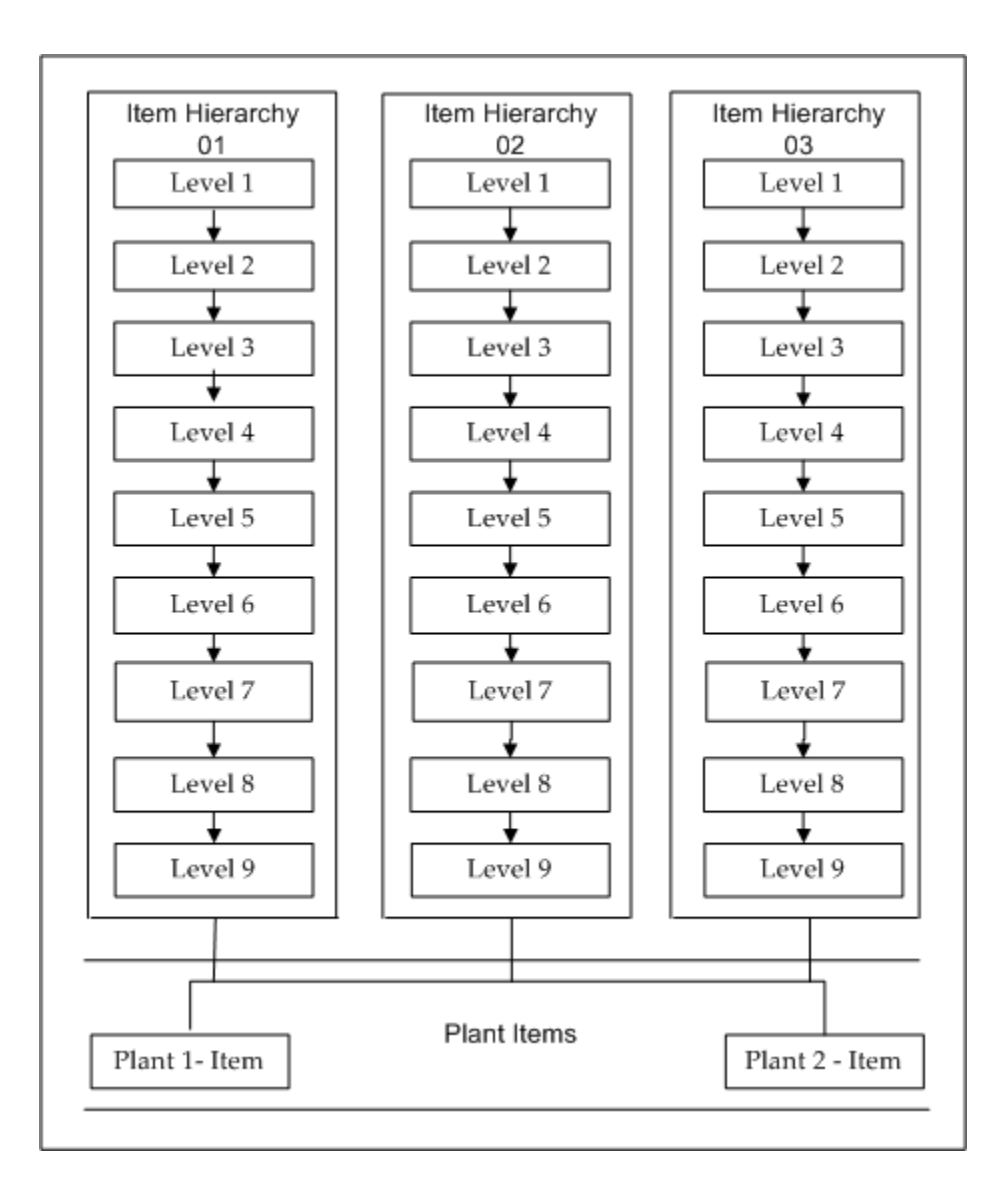

## **Item Dimension Setup Steps**

The item dimension setup steps are as follows:

- 1. Load items.
- 2. Update the hierarchy master.
- **3**. Load the item hierarchy.

#### Load Items

Data items are collected as follows for each Manufacturing Operations Center plant in

the source systems:

- From EBS, based on the master data logic definitions.
- From csv templates.

To load items from EBS:

- 1. Collect items by running the ODI scenario MTH\_PKG\_ITEMS\_SRC.
- 2. Build the item hierarchy by running MTH\_PKG\_ITEM\_HIERARCHY\_SRC.

To load data from Microsoft Excel:

- 1. In the Microsoft Excel template, update MTH\_ITEMS\_MASTER.csv
- 2. Run the ODI Scenario MTH\_PKG\_ITEMS\_EXT.

#### Update the Hierarchy Master

To load EBS Category Set for the seeded hierarchy, change the Hierarchy name to the EBS Category Set name in the MTH\_DIM\_HIERARCHY table.

## Load the Item Hierarchy

You can build item hierarchies in Manufacturing Operations Center or import them from EBS.

To load item hierarchies from EBS:

• Run the ODI scenario MTH\_PKG\_ITEM\_HIERARCHY\_SRC.

To load item hierarchies from Microsoft Excel:

1. Load items by running the ODI Scenario MTH\_PKG\_ITEMS\_EXT.

The item records should be uploaded in MTH\_ITEMS\_MASTER.csv.

- 2. Load item costs by running the ODI scenario MTH\_PKG\_ITEM\_COST\_EXT. The item cost records should be uploaded in MTH\_ITEM\_COST.csv.
- 3. Load the item categories by running the ODI scenario MTH\_PKG\_ITEM\_CATEGORIES\_EXT.

The item categories should be loaded in MTH\_ITEM\_CATEGORY.csv.

**4.** Build the item hierarchy by running the ODI Scenario MTH\_PKG\_ITEM\_HIERARCHY\_EXT.

The item hierarchy data should be uploaded using MTH\_ITEM\_HIERARCHY.csv.

## Item Master: CSV Templates

The csv template contains all columns from the item.

## **Hierarchy Master**

The Hierarchy Master table is as follows:

| Dimension Name | Hierarchy Name |
|----------------|----------------|
| ITEM           | Inv.Items      |

## **Item Category**

The Item Category table is as follows:

| category_pk | system_fk | category_name | Description | ebs_category_id |
|-------------|-----------|---------------|-------------|-----------------|
| cat1        | dbi73d    | cat1          | new         | -1              |
| cat2        |           | cat2          |             |                 |

#### **Item Hierarchy Denorm**

The Item Hierarchy Denorm table is as follows:

| Hiera<br>rchy<br>Name       | Item  | Level<br>9 | Level<br>8 | Level<br>7 | Level<br>6 | Level<br>5 | Level<br>4 | Level<br>3 | Level<br>2 | Level<br>1 |
|-----------------------------|-------|------------|------------|------------|------------|------------|------------|------------|------------|------------|
| Produ<br>ct<br>Categ<br>ory | Item1 | С9         | C8         | C7         | C6         | C5         | C4         | C3         | C2         | C1         |

## **Item Dimension Maintenance**

### **Reprocessing of Error Items**

Items are moved to the error table because of dangling key issues for the following reasons:

- The system reference is not available in the system table.
- The plant reference not available in the plant table.
- The primary unit of measure is not specified.

This data is fixed, and the reprocess flag switches from N to Y. During the next incremental item load, data from the error table is moved to the staging table for reprocessing.

#### **Reprocessing of Error Item Hierarchy**

Item hierarchy relationships are moved to the error table because of dangling key issues for the following reasons:

- The hierarchy ID is not available.
- The category for the level or parent level is not available in the category table.

This data is fixed, and the reprocess flag switches from N to Y. During the next incremental item load, data from the error table is moved to the staging table for reprocessing.

# 10

# **Setting Up Equipment Dimensions**

This chapter covers the following topics:

- Overview of Equipment Dimension
- Equipment Hierarchy Setup Process
- Equipment Hierarchy: Microsoft Excel Templates
- Adding Equipment
- Viewing Equipment Details
- Updating Equipment
- Adding a Resource
- Viewing Resource Details
- Updating a Resource
- Viewing Entities
- Adding a User Defined Entity
- Updating a User Defined Entity
- Overview of Entity Hierarchy
- Defining a Hierarchy
- Defining Levels
- Building Hierarchies
- Moving Entities

## **Overview of Equipment Dimension**

You can build multiple hierarchies for equipment, and these can be rolled up using different hierarchies for reporting. Manufacturing Operations Center provides four hierarchies, as described in this table:

| Equipment Dimension<br>Component | Design Component            | Scope                                                          |
|----------------------------------|-----------------------------|----------------------------------------------------------------|
| Equipment Hierarchy              | Resource Group Hierarchy    | Hierarchy Relationship:<br>Seeded                              |
|                                  |                             | Back-end Data: EBS or<br>Microsoft Excel template<br>provided. |
| Equipment Hierarchy              | Department Hierarchy        | Hierarchy Relationship:<br>Seeded                              |
|                                  |                             | Back-end Data: EBS or<br>Microsoft Excel template<br>provided. |
| Equipment Hierarchy              | Equipment Hierarchy 01 & 02 | Hierarchy Relationship:<br>Seeded                              |
|                                  |                             | Back-end Data: Microsoft<br>Excel template provided.           |

Equipment Hierarchy dimension supports 10 levels. Four hierarchies are pre-seeded. Equipment hierarchy is divided into two parts:

- Defining equipment
- Building hierarchy on top of equipment (and resource)
  - Resource (for Resource Group and Department hierarchy)
  - Equipment (for Equipment hierarchy)

**Note:** You must collect equipment from the source system in which it is defined.

## **Equipment Hierarchy Setup Process**

Complete the following steps for the equipment hierarchy setup process:

- 1. Define hierarchy master and level lookups
- 2. Load equipment
- 3. Load equipment entities
- 4. Load resources
- 5. Load equipment hierarchy

#### **Hierarchy Master and Level Lookup Definition**

You can load seed data for the metadata.

#### Load Equipment

Equipment is loaded into Manufacturing Operations Center through a Microsoft Excel template.

- 1. Update MTH\_EQUIP\_MASTER.csv
- 2. Load the equipment by running the ODI Scenario MTH\_PKG\_EQUIPMENT\_EXT.

#### Microsoft Excel Template: Equipment Master

The Equipment Master table is as follows:

| Equipment<br>Code | Source Org<br>Code | Entity<br>Name | Entity<br>Type | System<br>Code | Fixed<br>Asset<br>Value | Entity<br>Descriptio<br>n |
|-------------------|--------------------|----------------|----------------|----------------|-------------------------|---------------------------|
| MIXER1            | MTH                | MIXER1         | EQUIPME<br>NT  | SCMC2MQ<br>0   |                         | Equipment                 |
| BLOWER1           | MTH                | BLOWER1        | EQUIPME<br>NT  | SCMC2MQ<br>0   |                         | Equipment                 |

All date columns are in the format of MM/DD/YYYY.

#### **Load Equipment Entities**

Equipment hierarchy entities such as Resource Group, Department, Organization, Line, Cell, and any entity other than Resources are loaded into MOC. Equipment entities can be loaded from EBS or Microsoft Excel.

To load equipment entities from EBS, run the ODI Scenario MTH\_PKG\_EQUIPMENT\_ENTITIES\_SRC.

To load equipment entities from Microsoft Excel:

1. Update the MTH\_ENTITY\_MASTER.csv

2. Run the ODI scenario MTH\_PKG\_EQUIPMENT\_ENTITIES\_EXT.

#### **Microsoft Excel Template: Entity Master**

The Entity Master table is as follows:

| Entity pk | Entity Name | Entity Type | System Code |
|-----------|-------------|-------------|-------------|
| LINE1     | LINE1       | LINE        | -1          |
| LINE2     | LINE2       | LINE        | -1          |
| LINE3     | LINE3       | LINE        | -1          |
| AREA1     | AREA1       | AREA        | -1          |
| AREA2     | AREA2       | AREA        | -1          |
| AREA3     | AREA3       | AREA        | -1          |
| SITE1     | SITE1       | SITE        | -1          |
| SITE2     | SITE2       | SITE        | -1          |
| SITE3     | SITE3       | SITE        | -1          |

#### Load Resources

Load resources either from the Microsoft Excel utility or from EBS. To load resources from EBS:

• Run ODI Scenario MTH\_PKG\_RESOURCES\_SRC.

To load resources from Microsoft Excel:

- 1. Update MTH\_RESOURCES.csv.
- 2. Run the ODI Scenario MTH\_PKG\_RESOURCES\_EXT.

#### Microsoft Excel Template: Resource Master

The Resource Master table is as follows:

| Resourc<br>e Code | Resourc<br>e Type | UOM | Capacit<br>y Units | Availab<br>le 24<br>Hour<br>Flag | Plant<br>Code | System<br>Code | Disable<br>Date | Resourc<br>e Name |
|-------------------|-------------------|-----|--------------------|----------------------------------|---------------|----------------|-----------------|-------------------|
| 500-1-<br>M1      | 1                 | Ea  | 10                 |                                  | PLANT<br>1    | SCMC2<br>MQ0   | 21/09/20<br>06  | Machin<br>e1      |
| 5269-<br>2772-M1  | 1                 | Ea  | 11                 |                                  | PLANT<br>1    | SCMC2<br>MQ0   |                 | Machin<br>e2      |
| 500-1-<br>M2      | 1                 | Ea  | 12                 |                                  | PLANT<br>1    | SCMC2<br>MQ0   |                 | Machin<br>e3      |
| 5269-<br>2772-M2  | 1                 | Ea  | 13                 |                                  | PLANT<br>1    | SCMC2<br>MQ0   |                 | Machin<br>e4      |

#### Load Equipment Hierarchy

Equipment hierarchies can be loaded from the Microsoft Excel utility or from EBS. Before the Equipment Hierarchy is set up, Equipment Entities and Resources should be collected from EBS.

To set up the Equipment Hierarchy, run the ODI Scenario MTH\_PKG\_EQUIPMENT\_HIERARCHY\_SRC.

To load resources from Microsoft Excel:

- 1. Update MTH\_EQUIP\_HRCHY\_DEF.csv.
- 2. Run the ODI Scenario MTH\_PKG\_EQUIPMENT\_HIERARCHY\_EXT.

**Important:** Before you set up Equipment Hierarchy, you should create Equipment Entities, Resources, Resource Cost, and Equipment within MOC.

# **Equipment Hierarchy: Microsoft Excel Templates**

#### **Equipment Hierarchy**

The Equipment Hierarchy table is as follows:

| User Defined<br>Hierarchy<br>Name | Level Entity | Parent Entity         | Level Num | Effective<br>Date | System Code |
|-----------------------------------|--------------|-----------------------|-----------|-------------------|-------------|
| Resource<br>Group<br>Hierarchy    | MIXER1       | 7266-2772-<br>MTHHUB1 | 10        | 01/01/2008        | SCMC2MQ0    |
| Resource<br>Group<br>Hierarchy    | BLOWER1      | 7266-2772-<br>MTHHUB1 | 10        | 01/01/2008        | SCMC2MQ0    |
| Department<br>Hierarchy           | MIXER1       | 7266-2772-<br>MTHHUB1 | 10        | 01/01/2008        | SCMC2MQ0    |
| Department<br>Hierarchy           | BLOWER1      | 7266-2772-<br>MTHHUB1 | 10        | 01/01/2008        | SCMC2MQ0    |
| Equipment<br>Hierarchy 01         | SITE1        | SITE1                 | 7         | 01/01/2008        | SCMC2MQ0    |
| Equipment<br>Hierarchy 01         | LINE1        | SITE11                | 8         | 01/01/2008        | SCMC2MQ0    |
| Equipment<br>Hierarchy 01         | CELL1        | LINE1                 | 9         | 01/01/2008        | SCMC2MQ0    |
| Equipment<br>Hierarchy 01         | CELL1        | LINE1                 | 9         | 01/01/2008        | SCMC2MQ0    |
| Equipment<br>Hierarchy 01         | MIXER1       | CELL1                 | 10        | 01/01/2008        | SCMC2MQ0    |
| Equipment<br>Hierarchy 01         | BLOWER1      | CELL2                 | 10        | 01/01/2008        | SCMC2MQ0    |

# **Adding Equipment**

Use the Equipment Setup: Add page to add equipment to a site.

#### To add equipment to a site:

1. Using the Manufacturing Operations Center Administrator responsibility, navigate to the Entity Hierarchy home page.

- 2. Select the Equipment Details tab. The Equipment Setup: Search page appears.
- 3. Enter the Site for which you want to add equipment.
- 4. Click Go. The Results section displays all the equipments for the site.
- 5. Click Add. The Equipment Setup: Add page appears.
- 6. Enter the Equipment Code and Equipment Name. Required.
- **7.** Select the Production Equipment check box if the equipment is used in a production process.
- 8. Enter the Installation Date to specify the equipment installation date.
- 9. Select equipment Status as Active or Inactive. The default value is Active.
- **10**. Select the Criticality of the equipment as Critical or Non-Critical.
- **11.** Enter the Equipment Power Rating. Power Rating UOM is the unit of measure in which the Equipment Power Rating is expressed.
- **12**. Optionally enter detailed equipment information in the Other Equipment Attributes region.
- 13. Click Save or Click Save & Add Another to add another equipment.

| Equipment Setup: Add                         |                     |                            |              |                        |
|----------------------------------------------|---------------------|----------------------------|--------------|------------------------|
|                                              |                     | G                          | ancel Submit | Save & Add Another (0) |
| <ul> <li>Indicates required field</li> </ul> |                     |                            |              |                        |
|                                              |                     |                            |              |                        |
|                                              | Ca.                 | Cile Deumon 01             |              |                        |
|                                              |                     |                            |              |                        |
| Denne Equipment                              |                     |                            |              |                        |
| * Equipment Code                             | MA 2                | * Equipment Name           | MA 2         |                        |
| Production Equipment                         |                     | Installation Date          |              |                        |
| Status                                       | ○ Active ③ Inactive | Criticality                | ×            |                        |
| Equipment Power Rating                       |                     | Power Rating UOM           | KW           |                        |
| 🗄 Other Equipment Attributes                 |                     |                            |              |                        |
|                                              |                     |                            |              |                        |
|                                              |                     |                            |              |                        |
|                                              |                     |                            |              |                        |
| Other Equipment Attributes                   |                     |                            |              |                        |
|                                              |                     |                            |              |                        |
| Serial Number                                | MA 2-01             | Location                   | Detroit      |                        |
| Manufacturer                                 | MA MAnufacturers    | Model Number               |              |                        |
| Fixed Asset Value                            | 40000               | Currency                   | USD          |                        |
| Standard Efficiency %                        |                     | Standard Utilization %     | -            |                        |
| Standard Capacity                            |                     | Standard Cycle Time(Hours) |              |                        |
| Equipment Description                        | 8                   | Date of Last Calibration   |              |                        |
|                                              |                     | G                          | ancel Submit | Save & Add Another (0) |

# **Viewing Equipment Details**

Use the Equipment Setup Search page to view equipment details.

#### To view equipment details:

- 1. Navigate to the Equipment Setup Search page.
- 2. Enter all or any one of the following fields to refine your search for equipment:
  - Site. Required. If you search by site, then all the equipments for the site display.
  - Select Production Equipment as Yes, to search for production equipment.
  - Select Equipment Criticality as Critical or non-critical.
  - Enter Equipment Name to view the details of specific equipment.
  - Select the Status as Active or Non-Active to search for an equipment based on Status
- 3. Click Go.
- 4. View the search results in the Results region.

| quipment Setup: Search                                                                                                    |                                                                                                  |                                                                        |                                               |                              |                                                                          |
|----------------------------------------------------------------------------------------------------|--------------------------------------------------------------------------------------------------|------------------------------------------------------------------------|-----------------------------------------------|------------------------------|--------------------------------------------------------------------------|
| Indicates required field                                                                                                    |                                                                                                  |                                                                        |                                               |                              |                                                                          |
|                                                                                                    |                                                                                                  |                                                                        |                                               |                              |                                                                          |
| earch                                                                                                    |                                                                                                  |                                                                        |                                               |                              |                                                                          |
| Pro<br>Ei<br>Results                                                                                                    | * Site 5<br>duction Equipment<br>quipment Criticality                                            | Site_Roveen_01                                                         | Equi                                          | pment Neme 📃 🤘<br>Status 📃 💌 |                                                                          |
| [ manual second second s                                                                                                    |                                                                                                  |                                                                        |                                               |                              |                                                                          |
| Add (Q)                                                                                                    |                                                                                                  |                                                                        |                                               | Previous                     | 1-10 💌 <u>Next 10</u> 🗵                                                  |
| Add (0)<br>Details Equipment Code                                                                                                    | E                                                                                                | quipment Name                                                          | Production Equipment                          | Oriticality                  | 1-10 <u>Next 10</u> Status                                               |
| Add (Q) Details Equipment Code B Show Equip Raveen 02                                                                                                    | E                                                                                                | quipment Name<br>quip_Raveen_02                                        | Production Equipment<br>Yes                   | Previous     Criticality     | 1-10 Next 10 S<br>Status<br>Inactive                                     |
| Add (0)<br>Details Equipment Code<br>H Show Equip Raveen 02<br>H Show equipment 03                                                                                                    | E                                                                                                | quipment Name<br>quip_Raveen_02<br>quipment_03                         | Production Equipment<br>Yes<br>No             | Previous     Criticality     | I-10 Next 10 Status<br>Inactive<br>Inactive                              |
| Add (0) Details Equipment Code B Show Equip Raveen 02 D Show equipment 03 D Show test5                                                                                                    | E<br>E<br>e<br>tr                                                                                | quipment Name<br>quip_Raveen_02<br>quipment_03<br>est5                 | Production Equipment<br>Yes<br>No             | O Previous     Criticality   | I-10 M Next 10 S<br>Status<br>Inactive<br>Inactive<br>Inactive           |
| Add (0) Details Equipment Code  #) Show Equip Rayeen (02 #) Show Equipment (03 #) Show test5 #) Show test5 #) Show | ۲<br>۲<br>۲<br>۲                                                                                 | quipment Name<br>quip_Raven_02<br>quipment_03<br>set5<br>set6          | Production Equipment<br>Yes<br>No<br>No       | ③ Previous                   | I-10 Next 10 S Status Inactive Inactive Inactive Inactive Inactive       |
| Add (0) Details Equipment Code  #) Show Equipment 03  #) Show test5  #) Show test5  #) Show test7                                                                                                    | 6<br>E<br>0<br>0<br>0<br>0<br>0<br>0<br>0<br>0<br>0<br>0<br>0<br>0<br>0<br>0<br>0<br>0<br>0<br>0 | quipment Name<br>quip_Reveen_02<br>quipment_03<br>est5<br>est6<br>est7 | Production Equipment<br>Yes<br>No<br>No<br>No | ⊘ Prévious<br>Criticality    | I-10 Mext 10 S<br>Status<br>Inactive<br>Inactive<br>Inactive<br>Inactive |

5. Click Show in the Details column to view the equipment details.

| earch         |                                                                                                    |                                                                                |                                                                                       |                                                         |                                                                      |          |
|---------------|----------------------------------------------------------------------------------------------------|--------------------------------------------------------------------------------|---------------------------------------------------------------------------------------|---------------------------------------------------------|----------------------------------------------------------------------|----------|
|               | * Site<br>Production Equipment<br>Equipment Criticality                                                                                                    | Detroit Manufacturing                                                          | Equipment Nar<br>Stat                                                                 | ne  <br>us                                              |                                                                      | <u> </u> |
| Results       |                                                                                                    |                                                                                |                                                                                       |                                                         |                                                                      |          |
| Add           | ]                                                                                                    |                                                                                |                                                                                       | ⊗ P                                                     | revious 1-10                                                         | Next 10  |
| Details       | Equipment Code                                                                                                    | Equipment Name                                                                 | Production Equipment                                                                  | Cri                                                     | ticality                                                             | Status   |
| 🖃 <u>Hide</u> | EQP-1                                                                                                    | EQP-1                                                                          | Yes                                                                                   | Crit                                                    | tical                                                                | Active   |
|               | Serial Number<br>Manufacturer<br>Equipment Power Rating<br>Fixed Asset Value<br>Standard Capacity<br>Standard Efficiency %<br>Date of Last Calibration<br>Equipment Description | 1006<br>Signode<br>500<br>20000<br>20<br>95<br>26-Feb-2010<br>4 column Octopus | Installation<br>Model Nu<br>Cur<br>Standard Cycle Time(H<br>Standard Utilizati<br>Loc | Date<br>mber<br>UOM<br>rency<br>ours)<br>on %<br>cation | 08-Feb-2010<br>OTP-A-005<br>KWh<br>USD<br>0.15<br>95<br>Wrapping Zor | ie       |

# **Updating Equipment**

Use the Equipment Setup Update page to update equipment information.

#### To update equipment:

- 1. Navigate to the Equipment Setup: Search page.
- 2. Enter the Site for which you want to update equipment.
- 3. Click Go. The Results section displays all the equipments for the site.
- **4**. Click the Equipment Code for the equipment that you want to update. The Equipment Setup Update page appears.
- 5. Update the information in the Equipment Details and Other Equipment Attributes.

| quipment Setup: Update                       |                 |                   |                     | Cancel | Submi |
|----------------------------------------------|-----------------|-------------------|---------------------|--------|-------|
| <ul> <li>Indicates required field</li> </ul> |                 |                   |                     |        |       |
| Site                                         | Site_Raveen_01  | Equipment Code    | Equip_Raveen_02     |        |       |
| Equipment Details                            |                 |                   |                     |        |       |
| * Equipment Name                             | Equip_Raveen_02 | Installation Date | 01-Apr-2011         |        |       |
| Production Equipment                         |                 | Status            | ○ Active ⊙ Inactive |        |       |
| Equipment Power Rating                       |                 | Power Rating UOM  | KW                  |        |       |
| Criticality                                  | <b>v</b>        |                   |                     |        |       |
| Other Equipment Attributes                   |                 |                   |                     |        |       |

# Adding a Resource

Use the Resource Setup: Add page to add a resource to a site.

#### To add a resource:

- 1. Using the Manufacturing Operations Center Administrator responsibility, navigate to the Entity Hierarchy home page.
- 2. Select the Resource Setup tab. The Resource Setup: Search page appears.
- 3. Enter the Site for which you want to add resources.
- 4. Click Add. The Resource Setup: Add page appears.
- 5. Enter the Resource Code and Resource Name. Required.
- **6**. Select the Resource Type.
- 7. Select the Business Function of the resource. Options are Administration, Maintenance, Manufacturing, Planning, Purchasing, Sales, and Stores.
- 8. Select the Criticality of the resource as Critical or Non-Critical.
- **9**. Select the Production Resource check box if the resource is used in a production process.
- **10**. Select resource Status as Active or Inactive.

| Resource Setup:Add        |           |                |   |                        |                            |           | -                  |
|---------------------------|-----------|----------------|---|------------------------|----------------------------|-----------|--------------------|
| - Indicates required neid |           |                |   |                        | Cancel                     | Submit    | Save & Add Another |
|                           |           |                |   |                        |                            |           |                    |
|                           |           |                |   |                        |                            |           |                    |
|                           | " Site    | Site_Raveen_01 | ~ |                        |                            |           |                    |
| Define Resource           |           |                |   |                        |                            |           |                    |
| * Resource Code M         | A         |                |   | * Resource Name        |                            |           | 1                  |
| * Resource Type           | Nachine M |                |   | Bushiness Function     |                            | ×         | 1                  |
| Production Resource       | ]         |                |   | Status                 | <ul> <li>Active</li> </ul> | OInactive |                    |
| Other Resource Attributes |           |                |   |                        |                            |           |                    |
|                           |           |                |   |                        |                            |           | 1                  |
| Resource Capacity         | 2000      |                |   | Usage UOM              |                            |           |                    |
| Standard Efficiency %     |           |                |   | Standard Utilization % |                            |           |                    |
| Resource Cost             | 40000     |                |   | Currency               | USD                        |           |                    |
| Resource Description      |           |                |   | Available 24 Hours     | O Yes                      | ONO       |                    |
|                           | ×         |                |   |                        |                            |           |                    |
|                           |           |                |   |                        |                            |           |                    |
|                           |           |                |   |                        | Cancel                     | Submit    | Save & Add Another |
|                           |           |                |   |                        | cancer                     | Subline   | Save & Aud Another |

- **11**. Optionally, enter detailed resource information in the Other Resource Attributes region.
- 12. Click Submit or Click Save & Add Another to add another resource.

| Standard Efficiency % Resource Cost Resource Description | Standard Utilization %<br>Currency USD<br>Available 24 Hours O Yes O No |
|----------------------------------------------------------|-------------------------------------------------------------------------|
|----------------------------------------------------------|-------------------------------------------------------------------------|

# **Viewing Resource Details**

Use the Resource Setup: Search page to view resource details.

#### To view resource details:

- 1. Navigate to the Resource Setup: Search page.
- 2. Enter all or any one of the following fields to refine your search for a resource:
  - Site. Required. If you search by site, then all the resources for the site display.
  - Enter Resource Name to view the details of a specific resource.
  - Select Resource Type as Equipment, Machine, Person, or Unassigned.
  - Select the Status as Active or Non-Active to search for a resource based on Status.
  - Select Production Resource as Yes or No to indicate if the resource is used in production processes.
- 3. Click Go.
- 4. View the search results in the Results region.

| ' Indicates required field                                                          |                   |               |        |
|-------------------------------------------------------------------------------------|-------------------|---------------|--------|
| Search                                                                              |                   |               |        |
| * Site Ste_Raveen_01<br>Resource Type<br>Production Resource<br>60 Clear<br>Results | V Resource Name 3 | ٩             |        |
| Add (0)                                                                             |                   |               |        |
| Details Resource Code                                                               | Resource Name     | Resource Type | Status |
| E) Show Res M 001                                                                   | Res_M_001         | Machine       |        |
|                                                                                     |                   |               |        |

5. Click Show in the Details column to view the resource details.

| Add (0)                                                                           |                                                  |                                                                                                |        |
|-----------------------------------------------------------------------------------|--------------------------------------------------|------------------------------------------------------------------------------------------------|--------|
| Details Resource Code                                                             | Resource Name                                    | Resource Type                                                                                  | Status |
| Hide Res M 001                                                                    | Res_M_001                                        | Machine                                                                                        |        |
| Production Res<br>Business Fur<br>Standard Efficier<br>Resource<br>Resource Descr | aurce Yes<br>iction<br>Cy %<br>Cost 100<br>ption | Usage UOM<br>Available 24 Hours<br>Standard Utilization %<br>Currency USD<br>Resource Capacity |        |

# **Updating a Resource**

Use the Resource Setup Update page to update resource information.

#### To update a resource:

- 1. Navigate to the Resource Setup: Search page.
- 2. Enter the Site for which you want to update resources.
- 3. Click Go. The Results section displays all the resources for the site.
- 4. Click the Resource Code of the resource that you want to update. The Resource Setup Update page appears.
- **5.** Update the information in the Update Resource and Other Resource Attributes regions.
- 6. Click Submit.

| Resource Setup:Update * Indicates required field                |                               |                              |                  | Cancel Submit |
|-----------------------------------------------------------------|-------------------------------|------------------------------|------------------|---------------|
| Undate Resource                                                 | ite Site_Raveen_01            | Resource Code                | Res_M_001        |               |
| * Resource N<br>* Resource N<br>* Resource T<br>Production Reso | me Res_M_001<br>ype Machine V | Busniness Function<br>Status | Active OInactive |               |
| Other Resource Attributes                                       |                               |                              |                  |               |

# **Viewing Entities**

You can view the entities of a specific type or belonging to a specific site using the User Defined Entity Setup: Search page.

#### To view entities:

- 1. Using the Manufacturing Operations Center Administrator responsibility, navigate to the Entity Hierarchy home page.
- 2. Select the User Defined Entity Setup tab. The User Defined Entity Setup: Search

page appears.

- **3**. Enter all or any one of the following fields to refine your search for a user-defined entity resource:
  - Entity Type to search for an entity based on entity type. Options are Building, Department, Floor, Floor Section, Production Area, Production Cell, Production Line, Production Unit, Resource Group, Utility, and Yard. Required.
  - Entity Name to search for a specific entity.
  - Site. If you search by site, then all the entities of a specific type in a site display.
  - Select Production Entity as Yes or No to indicate if the entity is used for production processes.
  - Select the Status as Active or Non-Active to search for entities based on Status.
- 4. Click Go.
- 5. View the search results in the Results region.

| User Defined Entity Setup: Search<br>* Indicates required field |                                  |                   |        |
|-----------------------------------------------------------------|----------------------------------|-------------------|--------|
| Search  Carlot Type Site Status Go (1) Clear (2)                | Entity Name<br>Production Entity |                   |        |
| Results                                                         |                                  |                   |        |
| Add (0)                                                         |                                  |                   |        |
| Details Entity Code                                             | Entity Name                      | Production Entity | Status |
| Show Dept Raveen 01                                             | Dept_Raveen_01                   | Yes               |        |
| H Show Prod. Unit01                                             | Production Unit 01               | Yes               |        |

6. Click Show in the Details column to view the entity details.

| User Defined Entity Setup: Search<br>* Indicates required field |                                  |                                        |             |
|-----------------------------------------------------------------|----------------------------------|----------------------------------------|-------------|
| Search                                                          |                                  |                                        |             |
| * Entity Type Department * Site Status Go (1) Clear (2) Results | Entity Name<br>Production Entity | <u>,</u>                               |             |
| Add (0)                                                         |                                  |                                        |             |
| Details Entity Code                                             | Entity Name                      | Production Entity                      | Status      |
| Hide Dept Raveen 01                                             | Dept_Raveen_01                   | Yes                                    |             |
| Site                                                            | Raveen_01                        | Business Function<br>Head Count<br>UOM | Square Feet |
| Show Prod. Unit01                                               | Production Unit 01               | Yes                                    |             |

# Adding a User Defined Entity

Use the User Defined Entity Setup: Add page to add an entity.

- 1. Navigate to the User Defined Entity Setup page.
- 2. Select the Entity Type that you want to add.
- 3. Click Go. Results section displays all the entities of the selected entity type.
- 4. Click Add. The User Defined Entity Setup: Add page appears
- 5. Enter the Entity Code and Entity Name for the entity that you want to add. Required.
- **6.** Select the Production Entity check box if the entity is used in a production processes.
- 7. Select the Business Function of the entity. Options are: Administration, Maintenance, Manufacturing, Planning, Purchasing, Sales, and Stores.
- 8. Select Entity Status as Active or Inactive. Active displays by default.
- 9. Enter the Headcount and Area of the entity.
- 10. Enter a brief description of the entity in the Entity Description field.
- **11**. Enter the entity Effective Date.
- 12. Click Submit or Click Save & Add Another to add another entity.

| User Defined Entity Setup: Add               |                                                                                                    |                   |               |                        |
|----------------------------------------------|----------------------------------------------------------------------------------------------------|-------------------|---------------|------------------------|
|                                              |                                                                                                    | Ca                | ancej Submit  | Save & Add Another (Q) |
| <ul> <li>Indicates required field</li> </ul> |                                                                                                    |                   |               |                        |
|                                              |                                                                                                    |                   |               |                        |
| * Entity Type                                | Department 💌                                                                                                    | Site              |               | *                      |
| Define Entity                                | Canad                                                                                                    |                   | 1             | Canad                  |
|                                              | and the second second s |                   |               | _                      |
| " Entity Code                                | MA Phase 2                                                                                                    | " Entity Name     | MA Assembling |                        |
| Production Entity                            |                                                                                                    | Business Function | ~             |                        |
| Status                                       | ⊙ Active ○ Inactive                                                                                                    | Head Count        | 20            | 00                     |
| Area                                         | £ 1                                                                                                    | Area UOM          | Square Feet   |                        |
| Entity Description                           |                                                                                                    | Effective Date    |               |                        |
|                                              |                                                                                                    |                   |               |                        |
|                                              |                                                                                                    |                   |               |                        |
|                                              | L                                                                                                    |                   |               |                        |

### Updating a User Defined Entity

Use the User Defined Entity Setup: Update page to update entity information.

#### To update a user defined entity:

- 1. Navigate to the User Defined Entity Setup: Search page.
- 2. Enter the Entity Type that you want to update.

- 3. Click Go. The Results section displays all the entities of the selected type.
- **4**. Click the Entity Code to update. The User Defined Entity Setup: Update page appears.
- 5. Update the information in the Update Entity region.
- 6. Click Save and then Submit.

| ser Defined Entity Setup: Update             |                                                                                                    | Cancel Save Subm                  |
|----------------------------------------------|----------------------------------------------------------------------------------------------------|-----------------------------------|
| <ul> <li>Indicates required field</li> </ul> |                                                                                                    |                                   |
|                                              |                                                                                                    |                                   |
| Entity                                       | Type Department<br>Site Mumbai Manugacturing                                                                    | Entity Code Prod_Unit01           |
| Ipdate Entity                                |                                                                                                    |                                   |
| * Entity I                                   | lame Production Unit 01                                                                                         | Business Function Manufacturing 🛩 |
| Production                                   | intity 🕑                                                                                                    | Status O Active O Inactive        |
|                                              | Area                                                                                                    | Area UOM Square Feet              |
| Head                                         | bunt                                                                                                    | Effective Date 01-Jan-2011        |
| Entity Descri                                | ption                                                                                                    |                                   |
|                                              | 1999 - 1999 - 1999 - 1999 - 1999 - 1999 - 1999 - 1999 - 1999 - 1999 - 1999 - 1999 - 1999 - 1999 - 1999 - 1999 - |                                   |
| iffective Date                               | Expiration Date                                                                                                 | Area Head Count                   |
| )1-Jan-2011                                  |                                                                                                    |                                   |

# **Overview of Entity Hierarchy**

Oracle Manufacturing Operations Center enables you to define equipment, entities, and also build the entity hierarchies. Site is an entity and it can have many child entities as follows:

- Building
- Floor
- Floor Section
- Production Area
- Production Unit
- Production Cell
- Production Line
- Department
- Resource Group

Seeded entity hierarchies like, Department Hierarchy, Facility Hierarchy, Resource Group Hierarchy, Equipment Hierarchy 01 and Equipment Hierarchy 02 are provided. You can create entity hierarchies for both production and non-production facilities. You can build a hierarchy using Active and Inactive sites, entities, resources, and equipments, and for data contextualization, the entities must be Active.

There are no separate hierarchies for production and non-production facilities. For example, a production entity can hold child entities that can be either Production or Non-Production type.

Each Hierarchy supports a maximum of 10 levels. A Child entity can be linked to only one Parent entity. By default, an unassigned entity rolls up to the unassigned parent entity.

The following diagram depicts the process flow for setting up entity hierarchies and describes that before you can set up an Entity Hierarchy, you must set up Sites, Equipments, Resources, and Entities:

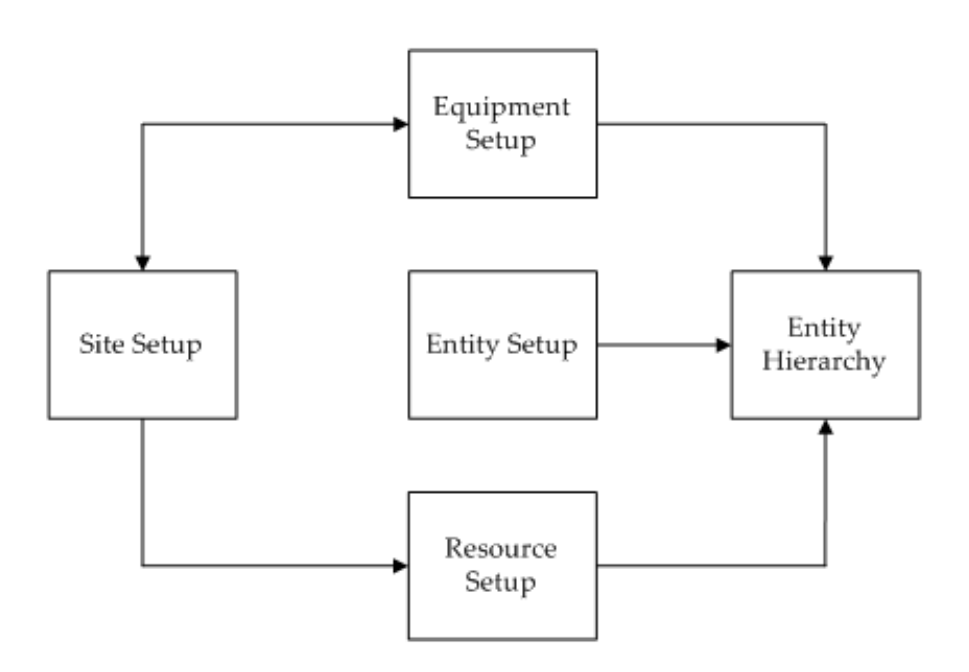

Using the Entity Hierarchy pages you can set up entity hierarchies in the following sequence:

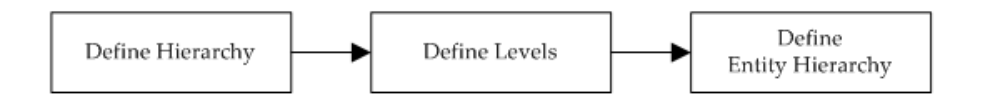

You must create a balanced entity hierarchy to be able to view in OBIEE. A balanced

hierarchy implies that each level within the hierarchy includes logical relationships between each entity. An unbalanced hierarchy lacks relationship entities for each level within the hierarchy, or the relationships are illogical.

The following example and diagrams describe how you can balance an unbalanced hierarchy using the Oracle Manufacturing Operations Center application:

Consider a site named MOC HQ with two buildings 100 and 200. Building 100 has two floors 1 and 2 and Building 200 has one floor, Floor 3. Floor 1 has floor section A with a lighting equipment 1, and floor section B. Floor 2 has no floor sections but has lighting equipment 2. Building 200 has air- conditioning equipment as the lowest hierarchy level. The equipment Fountain is linked to MOC HQ. The diagram Unbalanced Entity Hierarchy is a graphical representation of MOC HQ hierarchy and shows how the present hierarchy is Unbalanced.

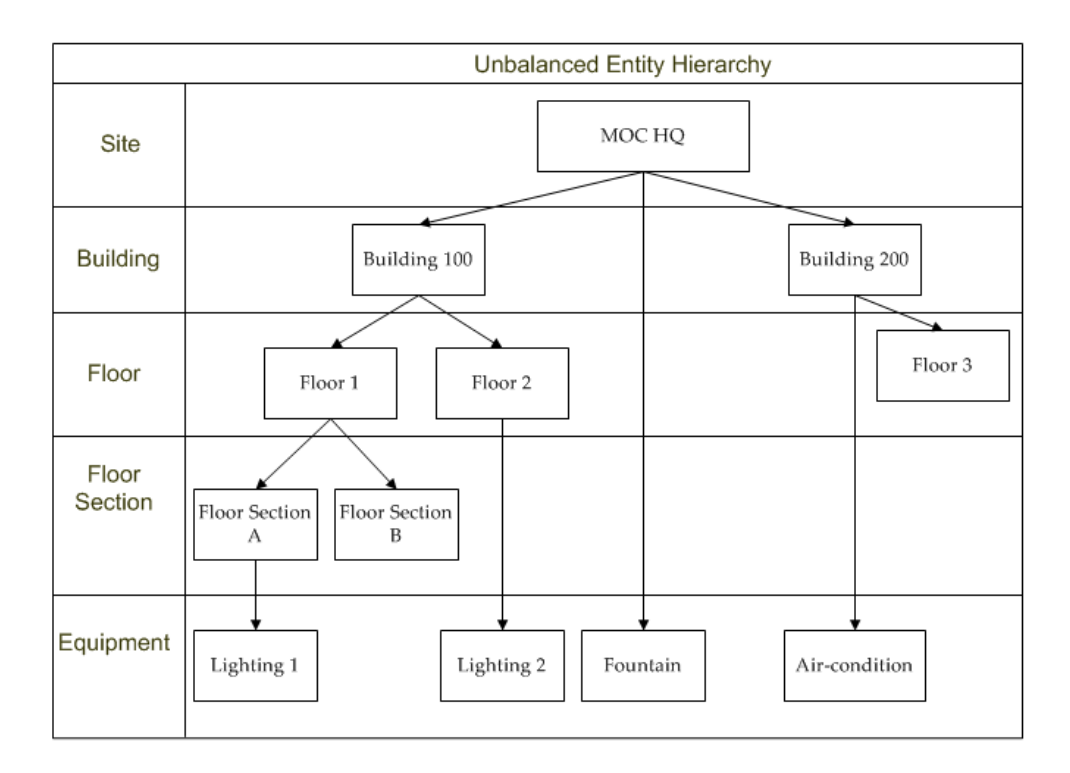

In this example, the following relationships cause imbalance in the hierarchy:

- Fountain equipment is directly attached to the MOC HQ Site.
- Air-conditioning equipment is directly attached to Building 200.
- Lighting 2 equipment is attached to Floor 2.
- Building 200 has only Floor 3 and no Floor Section and Equipment.
- Floor Section B has no Equipment.

Using the Entity Hierarchy pages of the Oracle Manufacturing Operations Center application you can balance the MOC HQ hierarchy by adding default entities at the relevant levels in the hierarchy:

- Fountain equipment is directly attached to the MOC HQ Site: Add Default Building, Floor and Floor Section
- Air-conditioning equipment is directly attached to Building 200: Add Default Floor and Floor Section
- Lighting 2 equipment is attached to Floor 2: Add Default Floor Section
- Building 200 has only Floor 3 and no Floor Section and Equipment: Add Default Floor Section and Default Equipment
- Floor Section B has no Equipment: Add Default Equipment.

The Balanced Entity Hierarchy diagram depicts the new MOC HQ hierarchy after balancing:

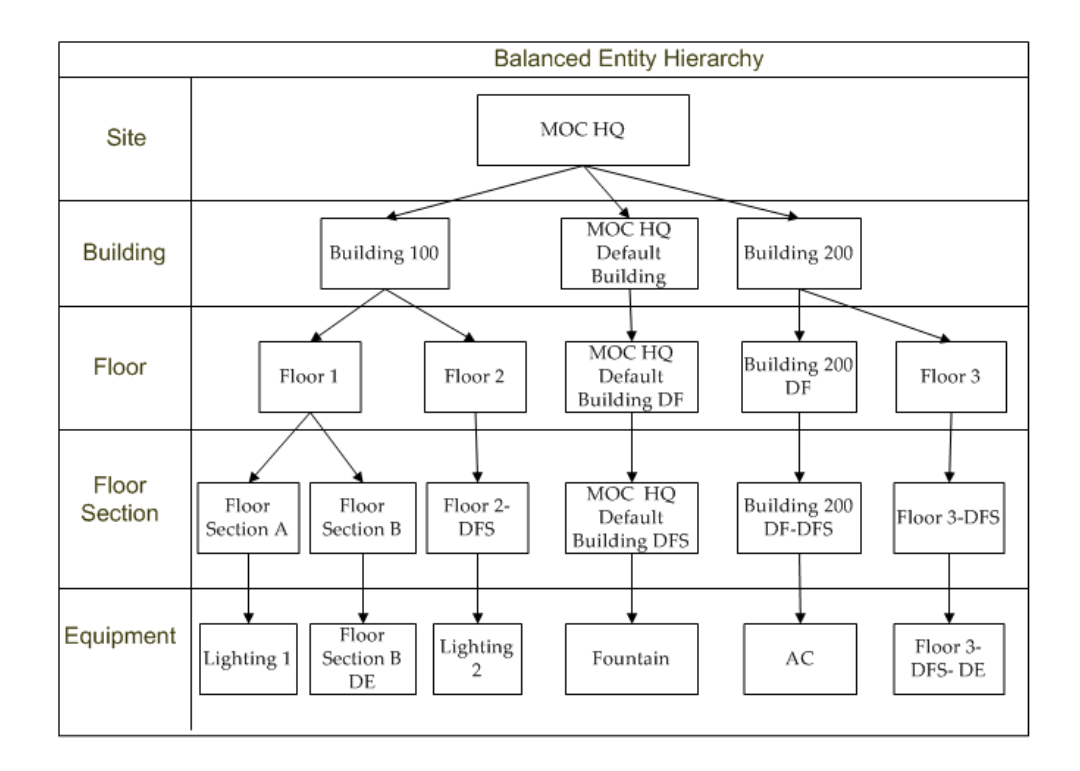

After you build a hierarchy you cannot:

- Change the number of levels
- Add entities to levels

• Modify existing entities within each level

You can update only the current version of a hierarchy. You can move entities from one entity hierarchy to another.

# **Defining a Hierarchy**

You can define a hierarchy using the Define Hierarchies page.

#### To define a Hierarchy:

- 1. Using the Manufacturing Operations Center Administrator responsibility, navigate to the Entity Hierarchy home page.
- **2.** Select the Hierarchy Setup tab. Define Hierarchy page appears that displays a list of seeded hierarchies.
- 3. Click Add. A row in Name column is enabled.
- 4. Enter the name of the hierarchy that you want to define.
- 5. Select the Number of Levels for the hierarchy.
- 6. Click Save.

| Define Hierarchies         |                  |                   | Cancel Save |
|----------------------------|------------------|-------------------|-------------|
| * Indicates required field |                  |                   |             |
|                            |                  |                   |             |
|                            | Add (0)          |                   |             |
|                            | *Name            | *Number of Levels |             |
|                            | Mumbai Hierarchy | 3                 |             |

# **Defining Levels**

You can define levels in a hierarchy using the Define Levels page.

#### To define levels:

- 1. Using the Manufacturing Operations Center Administrator responsibility, navigate to the Entity Hierarchy home page and select the Hierarchy Setup tab.
- 2. Select the Define Levels tab. The Define Levels page appears.
- 3. Select the Entity Hierarchy for which you want to define levels.
- 4. In the Levels region select the Entity for each level. If there are no levels defined for an Entity Hierarchy, then the Levels region is not enabled.

#### 5. Click Submit.

| Define Levels                             |                                    |            |                    |             |
|-------------------------------------------|------------------------------------|------------|--------------------|-------------|
| + Indicates required field                |                                    |            |                    | Cance! Save |
|                                           |                                    |            |                    |             |
| * Er                                      | ntity Hierarchy Mumbai Hierarchy 🖉 |            | Number of Levels 3 |             |
| Levels                                    |                                    |            |                    |             |
| Top Level of selected Entity Hierarchy is | 1                                  |            |                    |             |
|                                           | Level                              | *Entity    |                    |             |
|                                           | 1                                  | Site       |                    |             |
|                                           | 2                                  | Department |                    |             |
|                                           | 3                                  | Equipment  |                    |             |

# **Building Hierarchies**

You can build hierarchies using the Build Hierarchy page.

#### To build a hierarchy:

- 1. Using the Manufacturing Operations Center Administrator responsibility, navigate to the Entity Hierarchy home page and select the Hierarchy Setup tab.
- 2. Select the Build Hierarchies tab. The Build Entity Hierarchy page appears.
- **3**. Select the Entity Hierarchy for which you want to build a hierarchy. The levels and entities available to the selected entity hierarchy display.

| Build Entity Hierarchy |                                                              |  |
|------------------------|--------------------------------------------------------------|--|
| Hierarchy Levels       |                                                              |  |
| Entity Hierarchy       | Mumbal Hierarchy 💌 Number of Levels 3<br>Build Hierarchy (0) |  |
| Level                  | Entity                                                       |  |
| 1                      | Site                                                         |  |
| 2                      | Department                                                   |  |
| 3                      | Equipment                                                    |  |

**4.** Click Build Hierarchy. The Select Entities region displays a list of entities and parent entities. Linked Entities region displays the entities that are already linked in the hierarchy.

| Build Mumbal Hierarchy for Entity: Department |       |                      |                                      |  |
|-----------------------------------------------|-------|----------------------|--------------------------------------|--|
|                                               |       |                      | Cance! <u>C</u> ontinue <u>S</u> ave |  |
| Select Entities                               |       |                      |                                      |  |
| Entity Link (0)                               | Paren | : Entity             |                                      |  |
| Select All   Select None                      | Selec | Select Entity Name   |                                      |  |
| Select Entity Name                            | 0     | Mumbai Manugacturing |                                      |  |
| Dent Raveen 01                                | 0     | Site_Raveen_01       |                                      |  |
| E lookConcellor                               | 0     | Site_Raveen_02       |                                      |  |

| xpand All    | ollapse All       |                      |                |        |
|--------------|-------------------|----------------------|----------------|--------|
| •            |                   |                      |                |        |
| ocus Hierard | hy Relationship   | Parent               | Effective Date | Delete |
| 🖃 Mum        | bai Manugacturing | Unassigned           | 01-Jan-1900    | 1      |
| 🕀 🖯 Pr       | oduction Unit 01  | Mumbai Manugacturing | 19-Apr-2011    | 1      |
|              | Bender            | Production Unit 01   | 19-Apr-2011    | 1      |

- 5. In the Select Entities region, select the entities to add to the Hierarchy.
- 6. Select the Parent Entity to which you want to add the entities.
- 7. Click Link.
- **8**. Click Save to save the changes or click Next to link entities to the next levels in the hierarchy.
- 9. Click Submit after linking entities to the last level in the hierarchy, click Submit.
- 10. Run the ODI Scenario MTH\_PKG\_POPULATE\_EQUIPMENT\_DENORM.

# **Moving Entities**

Use the Move Entities page to move entities from one parent entity to another.

#### To move entities:

- 1. Using the Manufacturing Operations Center Administrator responsibility, navigate to the Entity Hierarchy home page and select the Hierarchy Setup tab.
- 2. Select the Move Entities tab. The Move Entities page appears.
- **3.** Select the Entity Hierarchy for which you want to move entities. The Entity Hierarchy region displays the Hierarchy, Effective Date, and Parent Entity.
- **4**. Select the Move check box to select the hierarchy to move. The Parent Entity field is enabled.
- 5. Select a new Parent Entity.
- 6. Enter a new Effective Date.
- 7. Click Submit.

|               | 10065                |                        |                      |                         | Cancel |
|---------------|----------------------|------------------------|----------------------|-------------------------|--------|
| ntity         | Herarchy             | Entity Hierarchy Mumba | ai Hierarchy 💌       |                         |        |
| Expar         | Id All Collapse All  |                        |                      |                         |        |
| <del>\$</del> |                      |                        |                      |                         |        |
| Focus         | Hierarchy            | Effective From Date    | Parent Entity        | New Effective From Date | Move   |
|               | Mumbai Manugacturing | 01-Jan-1900 00:00:00   | Unassigned           |                         |        |
| Φ             | Production Unit 01   | 19-Apr-2011 05:47:21   | Mumbai Manugacturing |                         |        |
|               | Burden               | 10.1-2011.02.12.02     | Production Math. 64  |                         |        |

# Load Data Reference and Transaction Data

# **ODI based Data Integration Platform**

Note: To access WEBADI, set BNE Allow No Security Rule as Yes.

After the ODI is set up and before collecting the EBS source data/populating the CSV data, run the seed data scenario to populate default seeded data in the required MOC tables.

#### Steps to run the ODI scenarios:

- 1. Connect to ODI.
- 2. Navigate to Load Plans and Scenarios > MTH Setup > MTH Systems.
- 3. Run the scenario MTH\_PKG\_SEED\_DATA.

The following tables must have the seeded default record after execution:

- MTH\_LOOKUPS\_D
- MTH\_SYSTEMS\_SETUP
- MTH\_PLANTS\_D
- MTH\_EQUIPMENTS\_D
- MTH\_ITEMS\_D
- MTH\_ITEM\_COST
- MTH\_PRODUCTION\_SCHEDULES\_F
- MTH\_PROD\_SUB\_SEGMENTS\_F

- MTH\_PRODUCTION\_SEGMENTS\_F
- MTH\_DIM\_LEVEL\_LOOKUP
- MTH\_DIM\_HIERARCHY
- MTH\_ENTITIES
- MTH\_EQUIP\_ENTITIES\_MST
- MTH\_ITEM\_CATEGORIES\_D
- MTH\_RESOURCES\_D
- MTH\_RESOURCE\_COST

| Entity    | Sequence | ODI Scenario Name                | Comment                                                               |
|-----------|----------|----------------------------------|-----------------------------------------------------------------------|
| System    |          | MTH_PKG_SYSTEM<br>S_SETUP_EXT    |                                                                       |
| Plant     |          | MTH_PKG_ORGANI<br>ZATIONS_SRC    | To collect source organizations                                       |
| Shift     |          | MTH_PKG_WORKD<br>AY_SHIFTS_SRC   | To load shift<br>definition at Plant                                  |
|           |          | MTH_PKG_EQUIPM<br>ENT_SHIFTS_SRC | Work day and<br>Equipment Work day<br>level                           |
| Item      | 1        | MTH_PKG_ITEMS_S<br>RC            | To load Item,<br>Categories, Item<br>Segments and Item<br>hierarchies |
|           | 2        | MTH_PKG_ITEM_HI<br>ERARCHY_SRC   |                                                                       |
| Item Cost |          | MTH_PKG_ITEM_C<br>OST_SRC        | To collect Item Cost<br>from Discrete<br>Organizations                |

#### EBS Integration Scenarios

| Entity                      | Sequence | ODI Scenario Name                           | Comment                                                                                              |
|-----------------------------|----------|---------------------------------------------|----------------------------------------------------------------------------------------------------|
| Equipment                   | 1        | MTH_PKG_EQUIPM<br>ENT_ENTITIES_SRC          | To load Equipment<br>Entities, Resources<br>and Equipment<br>hierarchies                             |
|                             | 2        | MTH_PKG_RESOUR<br>CES_SRC                   |                                                                                                    |
|                             | 3        | MTH_PKG_EQUIPM<br>ENT_HIERARCHY_S<br>RC     |                                                                                                    |
| Resource Cost               |          | MTH_PKG_RESOUR<br>CE_COST_SRC               | To collect Resource<br>Cost from Discrete<br>Organizations                                           |
| Work Orders                 |          | MTH_PKG_PRODUC<br>TION_SCHEDULES_<br>SRC    | To load Discrete,<br>flow, OSFM<br>workorders or OPM<br>Process Batches                              |
| Sales Orders                |          | MTH_PKG_WORKO<br>RDER_RESERVATIO<br>NS_SRC  | To collect Sales<br>Orders Reservations                                                              |
| Production Segments         |          | MTH_PKG_PRODUC<br>TION_SEGMENTS_S<br>RC     | Collect Production<br>Schedules before<br>running this                                               |
| Production Sub-<br>segments |          | MTH_PKG_PRODUC<br>TION_SUB_SEGMEN<br>TS_SRC | Collect Production<br>Batch segments<br>before running this                                          |
| Resource<br>Requirements    |          | MTH_PKG_RESOUR<br>CE_REQUIREMENTS<br>_SRC   | Collect Production<br>Schedules, Batch<br>segments, and Batch<br>sub-segments before<br>running this |

| Entity                            | Sequence | ODI Scenario Name                           | Comment                                                                                                    |
|-----------------------------------|----------|---------------------------------------------|----------------------------------------------------------------------------------------------------|
| Material<br>Requirements          |          | MTH_PKG_MTL_CO<br>NSUMED_SRC                | Collect Production<br>Schedules, Batch<br>segments, and Batch<br>sub-segments before<br>running this                      |
| Equipment<br>Production Schedules |          | MTH_PKG_EQUIPM<br>ENT_PROD_SCHED<br>ULE_SRC | Collect Equipment<br>shifts, Production<br>schedules, Batch<br>segments, and Batch<br>sub-segments before<br>running this |

| Entity       | Sequence | CSV Template               | ODI Scenario                        | Comment                                                                            |
|--------------|----------|----------------------------|-------------------------------------|------------------------------------------------------------------------------------|
| System       |          | MTH_SYSTEMS<br>_SETUP.csv  | MTH_PKG_SYS<br>TEMS_SETUP_E<br>XT   | To load System<br>Setup                                                            |
| Organization |          | MTH_ORG.csv                | MTH_PKG_OR<br>GANIZATIONS<br>_EXT   | To collect source organizations                                                    |
| Item         | 1        | MTH_ITEMS_M<br>ASTER.csv   | MTH_PKG_ITE<br>MS_EXT               | To load Item,<br>Categories, Item<br>Cost Item<br>Segments and<br>Item hierarchies |
|              | 2        | MTH_ITEM_CO<br>ST.csv      | MTH_PKG_ITE<br>M_COST_EXT           |                                                                                    |
|              | 3        | MTH_ITEM_CA<br>TEGORY.csv  | MTH_PKG_ITE<br>M_CATEGORIE<br>S_EXT |                                                                                    |
|              | 4        | MTH_ITEM_HI<br>ERARCHY.csv | MTH_PKG_ITE<br>M_HIERARCHY<br>_EXT  |                                                                                    |

#### Flat file Integration Scenarios

| Entity                     | Sequence | CSV Template                         | ODI Scenario                            | Comment                                                                                                    |
|----------------------------|----------|--------------------------------------|-----------------------------------------|----------------------------------------------------------------------------------------------------|
| Workday Shifts             |          | MTH_WORKDA<br>Y_SHIFTS.csv           | MTH_PKG_WO<br>RKDAY_SHIFTS<br>_EXT      | To load shift<br>definition at<br>Plant Work day<br>and Equipment<br>Work day level.                                                  |
|                            |          |                                      | MTH_PKG_SHI<br>FTS_GEN_UI               | Schedule this<br>scenario to run<br>periodically and<br>create shifts.<br>Parameters<br>include Site,<br>Start Date, and<br>End Date. |
| Equipment<br>Hierarchy     | 1        | MTH_ENTITY_<br>MASTER.csv            | MTH_PKG_EQU<br>IPMENT_ENTIT<br>IES_EXT  | To load<br>Departments,<br>Resources,<br>Resource Cost,<br>Equipment and<br>Equipment<br>Hierarchy.                                   |
|                            | 2        | MTH_RESOURC<br>ES.csv                | MTH_PKG_RES<br>OURCES_EXT               |                                                                                                    |
|                            | 3        | MTH_RESOURC<br>E_COST.csv            | MTH_PKG_RES<br>OURCE_COST_<br>EXT       |                                                                                                    |
|                            | 4        | MTH_EQUIP_M<br>ASTER.csv             | MTH_PKG_EQU<br>IPMENT_EXT               |                                                                                                    |
|                            | 5        | MTH_EQUIP_H<br>RCHY_DEF.csv          | MTH_PKG_EQU<br>IPMENT_HIER<br>ARCHY_EXT |                                                                                                    |
| Equipment<br>Shifts        |          | MTH_EQUIP_S<br>HIFTS.csv             | MTH_PKG_EQU<br>IPMENT_SHIFT<br>S_EXT    | To load<br>Equipment Shift                                                                                                    |
| Equipment<br>Standard Rate |          | MTH_EQUIP_ST<br>ANDARD_RAT<br>ES.csv | MTH_PKG_EQU<br>IPMENT_STD_R<br>ATE_EXT  | To load<br>Equipment<br>standard Rate                                                                                                 |

| Entity                                     | Sequence | CSV Template                         | ODI Scenario                                  | Comment                                                                                                   |
|--------------------------------------------|----------|--------------------------------------|-----------------------------------------------|----------------------------------------------------------------------------------------------------|
| Equipment<br>Reasib Setup                  |          | MTH_EQUIP_R<br>EASON_SETUP.<br>csv   | MTH_PKG_EQU<br>IPMENT_REAS<br>ONS_EXT         | To load<br>Equipment<br>Down, Idle,<br>Scrap Reason<br>codes                                              |
| Personnel, Asset,<br>Event Action          | 1        | MTH_PERSON<br>NEL.csv                | MTH_PKG_PER<br>SONNEL_EXT                     | To load<br>personnel, Asset<br>and Event<br>Action Details<br>for Event<br>Management<br>Flow             |
|                                            | 2        | MTH_ASSET_M<br>ASTER.csv             | MTH_PKG_ASS<br>ETS_EXT                        |                                                                                                    |
|                                            | 3        | MTH_EVENT_A<br>CTION_SETUP.<br>csv   | MTH_PKG_EVE<br>NT_SETUP_EXT                   |                                                                                                    |
| Entity planned<br>usage, Meter<br>readings | 1        | MTH_ENTITY_P<br>LANNED_USA<br>GE.csv | MTH_PKG_ENT<br>ITY_PLANNED_<br>USAGE_EXT      | To load entity<br>planned usage<br>and meter<br>readings for<br>Sustainability<br>Performance<br>Analysis |
|                                            | 2        | MTH_METER_R<br>EADINGS.csv           | MTH_PKG_MET<br>ER_READINGS_<br>EXT            |                                                                                                    |
| Reservation                                |          | MTH_WO_SAL<br>ES_ORDERS.csv          | MTH_PKG_WO<br>RKORDER_RES<br>ERVATION_EX<br>T | To collect Sales<br>Order - Work<br>Order<br>Reservation.                                                 |

| Entity                      | Sequence | CSV Template                        | ODI Scenario                           | Comment                                                                                                    |
|-----------------------------|----------|-------------------------------------|----------------------------------------|----------------------------------------------------------------------------------------------------|
| Equipment<br>status         |          | MTH_EQUIP_ST<br>ATUS.csv            | MTH_PKG_PRO<br>CESS_TRANSA<br>CTIONS   | The ODI<br>package<br>launches the<br>Concurrent<br>Program MTH:<br>Process<br>Transactions                                                                                  |
| Equipment<br>output         |          | MTH_EQUIP_O<br>UTPUT.csv            | MTH_PKG_PRO<br>CESS_TRANSA<br>CTIONS   | The ODI<br>package<br>launches the<br>Concurrent<br>Program MTH:<br>Process<br>Transactions                                                                                  |
| Extensible User<br>Function |          | MTH_EXT_USE<br>R_FUNCTIONS.<br>csv  | MTH_PKG_EXT<br>_USER_FUNCTI<br>ONS_EXT | To load<br>Attribute<br>Summary<br>Functions into<br>the<br>MTH_EXT_USE<br>R_FUNCTIONS<br>table. Check the<br>MTH_EXT_USE<br>R_FUNCTIONS_<br>ERR table for<br>error records. |
| Tag                         |          | MTH_TAG_MA<br>STER_UI.csv           | MTH_PKG_TAG<br>S_EXT                   | To collect Tag<br>Master data                                                                                                    |
| Tag Data                    |          | MTH_TAG_REA<br>DINGS_RAW.<br>csv    | MTH_PKG_TAG<br>_READINGS_R<br>AW       | To load tag data<br>into the<br>MTH_TAG_REA<br>DINGS_RAW<br>table                                                                                                    |
| Tag Mapping                 |          | MTH_TAG_DES<br>TINATION_MA<br>P.csv | MTH_PKG_TAG<br>_DESTINATION<br>_EXT    | Tag Mapping                                                                                                    |

| Entity     | Sequence | CSV Template                         | ODI Scenario                                    | Data Collected                                           |
|------------|----------|--------------------------------------|-------------------------------------------------|----------------------------------------------------------|
| Work Order | 1        | MTH_PROD_SC<br>HEDULES.csv           | MTH_PKG_PRO<br>DUCTION_SCH<br>EDULES_EXT        | Work orders                                              |
|            | 2        | MTH_PROD_SE<br>GMENTS.csv            | MTH_PKG_PRO<br>DUCTION_SEG<br>MENTS_EXT         | Work order<br>segments                                   |
|            | 3        | MTH_PROD_SU<br>B_SEGMENTS.<br>csv    | MTH_PKG_PRO<br>DUCTION_SUB<br>_SEGMENTS_E<br>XT | Work order sub-<br>segments                              |
|            | 4        | MTH_EQUIP_P<br>ROD_SCHEDUL<br>E.csv  | MTH_PKG_EQU<br>IPMENT_PROD<br>_SCHEDULE_E<br>XT | Associate<br>equipment with<br>work order and<br>segment |
|            | 5        | MTH_PROD_M<br>TL_PRODUCED<br>.csv    | MTH_PKG_PRO<br>DUCTION_SCH<br>EDULES_EXT        | Material<br>produced                                     |
|            | 6        | MTH_RES_REQ.<br>csv                  | MTH_RESOURC<br>E_REQUIREME<br>NTS_EXT           | Resource<br>requirements                                 |
|            | 7        | MTH_RES_TXN.<br>csv                  | MTH_PKG_RES<br>OURCE_TXN_E<br>XT                | Resource<br>transactions                                 |
|            | 8        | MTH_MTL_PRO<br>DUCED_TXN.<br>csv     | MTH_PKG_MTL<br>_PRODUCED_E<br>XT                | Material<br>produced<br>transactions                     |
|            | 9        | MTH_MTL_PRO<br>DUCED_TXN_L<br>OT.csv | MTH_PKG_MTL<br>_PRODUCED_T<br>XN_EXT            | Produced<br>transaction lots                             |

#### Flat file Integration Scenarios - Work Order

| Entity | Sequence | CSV Template                         | ODI Scenario                                   | Data Collected                           |
|--------|----------|--------------------------------------|------------------------------------------------|------------------------------------------|
|        | 10       | MTH_PROD_SE<br>GMENTS_TXN.<br>csv    | MTH_PKG_PRO<br>DUCTION_SEG<br>MENT_TXN_EX<br>T | Production<br>segment<br>transactions    |
|        | 11       | MTH_MTL_CO<br>NSUMED.csv             | MTH_PKG_MTL<br>_CONSUMED_E<br>XT               | Material<br>consumed                     |
|        | 12       | MTH_MTL_CO<br>NSUMED_TXN.<br>csv     | MTH_PKG_MTL<br>_CONSUMED_T<br>XN_EXT           | Material<br>consumed<br>transactions     |
|        | 13       | MTH_MTL_CO<br>NSUMED_TXN_<br>LOT.csv | MTH_PKG_MTL<br>_CONSUMED_T<br>XN_LOT_EXT       | Material<br>consumed<br>transaction lots |

#### Flat file Integration Scenarios - User Dimension Hierarchy

| Entity                      | Sequence | CSV Template                     | ODI Scenario<br>Name                   | Comment                                            |
|-----------------------------|----------|----------------------------------|----------------------------------------|----------------------------------------------------|
| User Dimension<br>Hierarchy | 1        | MTH_DIM_HIE<br>RARCHY.csv        | MTH_PKG_DIM<br>_HIERARCHY_<br>EXT      | To build user<br>defined<br>dimension<br>hierarchy |
|                             | 2        | MTH_DIM_LEV<br>EL_LOOKUP.<br>csv | MTH_PKG_DIM<br>_LEVEL_LOOK<br>UP_EXT   |                                                    |
|                             | 3        | MTH_USER_DI<br>M_ENT.csv         | MTH_PKG_USE<br>R_DIM_ENTITI<br>ES_EXT  |                                                    |
|                             | 4        | MTH_USER_DI<br>M_HRCHY.csv       | MTH_PKG_USE<br>R_DIM_HIERAR<br>CHY_EXT |                                                    |

# 12

# **Profile Options**

This chapter covers the following topics:

- MTH: Item Classification for Extensible Attributes
- MTH: Equipment Classification for Extensible Attributes
- MTH: Catch All Shift Name
- MTH: System Global Name
- MTH: Mail Server Name
- MTH: Mail Server Port
- MTH: Notification E-Mail From Display Name
- MTH: Work Request Auto Approve
- MTH: Work Request Priority ID
- MTH: Maintenance User
- MTH: SOA Proxy Server
- MTH: Source DB Service Name
- MTH: Planned Energy Usage Period Type
- MTH: Shifts Setup
- MTH: Global Currency UOM
- MTH: Source Instance DBLink
- MTH: Export Details
- MTH: WIP To Intraoperation Step Type
- MTH: EBS User
- MTH: EBS Responsibility

# MTH: Item Classification for Extensible Attributes

Profile Values: Item hierarchy names

Default Profile Value: None

This profile option is used to define item classification for extensible attributes. The item classification gets the leaf node values from the selected item hierarchy.

- This profile option is required at the Manufacturing Operations Center site level.
- If you modify the hierarchy name or level name, the updated hierarchy name or level name appears in the profile option values.
- If you change the profile value, the classification takes the latest value. The attribute groups defined for the new category appear in the User Defined Attributes (UDA) user interface.

# MTH: Equipment Classification for Extensible Attributes

Profile Values: Equipment Hierarchy Name.Level Name

Default Profile Value: Department Hierarchy.Resource

This profile option is used to define extensible attributes for equipment. The values for the profile option are a combination of the equipment hierarchy and the level. Manufacturing Operations Center supports four equipment hierarchies.

Seeded Profile Values: None. The profile value displays the hierarchy name and the level name as defined in the equipment hierarchy. For example, if the equipment hierarchy name and the level lookup values are customized as Functional Hierarchy and Line, then the profile value appears as Functional Hierarchy.Line.

For example, suppose that Equipment Hierarchy 01 is defined as follows:

| Equipment | Line | Area | Site | Plant |
|-----------|------|------|------|-------|
| EQ001     | L1   | A1   | S1   | P1    |
| EQ002     | L1   | A1   | S1   | P1    |
| EQ003     | L1   | A1   | S1   | P1    |
| EQ004     | L2   | A1   | S1   | P1    |
| EQ005     | L2   | A1   | S1   | P1    |

| EQ006 | L2 | A1 | S1 | P1 |
|-------|----|----|----|----|
| EQ007 | L3 | A2 | S2 | P1 |
| EQ008 | L3 | A2 | S2 | P1 |

Profile Values from the previous hierarchy are as follows:

- Equipment Hierarchy 01.Equipment
- Equipment Hierarchy 01.Line
- Equipment Hierarchy 01.Area
- Equipment Hierarchy 01.Site
- Equipment Hierarchy 01.Plant

If the Profile Value is selected as Equipment Hierarchy 01.Line, then the Equipment is classified by the Entities that belong to Line. Three classifications are used to define attribute groups, as shown here:

| Classification | AG1 | AG2 | AG3 | AG4 |
|----------------|-----|-----|-----|-----|
| L1             | Yes | Yes | No  | No  |
| L2             | No  | Yes | Yes | No  |
| L3             | No  | No  | Yes | Yes |

AG1, AG2, AG3, and AG4 are the Attribute groups defined in UDA.

- This profile option is required at the Manufacturing Operations Center site level.
- The profile values display values of all the seeded equipment hierarchies and the level combinations.
- If you modify the hierarchy name or level name, the updated hierarchy name or level name appears in the profile option values.

If you change the profile value, the classification takes the latest value, and the Attribute groups defined for the new entity type appear in the UDA user interface. For example, suppose that the following three classifications are defined attribute groups:

If you change the Profile Value to Equipment Hierarchy 01 Site, then the Equipment is

| Classification | AG1 | AG2 | AG3 | AG4 |
|----------------|-----|-----|-----|-----|
| L1             | Yes | Yes | No  | No  |
| L2             | No  | Yes | Yes | No  |
| L3             | No  | No  | Yes | Yes |

classified by the entities belonging to Site. Classifications used to define attribute groups are as follows:

# **MTH: Catch All Shift Name**

Profile Values: Input Text Field

Default Profile Value: Catch All

This profile option is used to define the name for a Catch All Shift that is used in OBIEE. It can be any user-defined name. The Catch All shift is populated for:

- Every Day in the Hub calendar that does not have a Workday Shift in the Workday Shift Calendar
- One row per Workday for Workday Shifts that do not cover 24 hours in a day

# MTH: System Global Name

Profile Values: Input Text Field

Default Profile Value: None

This profile option is set in EBS 12.1.3, 12.2 environments. When defining the source in ODI, use the name provided in the profile as Service Name.

# **MTH: Mail Server Name**

Profile Values: Input Text Field

Default Profile Value: None

This Profile Option is required in the MOC Target System for processing notifications. This profile option contains no default values and is set at the Site level.

**Note:** When setting up E-mail Notification during Event Management setup, you have to select a non-secured SMTP server as MOC email

notification code will not work if you select secured SMTP server as the SMTP server.

# **MTH: Mail Server Port**

Profile Values: Input Text Field

Default Profile Value: None

This Profile Option is required in the MOC Target System for processing notifications. This profile option contains no default values and is set at the Site level.

# MTH: Notification E-Mail From Display Name

Profile Values: Input Text Field

Default Profile Value: None

This Profile Option is required in the MOC Target System for processing notifications. This profile option contains no default values and is set at the Site level.

# **MTH: Work Request Auto Approve**

Profile Values: Y/N. If it is N, then you must pass the owning department ID into asset csv.

Default Profile Value: None

Recommended Change Level: Site

This profile option is required to create eAM work request.

| MOC Profile<br>Option<br>(MTH_WORK_R<br>EQUEST_AUTO<br>_APPROVE) | EBS EAM<br>Option (Check<br>box: Auto<br>Approve) | Value of Owning<br>Department<br>column in<br>MTH_ASSET_M<br>ASTER table | EAM Parameters | Department<br>Approvers |
|------------------------------------------------------------------|---------------------------------------------------|--------------------------------------------------------------------------|----------------|-------------------------|
| Y                                                                | Y                                                 | Null                                                                     | No action      | No action               |

# MTH: Work Request Priority ID

Profile Value: Get the value from the select query: SELECT lookup\_code,meaning FROM mfg\_lookups WHERE lookup\_type= 'WIP\_EAM\_ACTIVITY\_PRIORITY' AND enabled\_flag='Y' AND sysdate BETWEEN nvl(start\_date\_active,sysdate-1) AND nvl (end\_date\_active,sysdate+1)

Default Profile Value: None

Recommended Change Level: Site

This profile option must be set up to a numeric value from the lookup values available in MFG Lookups for eAM activity priority.

## **MTH: Maintenance User**

Profile Value: The user who can create EAM work request (e.g., mfg).

Default Profile Value: None

Recommended Change Level: Site

# **MTH: SOA Proxy Server**

Profile Values: Input Text Field

Default Profile Value: None

This Profile Option is required in the MOC Target System for processing notifications. This profile option contains no default values and is set at the Site level.

# MTH: Source DB Service Name

Profile Values: Input Text Field

Default Profile Value: None

This Profile Option is required for eAM Integration and creating work requests. This
profile option contains no default values and is set at the Site level.

## MTH: Planned Energy Usage Period Type

This profile option enables you to set the period type for storing planned energy usage information

Profile Values:

- Year
- Quarter
- Period
- Week
- Day

Default Value: None

Recommended Change Level: Site

Note: Once you set the profile option, do not change it.

## **MTH: Shifts Setup**

This profile option lets you indicate if the shifts are generated using the Manufacturing Operations Center application or are obtained from an external source. It is mandatory to set up this profile option.

Profile Values:

- MOC: Set the profile option to MOC to generate shifts using the Entity Shift Setup page.
- External Source: Set the profile option to External Source to obtain shifts from an external source.

Default Value: MOC

Recommended Change Level: Site

**Note:** Once you set the MTH: Shifts Setup profile option and generate shifts, you cannot change the profile option value from MOC to External Source or vice versa.

#### MTH: Global Currency UOM

This profile option enables you to define the global currency UOM for entities that span across all sites in your organization.

Profile Values:

All currency UOMs obtained from the FND-MTH\_CURRENCY\_CODE table.

Default Value: None

Recommended Change Level: Site

## MTH: Source Instance DBLink

Profile Value: Input Text Field

Default Profile Value: None

This profile option is required for establishing the database link with the source Oracle EBS instance for the inbound integration. It represents source instance name. This is set up at Site level.

## **MTH: Export Details**

Profile Values: Yes/No

Default Profile Value: No

This profile option is required to transfer move transactions, material transactions, and resource transactions associated with discrete work orders or process batches to Oracle E-Business Suite. It is set at Site level.

If the value is set as Yes, on completion of the MTH: Process Transaction it submits MTH: Export Production Workorder Details concurrent program and the data flows to EBS from MOC.

If the value is set as No, on completion of the MTH: Process Transaction it does not submit MTH: Export Production Workorder Details concurrent program and the data does not flow to EBS from MOC.

## MTH: WIP To Intraoperation Step Type

Profile Values: Queue/To Move

Default Value: Queue

This profile option is required in the move transaction of materials in discrete manufacturing. It is set at the system administrator level and the MTH: Export Details profile option must be set as YES. The following values govern the behavior of this profile option:

• MTH: WIP To Intraoperation Step Type

Value = To Move

The work in process material moves to the To Move intraoperation step of the current operation.

• MTH: WIP To Intraoperation Step Type

Value = Queue

The work in process material moves to the Queue intraoperation step of the next operation.

#### MTH: EBS User

Profile Value: Input Text Value. For example: process\_ops

Default Value: None

This profile option is required for creating outbound transactions from MOC to EBS Process Manufacturing. Select a user such as process\_ops or any other user with OPM responsibilities. This profile option is set at the system administrator level.

## MTH: EBS Responsibility

Profile Value: Input Text Value. For example: Production Supervisor

Default Value: None

This profile option identifies the responsibility used for creating outbound transactions from MOC to Oracle E-Business Suite. Select a valid responsibility such as Production Supervisor or any other responsibility. This profile option is set at the system administrator level.

# 13

## **Setting Up Tags and Contextualization**

This chapter covers the following topics:

- Tag Setup
- Contextualization Entities
- Contextualization Methods
- Tag-Based Contextualization
- Contextualization by Schedule
- Manual Contextualization
- Non-contextualized Rows
- Reason Code Setup
- Loading Tag Data into Summary Tables
- Menus and Responsibility for Contextualization
- Understanding Actual and Virtual Meters
- Understanding the Meter Readings Process Flow
- Viewing Meter Summary
- Viewing Meters
- Adding Meters
- Updating Meters
- Assigning Meters

#### Tag Setup

To set up a tag, you must load the Tag Master and associate the tag with entities. You can optionally set up a business rule.

To set up a tag:

- 1. In the Microsoft Excel template, update the tags in MTH\_TAG\_MASTER\_UI.csv
- 2. Load the Tag Master by running the ODI Package MTH\_PKG\_TAGS\_EXT.
- **3.** Set up the tags using the Tag Setup user interface. Refer to the "Setting Up Tags" topic in the *Oracle Manufacturing Operations Center User's Guide* for more information.
- 4. Optionally, you can set up business rules in Oracle Data Integrator (ODI).

Hard-coded tag values are as follows:

| Tag Value | Meaning | Comment                                    |
|-----------|---------|--------------------------------------------|
| 1         | Run     | Equipment is in use.                       |
| 2         | Idle    | Equipment is not in use and is available.  |
| 3         | Down    | Equipment not in use and is not available. |

### **Contextualization Entities**

Manufacturing Operations Center contextualizes tag data for the following entities:

- 1. **Equipment:** Equipment context is available from the setup between the tag and equipment. No additional logic is available to get the equipment context if the association is not specified during tag setup.
- **2. Workorder:** Work order context comes from the tag or the equipment production schedule.
- **3. Operation:** The operation context comes from a tag or equipment production schedule.
- 4. Item: The item context can come from a tag or the equipment production schedule.
- 5. Shift: The shift context is available from the equipment shift schedule.
- **6. Hour:** The Hour context is available from the Hours table based on the reading time for the tag.

## **Contextualization Methods**

You must specify one of the following contextualization methods at the equipment level during contextualization setup:

- Tag based Contextualization: Business context is given through equipment tags.
- Schedule based Contextualization: Business context is determined by referring to schedules.
- **Manual Contextualization:** Business context is entered manually and is not available as a tag and should not be determined by referring to schedules.

You must construct the primary key for Work Order, Segment, Shift, Equipment, Item in the required format in the transaction tables. The formats for primary keys are:

- Work Order: '<Work order id>-<MOC Plant code>"
- Segment: "<Segment number>-<Work order id>-<Plant code>"
- Item: "<Equipment\_item\_id>-<Organization\_code>"

If the primary key is not in the required format, contextualization errors can occur.

#### **Context Update for Tag Entries**

Oracle Manufacturing Operations Center application provides the ability to collect process parameters such as temperature and pressure readings and also equipment status, output, completed quantity, and ingredient consumption at a near real-time frequency from the machine controllers. The business contexts (workorder, item, segment details) are maintained in the ERP systems and not paired with the PLC tags.

After contextualization, due to the non-availability of workorder, segment, and item information, the context data is populated as unassigned in the tag readings table, equipment extensible attribute table, and extensible attribute summary table. The ODI scenario processes MTH\_TAG\_READINGS\_CONTEXT.csv file and modifies tag readings table and equipment extensible attribute table for all the records related to the equipment whose reading time for an equipment is for a specific time period.

## **Tag-Based Contextualization**

The logic for tag-based contextualization is as follows:

Tag

Description

| Equipment          | Equipment context is obtained from the tag-<br>equipment mapping.                                      |
|--------------------|----------------------------------------------------------------------------------------------------|
| Scrap Quantity     | Equipment scrapped quantity                                                                            |
| Output Quantity    | Equipment output quantity including good and bad quantities                                            |
| Rework Quantity    | Equipment reworked quantity                                                                            |
| Rejected Quantity  | Rejected quantity which includes rework and scrap                                                      |
| Completed Quantity | Completed quantity without reject or scrap                                                             |
| Shift              | Shift ID is obtained by comparing the reading<br>time and the equipment shift from time and to<br>time |
| Workorder          | The ID from the source system;<br>ip_entity_id/batch_id/repetitive_schedule_id                         |
| Item               | The Inventory Item ID from the source system                                                           |
| Segment            | The Operation number                                                                                   |

If tags are not available for Equipment and Shift, the context can be determined by using the schedules method.

**Note:** When inserting data in mth\_tag\_readings\_raw, the WOSegment format of PK should be <OPERATION\_CODE>- <WORKORDER\_NUMBER>-<PLANT\_CODE>

**Warning:** You must construct the primary key for Work Order, Segment, and Item in the required format in the transaction tables. If the primary key is not properly constructed in the required format, contextualization errors and complications can occur.

### **Contextualization by Schedule**

The logic for contextualization by schedule is as follows:

| Tag       | Description                                                                                                    |
|-----------|----------------------------------------------------------------------------------------------------|
| Equipment | The equipment context is acquired by referring to the tag setup.                                                                        |
| Shift     | The shift of the equipment is located in the read time in the Equipments Shifts Table.                                                  |
| Workorder | The work order is located in the read time in<br>the scheduled from and to date of a work<br>order in mth_equip_production_schedules_f. |
| Operation | The operation is located in the Equipment<br>Production Schedules by using the shift and<br>the equipment.                              |
| Item      | Using work order, find the item from the Equipment Production Schedules table.                                                          |

### Manual Contextualization

If the manual contextualization method is selected, Manufacturing Operations Center does not apply any logic to get the context, and the context is entered manually in the manual contextualization user interface. Manufacturing Operations Center only gets the equipment context from the tag setup.

## Non-contextualized Rows

If context is missing after applying the contextualization logic, Manufacturing Operations Center moves the rows to either the mth\_tag\_readings or the errors table.

- 1. If a missing context is set up as mandatory, it is moved to the errors table.
- 2. If a missing context is set up as optional, it is moved to the readings table.

#### **Reason Code Setup**

Use Tags to display reasons for downtime status or scrap quantity. As a one-time setup, you can define a list of all possible reason codes and reason meanings in the plant. In the business meaning setup for the reason tag, map the value of the tag to a reason code.

Reason Code can be setup utilizing FND Lookup. Three lookup types seeded by MOC

include:

- MTH\_SCRAP\_REASON (for setting up scrap reasons)
- MTH\_EQUIP\_DOWNTIME\_REASON (for setting up downtime reason)

Reason Code setup is accessed from the Development Manager responsibility in the Lookups Menu.

#### Loading Tag Data into Summary Tables

You must pass the equipment status readings continuously to the MOC application. For a period that does not have a status reading, the MOC application uses the status from the previous reading to fill the gap. If you are loading the energy meter readings or equipment output for the following entities, you must pass the reading time as one second less than the actual reading time as the MOC application considers the end of the hour as XX:59:59 for separating the hourly boundaries by one second:

- Scrap Quantity
- Output Quantity
- Rework Quantity
- Rejected Quantity
- Completed Quantity

To load tag data into summary tables:

• Load the data into tag readings tables by running the concurrent program MTH: Process Transactions.

#### Menus and Responsibility for Contextualization

#### **Contextualization Setup**

Responsibility: Manufacturing Operations Center Administrator Menu: Manufacturing Operations Center Administrator Menu

#### **Manual Contextualization**

Responsibility: Manufacturing Operations Center User Menu: Manufacturing Operations Center User Menu

### **Understanding Actual and Virtual Meters**

In most organizations, equipments are the primary source of Green House Gas Emissions (GHGE). The equipments include not only production equipment, but also non-production equipment, such as refrigeration, air conditioning, and water and wastewater management systems.

Oracle MOC enables you to track electricity usage and GHGE at the source, either through sensors, meters, and virtual meters and provides a very effective GHGE abatement or Carbon reduction strategy.

Actual meters are physical instruments that are used to record electricity usage in association with smart meters (i.e. building, floor, lighting equipment, manufacturing equipment etc.) You can associate Actual Meters with Tags for data collection, load readings using .csv files, or enter the readings manually in the Actual Meters Data Entry page. Refer to the "Microsoft Excel Template Data Collection" topic for information on the .csv files for loading data. Refer to topics "Adding an Actual Meters" in this guide for information on adding meters and "Performing Actual Meters Data Entry" in the *Oracle Manufacturing Operations Center User's Guide* for more information on entering data manually.

Virtual meters are expressions that are derived to calculate the electricity consumption for certain usages that cannot be measured by actual meters. A virtual meter can be modeled and associated with any entity without having a physical meter, where estimation of energy consumption is required. Virtual meters can be Meter-based or Power Rating- based. A virtual meter that is modeled to estimate consumption based on allocation/aggregation of other actual or virtual meter measurements is called Meterbased virtual meter. A virtual meter that calculates the electricity consumption by directly using power-rating and operational data of equipment is called a Power Rating-based virtual meter. A meter can also be associated with a usage category to realize consumption monitoring by different usage groups such as lights, computer systems, etc.

Energy consumption data collected from smart meters is contextualized with production variables such as equipment status (i.e. idle, run, alarm), time period, workorder, and item. Resulting from contextualization capability, advanced process improvements can be driven by segregating energy consumption as Value added and Non-value added energy in manufacturing processes.

## **Understanding the Meter Readings Process Flow**

Oracle Manufacturing Operations Center provides manufacturing capability to shop floor for production companies that are sensitive to environmental issues and energy usages. Energy consumption data collected from smart meters is contextualized with production variables such as equipment status (i.e. idle, run, down), time period, workorder, and item. You can obtain valuable data resulting from contextualization capability, and design advanced process improvements driven by segregating energy consumption as Value added and Non-value added energy in manufacturing processes.

The carbon emission and energy usages (sustainability aspect) for an entity are calculated by processing the meter readings that are obtained from both the Actual and Virtual Meters assigned to the entity. Each meter is associated with a tag and tag data source. For evaluation, a meter must be associated with an Active tag. If a tag becomes inactive, then the meter also becomes inactive. Refer to the topic "Tag Setup" in this chapter and "Setting Up Tags" in the *Oracle Manufacturing Operations Center User's Guide* for more information on how to set up tags. The unprocessed tag meter readings are stored in the Actual Meter Readings table. If the tag meter readings are Cumulative, then they are converted to Incremental readings before being stored in the Meter Readings table. You can also enter meter readings directly that are also stored in the Meter Readings table, using the Actual Meter Data Entry page and the MTH : Meter\_Readings.csv template.

The data in the Power Rating Based Virtual Meter Readings table is obtained from the Equipment Production Performance, Entity Shift, and Shift Availability tables.

The readings in the Meter Readings table are processed by validating with the Entity Meter Master and Entity Shift. When you run the MTH : Process and Populate MOC Entity Sustainability Aspect concurrent program, data from the Meter Readings table is utilized in calculating the carbon emission and electricity usage costs, that are stored in the Entity Sustainability Aspect table. These calculations are based on the site sustainability aspect setup for emission and cost respectively. Refer to the "Running the MTH : Process and Populate MOC Entity Sustainability Aspect Concurrent Program" topic of the *Oracle Manufacturing Operations Center User's Guide* for more information. The following figure is a graphical representation of the process flow:

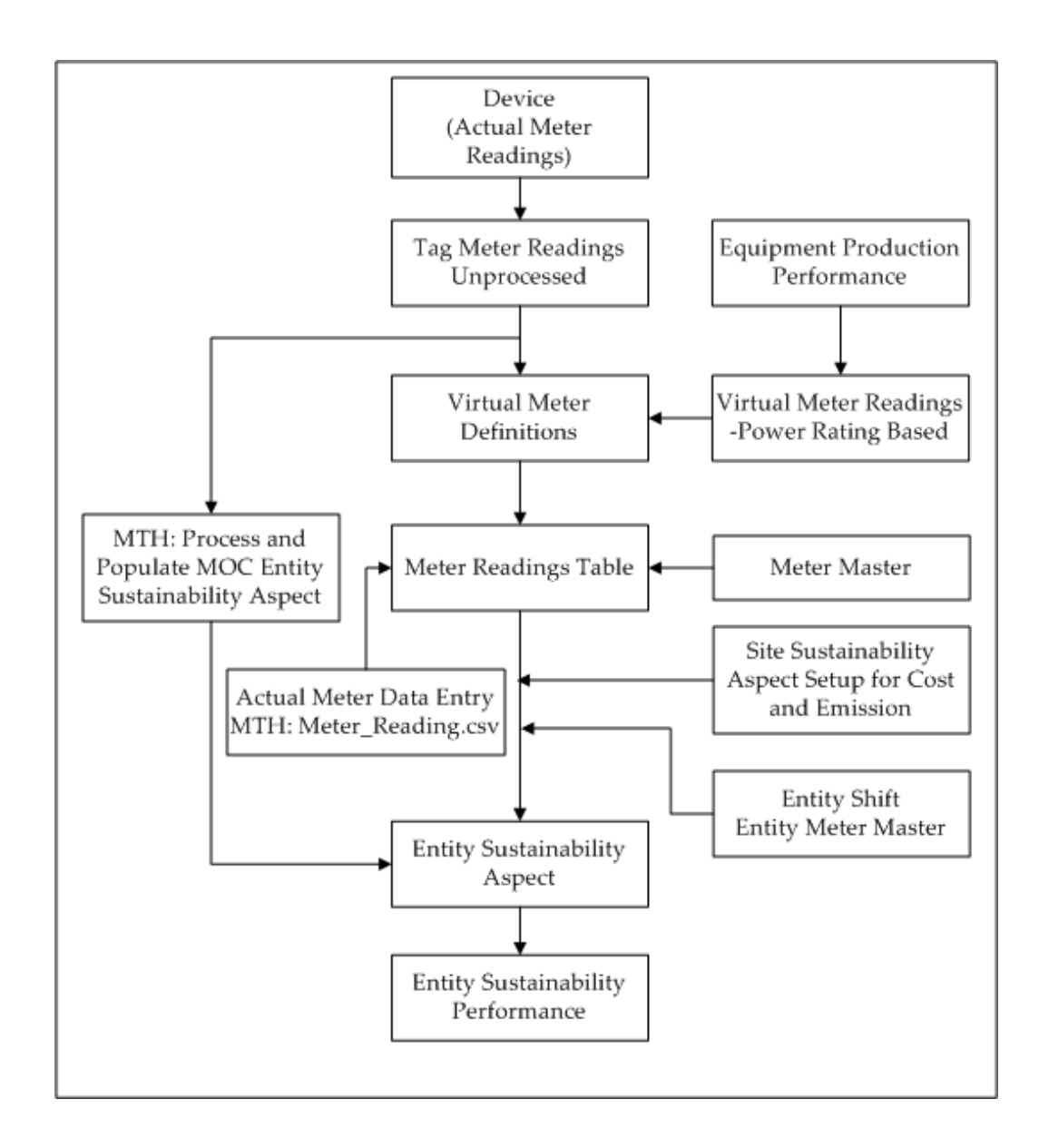

## **Viewing Meter Summary**

Use the Meter Summary page to view the summary of the meters for a sustainability aspect.

#### To view meter summary:

- 1. Using the Manufacturing Operations Center Administrator responsibility, navigate to the Meter Home page. The Meter Summary page appears.
- **2**. Select the Sustainability Aspect to search for all meters for a specific sustainability aspect. Options are Electricity and Gas. Required.

- 3. Enter any of the following criteria to narrow the search:
  - Meter Name to find a meter using its name
  - Status as:
    - Active to find all active meters.
    - Inactive to find all inactive meters.
  - Meter Code to find a meter using its code
  - Meter Type as:
    - Actual to find all actual meters
    - Virtual to find all virtual meters
- 4. Click Go. The Search Results: Meters region displays the results of the search.
- 5. The following fields display:
  - Meter Code is the code for the meter.
  - Meter Name is the name of the meter.
  - Meter Type displays as Actual or Virtual.
  - Entity Name is the name of the entity with which the meter is associated.
  - Usage Category is the usage category for the meter.
  - Meter Category displays as Primary or Simulation.
  - Simulation Name displays if the meter category is Simulation.
  - Status displays as Active or Inactive.
- **6**. Click a Meter Code to view the details of a meter.
- 7. Click Add to add a meter.
- 8. Click Update to update a meter.

| Meter Summary<br>* Indicates required field |                                                                           |             |                |                           |                 |        |
|---------------------------------------------|---------------------------------------------------------------------------|-------------|----------------|---------------------------|-----------------|--------|
| Search Meters                               |                                                                           |             |                |                           |                 |        |
| * Sustainabili<br>Mei                       | ty Aspect Electricity M<br>Iter Name<br>Status Active M<br>Go (0) Clear ( | 1)          |                | Meter Code Meter Type Act | ual M           |        |
| Search Results: Meters                      |                                                                           |             |                |                           |                 |        |
| Add (2) Update (3)                          |                                                                           |             |                |                           |                 |        |
| Select Meter Code Meter Name                | Meter Type                                                                | Entity Name | Usage Category | Meter Category            | Simulation Name | Status |
| O Mum_Mtr_01 Mum_Mtr_01                     | Actual                                                                    | Bender      | Production     | Primary                   |                 | Active |

## **Viewing Meters**

Use the View Meter page to view the details of a meter.

#### To view a meter:

- 1. Navigate to the Meter Summary page.
- 2. Search for meters as described in the "Viewing Meter Summary" topic.
- **3.** Click the Meter Code of the meter for which you want to view the details in the search results.
- 4. The View Meter page displays the meter details.

| View Meter            |             |                       |
|-----------------------|-------------|-----------------------|
|                       |             | Back                  |
|                       |             |                       |
| Custainability Assast | Flactvicity | Mater Code Mum Utr 01 |
| Meter Name            | Mum Mtr 01  | Meter Type Actual     |
| Tag Data Source       | Unassigned  | Tag                   |

## **Adding Meters**

Use the Add Meter page to add a meter.

#### To add a meter:

- 1. Navigate to the Meter Summary page.
- 2. Select the Sustainability Aspect for which you want to add a meter.
- 3. Click Add. The Add Meter page appears.
- 4. Enter the Meter Code and Meter Name.
- 5. Select the Meter Type as Actual or Virtual.
- 6. Select the Tag Data Source from the list of values (LOV). All the tags available in the

Tag Master display in the LOV.

- 7. Select a Tag to which you want to associate the meter.
- 8. Click Save and Add Another to save the meter and add another meter.
- 9. Click Save and Close to add the meter and close the page.

| Add Meter                         | Council Council Add Amethor (1) Council |
|-----------------------------------|-----------------------------------------|
| STIP * Indicates required field   | Cancel Save & Add Another (1) Save      |
|                                   |                                         |
| Sustainability Aspect Electricity | * Meter Code MA                         |
| * Meter Name MA                   | * Meter Type 🛛 Actual 💌                 |
| Tag Data Source Unassigned        | Tag 🔄 🔄                                 |

#### **Updating Meters**

Use the Update Meter page to update a meter.

#### To update a meter:

- 1. Navigate to the Meter Summary page.
- 2. Search for the meter to update.
- 3. Click Update. The Update Meter page appears.
- 4. Update the following fields:
  - Meter Name
  - Meter Type
  - Tag Data Source
  - Tag: If the meter type is Actual, then this field is enabled. Only Active tags display in the LOV.
  - Virtual Meter Type: If the meter type is Virtual, then this field is enabled. Options are: Power Rating Based and Meter Based.
- 5. Click Save.

| Update Meter                    |            |                       |             | Count  | Passa |
|---------------------------------|------------|-----------------------|-------------|--------|-------|
| अTIP ▼ Indicates required field |            |                       |             | Cancei | 2946  |
| Failly Users                    | Bandar     | Curtainabilita tenent | flasteisitu |        |       |
| Usage Category                  | Production | Meter Code            | Mum_Mtr_01  |        |       |
| Meter Name<br>Tao Data Source   | Mum_Mtr_01 | Meter Type<br>Tag     | Actual      | 9      |       |
| reg bata source                 | onassigned |                       |             |        |       |

## **Assigning Meters**

Use the Assign Meters page to assign meters to an entity. An actual meter can be assigned to any number of combinations of entity name, usage category, meter category, and simulation name. But a virtual meter can be assigned to only one such combination.

#### To assign a meter:

- 1. Using the Manufacturing Operations Center Administrator responsibility, navigate to the Meter Home page.
- 2. Select the Meter Assignment tab. The Meter Assignment page appears.
- 3. Select the Entity Hierarchy and Entity to which you want to assign meters.
- **4**. Select the Entity Name to assign the meter and the Sustainability Aspect for the meter.
- 5. Optionally, select the Usage Category for the meter.
- 6. Click Go. All the meters assigned for the selected criteria display.

| leter Assignment                                                              |                 |
|-------------------------------------------------------------------------------|-----------------|
|                                                                               | Cancel Sav      |
| Indicates required field                                                      |                 |
|                                                                               |                 |
|                                                                               |                 |
| * Entity Hierarchy Mumbai Hierarchy M                                         | ent v           |
| A South Name Reader                                                           |                 |
| Entity Name Bender M Sustainability Aspect Electric                           | ny •            |
| Usage Category                                                                |                 |
|                                                                               |                 |
| Go (Q) Clear (1)                                                              |                 |
|                                                                               |                 |
| Search Results                                                                |                 |
|                                                                               |                 |
| Assign Meters (2) Update Assignment (3) Inactivate (4) Activate (2)           |                 |
| elect "Meter Code Meter Name Meter Type Usage Category Meter Category Simulat | Ion Name Status |
| O Mum_Mtr_01 Mum_Mtr_01 Actual Production Primary                             | Active          |
|                                                                               |                 |

- **7.** Click Assign Meters. Select a Meter Code to assign. The Meter Name and Meter Type display.
- 8. Select the Usage Category for the meter.
- 9. Select the Meter Category as Primary or Simulation.

- **10**. Select the Simulation Name as Estimated or Allocated. If you select the Meter Category as Simulation, then this field is enabled. Status displays as Active by default.
- 11. Click Save.

| Meter Assignment         |                                        |                                         |                      |                 |                    |                    |        |                |
|--------------------------|----------------------------------------|-----------------------------------------|----------------------|-----------------|--------------------|--------------------|--------|----------------|
|                          |                                        |                                         |                      |                 |                    |                    | Cancel | Save           |
| Indicates required field |                                        |                                         |                      |                 |                    |                    |        |                |
|                          |                                        |                                         |                      |                 |                    | al a series of the |        |                |
| * Entity Hierarchy       | Mumbai Hie                             | rarchy 🔽                                | * Entit              | Equipment       |                    |                    |        |                |
| * Entity Name            | Bender                                 |                                         | Gustainability Aspec | t Electricity 💌 | -                  |                    |        |                |
| Usage Category           |                                        | v                                       |                      |                 |                    |                    |        |                |
|                          | n= /n                                  | 2 [ [ [ ] ] ] ] ] ] ] ] ] ] ] ] ] ] ] ] |                      |                 |                    |                    |        |                |
|                          | 00 (9                                  | ) Clear (1)                             |                      |                 |                    |                    |        |                |
| Search Results           | a a su a su a su a su a su a su a su a |                                         |                      |                 |                    |                    |        | and the second |
| Assign Meters (2)        | Undate As                              | sionment (3)    Inacti                  | vate (4) Activat     | e (5)           |                    |                    |        |                |
|                          |                                        | Meter                                   | Usage                | - 127           |                    |                    |        |                |
| Select "Meter Code       |                                        | Meter Name Type                         | Category             | Meter Category  | Simulation Name St | tatus              |        |                |
| Mum_Mtr_01               |                                        | Mum Mr. 01 Actual                       | Production           | Primary         | Å                  | ctive              |        |                |
| O MTR_TST001             | Q                                      | MTR_TST001 Actual                       | Production Y         | Primary 🛩       | A                  | ctive              |        |                |

**12**. To update an assignment, select the meter assignment that you want to update and click Update Assignment. You can update Usage Category and Meter Category of an assignment.

|                             | * Entity Hierard<br>* Entity Na<br>Usage Categ                 | chy Facility F<br>me MM1-BLD<br>ory Go             | iierarchy<br>01<br>Clear                  |                                                        | * Sustain | * Entity<br>nability Aspect                  | Building<br>Electricity | •                                   |  |
|-----------------------------|----------------------------------------------------------------|----------------------------------------------------|-------------------------------------------|--------------------------------------------------------|-----------|----------------------------------------------|-------------------------|-------------------------------------|--|
|                             |                                                                |                                                    |                                           |                                                        |           |                                              |                         |                                     |  |
| Sear                        | ch Results                                                     |                                                    |                                           |                                                        |           |                                              |                         |                                     |  |
| Sear                        | ch Results<br>ign Meters                                       | Update Assi                                        | gnment                                    | Inactivate                                             | Activate  | e                                            |                         |                                     |  |
| Sear<br>Assi<br>Select      | ch Results<br>gn Meters<br>*Meter Code                         | Update Assi<br>e Meter Name                        | gnment<br>Meter Ty                        | Inactivate<br>pe Usage Cal                             | Activate  | e<br>Aeter Catego                            | ory Simulatio           | n Name Status                       |  |
| Sean<br>Assi<br>Select      | ch Results<br>gn Meters<br>*Meter Code<br>MTR002               | Update Assi<br>e Meter Name<br>MTR002              | gnment<br>Meter Tyj<br>Virtual            | Inactivate<br>pe Usage Cal<br>Lighting                 | Activate  | e<br><b>Meter Catego</b><br>Primary <b>v</b> | ory Simulatio           | <b>n Name Status</b><br>Inactive    |  |
| Sear<br>Assi<br>Select<br>C | ch Results<br>ign Meters<br>*Meter Code<br>MTR002<br>VMTR-1001 | Update Assi<br>e Meter Name<br>MTR002<br>VMTR-1001 | gnment<br>Meter Tyj<br>Virtual<br>Virtual | Inactivate<br>pe Usage Cal<br>Lighting<br>Air-Conditio | Activate  | e<br>Meter Catego<br>Primary<br>Trimary      | ory Simulatio           | n Name Status<br>Inactive<br>Active |  |

- 13. Click Inactivate to inactivate a meter assignment.
- 14. Click Activate to activate an inactive meter assignment.

# 14

## **Setting Up Extensible Attributes**

This chapter covers the following topics:

- Setting Up Extensible Attributes
- Setting Up Profile Options
- Creating Attribute Groups
- Creating Attributes
- Viewing Attribute Group Details
- Updating Attribute Group Details
- Defining Classifications
- Viewing Classifications
- Attaching Attribute Groups to Classifications
- Summarizing Extensible Attributes
- Creating Pages
- Populating Data

## Setting Up Extensible Attributes

Oracle Manufacturing Operations Center (MOC) enables you to define and analyze data for custom attributes in addition to analyzing data for the predefined attributes to support their functional scenarios. Oracle MOC enables you to set up extensible attributes that help you capture additional parameters with respect to entities such as Product, Batch Operation, User Defined Entities, Equipment, and Others.

You can create user-defined attribute groups and attributes to capture detailed information such as, humidity, light, room temperature etc. for entities, to support the needs of your organization and add them to a classification. All entities present in the Entity Master table display as Classifications. Seeded attributes are provided for the Equipment and Batch Operation classifications. Extensible attribute setup consists of the following steps:

- Setup profile options (For the Equipment and Item entities only).
- Create attribute groups. Seeded attribute groups and attributes are provided for the Equipment and Batch only.
- Create attributes.
- Define classifications (For the Others entity only).
- Associate attribute groups to classifications.
- Create Pages
- Populate attributes for single rows and multi-rows.

#### Setting Up Profile Options

Set up the following profile options:

- MTH: Equipment Classification for Extensible Attributes to define extensible attributes for Equipment.
- MTH: Item Classification for Extensible Attributes to define extensible attributes for Items.

Refer to the "Profile Options" chapter for more information.

#### **Creating Attribute Groups**

You can create single-row or multi-row attribute groups. For multi-row attribute groups, you can have data stored in multiple rows. In single-row attribute groups, existing data is overwritten when new data is entered. Oracle MOC provides seeded attribute groups for Equipment and Item entities.

#### Seeded Attribute Groups

The following attribute groups are seeded in Oracle MOC:

• **Specifications** (Multi-row attributes) : The Specifications attribute group holds upper and lower control specifications for equipment parameters. The following table lists the attributes of this attribute group:

| Attribute Name      | Data Type | Description                                                         | Mandatory |
|---------------------|-----------|---------------------------------------------------------------------|-----------|
| Parameter           | Varchar   | The parameter for<br>which the control<br>limits are collected      | Yes       |
| Upper Control Limit | Numeric   | Upper control limit                                                 | Optional  |
| Lower Control Limit | Numeric   | Lower control limit                                                 | Optional  |
| UOM                 | Varchar   | Unit of Measure                                                     | Optional  |
| Work Order          | Varchar   | Work Order for<br>which control limits<br>to be set                 | Optional  |
| Operation           | Varchar   | Operation of Work<br>Order for which<br>control limits to be<br>set | Optional  |
| Item                | Varchar   | Item for which<br>control limits to be<br>set                       | Optional  |

• Actuals (Multi-Row Attribute) : The Actuals attribute group holds Pressure, Temperature, Revolution Per Minute (RPM), Length, Width, Thickness, and Weight attribute readings from tags. These are time bound attributes and can be collected at various intervals.

| Attribute Name | Data Type | Description             | Mandatory |
|----------------|-----------|-------------------------|-----------|
| Pressure       | Numeric   | Pressure readings       | Optional  |
| Temperature    | Numeric   | Temperature<br>readings | Optional  |
| RPM            | Numeric   | RPM readings            | Optional  |
| Length         | Numeric   | Length readings         | Optional  |

| Attribute Name | Data Type | Description        | Mandatory |
|----------------|-----------|--------------------|-----------|
| Width          | Numeric   | Width readings     | Optional  |
| Thickness      | Numeric   | Thickness readings | Optional  |
| Weight         | Numeric   | Weight readings    | Optional  |

#### To create attribute groups:

- 1. Using the Manufacturing Operations Center Administrator responsibility, navigate to the Extensible Attributes Workbench menu.
- **2.** Click User Defined Entities. The Entity: User Defined Entities page appears. The Classifications region displays all the entities available in the Entity Master table as Classifications.
- **3.** Click Attributes. The Entity: User Defined Entities page appears that displays all the attribute groups. You can search for attribute groups and attributes that you want to configure to a Classification or create a new attribute group and attributes.
- 4. To find an attribute group, use the Search region to enter the following criteria:
  - Attribute Group Display Name
  - Internal Name
  - Attribute Group Description
  - Business Entity

You cannot edit or delete seeded attribute groups.

**5.** To create a new attribute group, click Create. The Create Attribute Group for User Defined Entities page appears.

| Create Attribute Group for User Defined B | Entities     |                   |                |                   |
|-------------------------------------------|--------------|-------------------|----------------|-------------------|
| * Indicates required field                |              |                   |                |                   |
| * Internal Name                           | ma100        |                   |                |                   |
| * Display Name                            | ma100        |                   |                |                   |
| Description                               |              |                   |                |                   |
| Behavior                                  | Single-Row 💌 |                   |                |                   |
| * Number of columns in the page layout    | 2            |                   |                |                   |
| Personalize "Business Entities"           |              |                   |                |                   |
| Select All Select None                    |              |                   |                |                   |
|                                           | Privilege    |                   | Raise Attrib   | oute Change Event |
| Select Name View                          | Edit         |                   | Pre            | Post              |
| User Entities                             |              | ۹,                |                |                   |
|                                           |              | Cance <u>l</u> Ap | pply and Add A | ttributes Apply   |

- **6**. Enter the following information for the new attribute group:
  - Internal Name
  - Display Name
  - Description
  - Behavior as Single-row or Multi-row
  - Number of columns in the page layout
- 7. From the list of business entities that display in the Name column, select the business entity to which you want to associate the attribute group to.
- **8**. Enter the Privileges for viewing and editing in the View and Edit fields respectively.
- 9. Select the Raise Attribute Change Event as:
  - Pre to raise an event before changing the attribute group.
  - Post to raise an event after changing the attribute group.
- **10**. Click Apply and Add Attribute to create the attribute group and add attributes to it using the Create Attribute page. Refer to the topic "Creating Attributes" for more information.
- **11**. Click Apply to create the attribute group and navigate to the Attribute Group Details page to view the group details.

### **Creating Attributes**

You can add attributes to an attribute group using the Create Attribute page.

#### To add attributes:

- 1. Using the Manufacturing Operations Center Administrator responsibility, navigate to the Extensible Attributes Workbench menu.
- 2. Click User Defined Entities. The Entity: User Defined Entities page appears.
- **3.** Click Attributes. The Entity: User Defined Entities page appears that displays all the attribute groups.
- **4.** Select the attribute group for which you want to add attributes. The Attribute Group Details page appears.
- 5. In the Attributes region, click Add Attribute. The Create Attribute page appears.

| Create Attribute           |                                     |
|----------------------------|-------------------------------------|
| * Indicates required field |                                     |
| * Internal Name            | ma100                               |
| * Display Name             | ma100                               |
| * Sequence                 | 2                                   |
| Tip                        |                                     |
| Data Type                  | Char                                |
| * Column                   | C_EXT_ATTR3                         |
|                            | 🗹 Enabled                           |
| Display as                 | Required     Text Field     Indexed |
| Personalize "Value Set"    |                                     |
| Value Set                  |                                     |
| Value Set Name             | 20 Characters                       |

- **6**. Enter the following fields:
  - Internal Name
  - Display Name
  - Sequence as the display sequence number of the attribute in the context of the attribute group.
  - Tip
  - Data Type as Character, Number, Standard Date, Standard Date Time or

Translatable Text. When you select Number, the Unit of Measure Class field displays. Do not select a unit of measure class in this field. If you select the Unit of Measure Class in this field, then you cannot update the attribute group using the Manufacturing Operations Center User responsibility. You can instead create a new attribute with the required unit of measure.

- Column as the attribute column in the table where the data is stored.
- 7. Select Enable to enable the attribute. It is enabled by default.
- 8. Select Required if the data for the attribute is required.
- **9**. Select the display format for the attribute in the Display As field. Options are: Checkbox, Dynamic URL, Hidden, Radio Group, Static URL, Text Area, and Text Field.

| Value Set                   |                 |                       |
|-----------------------------|-----------------|-----------------------|
| Value Set Nam               | e 20 Characters | ۹.                    |
| Personalize "Default Value" |                 |                       |
| Default Value               |                 |                       |
| Default Valu                | e               |                       |
|                             |                 | Apply and Add Another |
|                             |                 | Cance! Apply          |

- 10. Enter a Value Set Name for the attribute. Default is Null.
- 11. Enter a Default Value for the attribute. Default is Null.
- 12. Click Apply to add the attribute and navigate to the Attribute Group Details page.
- **13**. Click Apply and Add Another to add the attribute to the group and add another attribute.

#### **Viewing Attribute Group Details**

You can view the attribute group details using the Attribute Group Details page.

#### To view attribute group details:

- 1. Using the Manufacturing Operations Center Administrator responsibility, navigate to the Extensible Attributes Workbench menu.
- 2. Click User Defined Entities. The Entity: User Defined Entities page appears.

- **3.** Click Attributes. The Entity: User Defined Entities page appears that displays all the attribute groups.
- **4**. Click the attribute group for which you want to view the details. The Attribute Group Details page appears.

| Attribute Group Details                           |                                 |       |     |           |                     |  |  |
|---------------------------------------------------|---------------------------------|-------|-----|-----------|---------------------|--|--|
| Personalize Stack Layout: (DetailedInformationSL) |                                 |       |     |           |                     |  |  |
|                                                   |                                 |       |     |           | Update              |  |  |
| In                                                | ternal Name                     | ma100 |     |           |                     |  |  |
| D                                                 | isplay Name                     | ma100 |     |           |                     |  |  |
|                                                   | Description                     |       |     |           |                     |  |  |
| Number of columns in the                          | Behavior Single-Row             |       |     |           |                     |  |  |
| Number of columns in the                          | page layout                     | 2     |     |           |                     |  |  |
| Personalize "Business Entities                    | <u>.</u>                        |       |     |           |                     |  |  |
| Business Entities                                 |                                 |       |     |           |                     |  |  |
|                                                   |                                 |       |     |           |                     |  |  |
| Personalize "Business Entities                    | Personalize "Business Entities" |       |     |           |                     |  |  |
| business Endices                                  | Privi                           | eae   |     | Raise Att | ribute Change Event |  |  |
| Name 🔺                                            | View                            | Edit  | Pre |           | Post                |  |  |
| User Entities                                     |                                 |       |     |           |                     |  |  |

- 5. To update the attribute group details, click Update. The Edit Attribute Group for User Defined Entities page appears. Refer to the topic "Updating Attribute Group for User Defined Entities" for more information.
- **6**. The following information displays for the attribute group:
  - Business Entities region displays the business entities.
  - Attributes region displays the attributes in the attribute group. You can click Add Attribute to navigate to the Create Attributes page and add attributes to the attribute group or click Delete to delete the attribute from the group. Refer to the "Creating Attributes" topic for more information.
  - Where Used region displays the classifications to which the attribute group is associated.

| Attrib                           | Attributes           |                    |               |      |            |               |         |            |         |             |      |
|----------------------------------|----------------------|--------------------|---------------|------|------------|---------------|---------|------------|---------|-------------|------|
|                                  |                      |                    |               |      |            |               |         |            |         |             |      |
|                                  |                      |                    |               |      |            |               |         |            |         | Add Attribu | ıte  |
| Personal                         | <u>lize "Attribu</u> | <u>ites Table"</u> |               |      |            |               |         |            |         |             |      |
| Select                           | Object:              | Delete             |               |      |            |               |         |            |         |             |      |
| Select A                         | All Select           | None               |               |      |            |               |         |            |         |             |      |
|                                  |                      | Internal           | Display       | Data | Display    | Value Set     |         |            |         |             |      |
| Select                           | Sequence             | Name               | Name          | Туре | As         | Name          | Enabled | Required   | Indexed | Column      | Edit |
|                                  | 1                    | ma100a             | <u>ma100a</u> | Char | Text Field | 15 Characters | Yes     | No         | No      | C_EXT_ATTR1 | 1    |
| Personal                         | lize "Where          | e Used"            |               |      |            |               |         |            |         |             |      |
| Where                            | e Used               |                    |               |      |            |               |         |            |         |             |      |
| Personalize "Associations Table" |                      |                    |               |      |            |               |         |            |         |             |      |
| Name                             |                      | Business E         | ntity         |      |            | Enabled       |         | Display Pa | ges     |             |      |
| Building                         |                      | User Entities      | s             |      |            | Yes           | 1       | ma100      |         |             |      |

## **Updating Attribute Group Details**

You can use the Edit Attribute Group for User Defined Entities page to update the attribute group details.

#### To update attribute group details:

- 1. Using the Manufacturing Operations Center Administrator responsibility, navigate to the Extensible Attributes Workbench menu.
- 2. Click User Defined Entities. The Entity: User Defined Entities page appears.
- **3.** Click Attributes. The Entity: User Defined Entities page appears that displays all the attribute groups.
- **4**. Click the attribute group for which you want to view the details. The Attribute Group Details page appears.
- 5. Click Update. The Edit Attribute Group for User Defined Entities page appears.

| Classifications At    | ttributes              |            |   |             |                      |
|-----------------------|------------------------|------------|---|-------------|----------------------|
| Attributes >          |                        |            |   |             |                      |
| Edit Attribute Group  | o for User Defined Ent | ities      |   |             |                      |
| * Indicates required  | field                  |            |   |             |                      |
|                       | Internal Name          | ma100      |   |             |                      |
|                       | * Display Name         | ma100      |   |             |                      |
|                       | Description            |            |   |             |                      |
|                       | Behavior               | Single-Row |   |             |                      |
| * Number of colu      | mns in the page layout | 2          |   |             |                      |
| Personalize "Business | s Entities"            |            |   |             |                      |
| Select All Select N   | one                    |            |   |             |                      |
|                       |                        | Privilege  |   | Raise Attri | bute Change Event    |
| Select Name           | View                   | Edit       |   | Pre         | Post                 |
| User Entities         |                        | Q .        | Q |             | Π                    |
|                       |                        |            |   |             | Cance <u>l</u> Apply |

- **6**. You can edit the following fields:
  - Display Name
  - Description
  - Number of columns in the page layout
  - View and Edit Privileges
- 7. Click Apply.

## **Defining Classifications**

Define classifications for the entity Others. For all other entities, classifications are provided.

| Entity          | Classification                                                                                  |
|-----------------|-------------------------------------------------------------------------------------------------|
| Equipment       | Classified by the MTH: Equipment<br>Classification for Extensible Attributes profile<br>option. |
| Item            | Classified by the MTH: Item Classification for Extensible Attributes profile option.            |
| Work Order      | Work Order                                                                                      |
| Batch Operation | Work Order                                                                                      |

| Others |
|--------|
|--------|

User-defined classifications

User Defined Entities

User defined entities including Site and Resource

## **Viewing Classifications**

Use the Entity: User Defined Entities page to view classifications.

#### To view classifications:

- 1. Using the Manufacturing Operations Center Administrator responsibility, navigate to the Extensible Attributes Workbench menu.
- **2.** Click User Defined Entities. The Entity: User Defined Entities page appears. The Classification region displays all the classifications available. You can use the Search region to search for a specific classification.

| lassifications Attributes                                                                                                    |  |  |  |  |  |  |  |
|----------------------------------------------------------------------------------------------------|--|--|--|--|--|--|--|
| Entity: User Defined Entities                                                                                                    |  |  |  |  |  |  |  |
| ersonalize Query: (queryRN)                                                                                                    |  |  |  |  |  |  |  |
| Search                                                                                                    |  |  |  |  |  |  |  |
| o find your classification, enter the classification in the text field, then click "Go". To see a list of all the classifications, clear the earch box and click "Go".<br>Classification Go Clear ersonalize Advanced Table: (classTabRN) |  |  |  |  |  |  |  |
| Classification 🔺                                                                                                    |  |  |  |  |  |  |  |
| luilding                                                                                                    |  |  |  |  |  |  |  |
| Department                                                                                                    |  |  |  |  |  |  |  |
| Hoor                                                                                                    |  |  |  |  |  |  |  |
| Floor Section                                                                                                    |  |  |  |  |  |  |  |
| <u>Resource</u>                                                                                                    |  |  |  |  |  |  |  |
| Resource Group                                                                                                    |  |  |  |  |  |  |  |
| <u>site</u>                                                                                                    |  |  |  |  |  |  |  |

**3.** Click in the Classification field. The Classifications page displays the details of the classification.

| Classifications Attrib | outes               |                              |                                 | anc air a r<br>Tha china an |  |
|------------------------|---------------------|------------------------------|---------------------------------|-----------------------------|--|
|                        | Classifications     | >                            |                                 |                             |  |
| Classification Details |                     | Personalize                  | e Table Layout: (classification | <u>RN)</u>                  |  |
| Attribute Groups       | <b>Basic Inform</b> | ation                        |                                 |                             |  |
| Pages                  | Classification:     | Building                     |                                 |                             |  |
|                        |                     |                              |                                 |                             |  |
|                        | Other Detail        | S                            |                                 |                             |  |
|                        | Entity:             | <b>User Defined Entities</b> | Classification Code:            | BLD                         |  |
|                        |                     |                              |                                 |                             |  |
|                        |                     |                              |                                 |                             |  |

## **Attaching Attribute Groups to Classifications**

You can attach attribute groups to classifications using the Attribute Groups for User Defined Entities page.

#### To attach attribute groups:

- 1. Using the Manufacturing Operations Center Administrator responsibility, navigate to the Extensible Attributes Workbench menu.
- 2. Click User Defined Entities. The Entity: User Defined Entities page appears.
- **3.** In the Classification region, select a classification to which you want to add attribute groups. The Classifications page appears.
- **4**. Select Attribute Groups. The Attribute Groups for User Defined Entities page appears.
- **5**. Click Add Attribute Groups. The Add Attribute Groups for User Defined Entities page appears. The page displays a list of attribute groups. You can also search for an attribute group using the Search fields.

| Add Attr                                                                                                    | ibute Groups for | User Defined Entities | S           |                 |            |                       |  |
|----------------------------------------------------------------------------------------------------|------------------|-----------------------|-------------|-----------------|------------|-----------------------|--|
| Personalize Stack Layout Personalize Advanced Search: (EgoAttrGroupAdvSearchOry) Personalize Advanced Search: (EgoAttrGroupAdvSearchCrt) Specify parameters and values to filter the data that is displayed in your results set.  Show table data when all conditions are met.  Show table data when any condition is met. Display Name is |                  |                       |             |                 |            |                       |  |
| D                                                                                                    | escription is    | <b>_</b>              |             |                 |            |                       |  |
| Inter                                                                                                    | rnal Name 🛛 is   | <b>•</b>              |             |                 |            |                       |  |
|                                                                                                    | Behavior is      | ▼                     |             |                 |            |                       |  |
| Go Clear Add Another Attribute Group Type Add                                                                                                    |                  |                       |             |                 |            |                       |  |
| Select All Select None                                                                                                    |                  |                       |             |                 |            |                       |  |
| Select I                                                                                                    | Display Name 🔺   | Internal Name         | Description | Business Entity | Behavior   | Attribute Group Type  |  |
|                                                                                                    | AG01             | AG01                  |             | User Entities   | Single-Row | User Defined Entities |  |
|                                                                                                    | test             | test                  |             | User Entities   | Single-Row | User Defined Entities |  |

**6**. Select an attribute group and click Apply. The Attribute Groups for User Defined Entities page displays the added attribute group.

## **Summarizing Extensible Attributes**

Oracle Manufacturing Operations Center stores summarized information of extensible attributes or the tag data captured from shop floor control systems on an hourly basis. This is in addition to the equipment status and equipment output summary details, which maintain the summary at the level of Item, Workorder, Workday Shift, and Hour. These summary tables enable you to correlate equipment status, output, and process variables.

You can set up mathematical functions for an extensible attribute using a new page. These attributes are summarized on an hourly basis by the MTH: Process Transactions concurrent program and the summarized data are maintained in the equipment extensible attribute summary table. The database table and columns are available in the OBIEE layer for reporting purpose.

Use either one of the following methods to add attribute functions:

- Add attribute functions using the Attribute Function Summary page.
- Add attribute functions to a Microsoft Excel template and import the spreadsheet data using an ODI scenario.

#### To search and add attribute functions using the Attribute Function Summary page:

- 1. Using the Manufacturing Operations Center Administrator responsibility, navigate to the Extensible Attributes Workbench menu.
- 2. Click Extensible Attribute Functions.

The Attribute Function Summary page opens. You can use this page to search attribute functions and view them in a table form.

|                                                                                            | turing Operations Center | and the second second       |               | Navigator 👻 💦 Favoritas 🍷 | Home Logout Preferences Personalize Page          |
|--------------------------------------------------------------------------------------------|--------------------------|-----------------------------|---------------|---------------------------|---------------------------------------------------|
| Attribute Function Summary                                                                 |                          |                             |               |                           |                                                   |
| Search Attribute Functions                                                                 |                          |                             |               |                           |                                                   |
| Note that the search is case insensitive<br>Classification<br>Attribute Group<br>Attribute | L-FILIDS LINE (PR.1)     |                             |               |                           |                                                   |
| bbA                                                                                        |                          |                             |               |                           |                                                   |
| Attribute                                                                                  | Attribute Group          | Classification              | Function      | Interrelated Entity       | Status                                            |
| No search conducted.                                                                       |                          |                             |               |                           |                                                   |
|                                                                                            |                          |                             |               |                           |                                                   |
| Abardahia Daran - Dianan Datamant                                                          |                          | Home Logout Preferences Per | sonalize Page |                           |                                                   |
| Public this Hage Himacy Statement                                                          |                          |                             |               |                           | copyrighting many point, diacte and other and and |

- 3. Enter details of your search criteria.
- 4. Click Go.
- 5. Click Add to associate user defined attribute group or attribute to user defined function and an interrelated entity.

This is restricted to Status and Output only. The Attribute Function Page opens.

- 6. Enter the following fields:
  - Classification (optional)
  - Attribute Group (mandatory)
  - Attribute (mandatory)
  - Function (mandatory)
  - Interrelated entity (optional)

| ORACLE                  | Manufacturing Operations Cente                                                  |                        | and the second second                      |         | Nome Logout Preferences Personalize Page |
|-------------------------|---------------------------------------------------------------------------------|------------------------|--------------------------------------------|---------|------------------------------------------|
| Attribute Function Page | Classification Process Ma<br>* Attribute Group DM_ATTR_<br>* Attribute Pressure | exfacturing Q<br>GRP Q | * Rundon<br>Interrelated Brith<br>Bylgment | Average | Save 5 Add Another Cancel                |
|                         |                                                                                 |                        |                                            |         | Save Save & Add Another Cancel           |

7. Click Save.

#### To import attribute functions:

- 1. Enter attribute function information into the Microsoft Excel template MTH\_EXT\_USER\_FUNCTIONS.csv. Columns in the template include:
  - EQUIPMENT\_PK Enter the internal name for equipment that exists in the MTH\_EQUIPMENTS\_D table.

- ATTR\_GROUP\_NAME Enter the internal name of an attribute group that exists in the EGO\_ATTR\_GROUPS\_V table.
- ATTR\_NAME Enter the internal name of an attribute that exists in the EGO\_ATTRS\_V table.
- FUNCTION Enter a function that exists in the lookup MTH\_EXT\_USER\_FUNCTION.
- 2. Run the ODI scenario MTH\_PKG\_EXT\_USER\_FUNCTIONS\_EXT.

## **Creating Pages**

Use the Add Pages for User Defined Entities to add pages to a classification. Pages enable you to add values to the attributes that you create.

#### To add pages to a classification:

- 1. Using the Manufacturing Operations Center Administrator responsibility, navigate to the Extensible Attributes Workbench menu.
- 2. Click User Defined Entities. The Entity: User Defined Entities page appears.
- **3.** In the Classification region, select a classification to which you want to add pages. The Classifications page appears.
- 4. Select Pages. The User Defined Entities Pages page appears.
- 5. Click Create. The Add Pages for User Defined Entities page appears.

| Add Pages for User Defined Entities     |               |                       |  |  |  |  |  |  |
|-----------------------------------------|---------------|-----------------------|--|--|--|--|--|--|
| Personalize Default Stack               |               |                       |  |  |  |  |  |  |
|                                         |               |                       |  |  |  |  |  |  |
| * Indicates required field              |               |                       |  |  |  |  |  |  |
| Personalize "Basic Information"         |               |                       |  |  |  |  |  |  |
| Basic Information                       |               |                       |  |  |  |  |  |  |
|                                         |               |                       |  |  |  |  |  |  |
| * Display Name ma100                    |               | * Internal Name ma100 |  |  |  |  |  |  |
| Description                             |               | * Sequence 2          |  |  |  |  |  |  |
| Business Entity User Entities           |               |                       |  |  |  |  |  |  |
| Personalize "Attribute Groups"          |               |                       |  |  |  |  |  |  |
| Attribute Groups                        |               |                       |  |  |  |  |  |  |
| Personalize "Edit Page Attribute Table" |               |                       |  |  |  |  |  |  |
| Select *Sequence                        | *Display Name | Description           |  |  |  |  |  |  |
| No results found.                       |               |                       |  |  |  |  |  |  |
| Add Another Row                         |               |                       |  |  |  |  |  |  |

- 6. Enter the following fields:
  - Display Name
  - Internal Name
  - Description
  - Sequence as the display sequence number of the page in the context of the Classification.
- 7. To add an attribute group to the page, click Add Another Row in the Attributes region.
- 8. Enter the Sequence and select an attribute group in the Display Name field.
- 9. Click Apply. The User Defined Entities Pages display the added page.

#### **Populating Data**

The Oracle MOC application provides a common staging table where you can upload extensible attributes data. You can run the concurrent program MTH: Upload Extensible Attributes Data that transfers data from the staging table to the extensible attribute table. Run the concurrent program for one of the following entities: Batch-Operations, Equipments, Others, Items, User Defined Entities, Work Orders. The attribute group names must be unique for a given entity type. For example, attribute group names cannot repeat in the context of items. For single row attribute groups, you must ensure that there is only one record for equipment. If there are multiple records, the value of the second row will overwrite the value of the first row.

You can add attribute values using the Entity user interface from the Extensible

Attributes Data menu of the MOC User responsibility. Refer to the topic "Viewing and Creating Attribute Group Data for Entities" in the Administrator Role chapter of the *Oracle Manufacturing Operations Center User's Guide* for more information.

#### **Single Row Attributes**

Run the concurrent program MTH: Upload External Attributes data to populate extensible attribute data for Equipment, Work Order, Batch Operations, Items or User Defined Entities.

#### **Multi-Row Attributes**

To populate multi-row attributes for the Equipment entity:

- 1. Set up the attribute tags for entity mapping.
- 2. Run the concurrent program MTH: Upload External Attributes data to populate extensible attribute data for Equipment, Work Order, Batch Operations, Items or User Defined Entities.
# 15

## Setting Up the OBIEE Repository and Dashboards

### **OBIEE Repository Setup**

Follow the steps and the OBIEE version compatibility in the APS Family Pack Readme.

### Dashboards

Oracle Manufacturing Operations Center includes:

- Manufacturing Operations Center Catalog
- Plant Manager Dashboard
- Process Engineer Dashboard
- Asset Performance Dashboard
- Production Supervisor Dashboard
- Facilities Manager Dashboard
- Adhoc Analysis

### **Manufacturing Operations Center Catalog**

The Manufacturing Operations Center Catalog provides the Plant Manager, Process Engineer, Asset Performance, Production Supervisor, Facilities Manager, and Ad hoc Dashboards with performance areas related to manufacturing operations. It uses the ISA-95 (Instrumentation, Systems and Automation Society) structure to integrate Enterprise Resource Planning (ERP) and shop floor manufacturing equipment and systems transactions. This combination enables the catalog to provide operational analytics visibility. The catalog uses data from multiple sources and builds a logical data model providing industry-rich operational metrics to be analyzed by multiple dimensions and hierarchies.

See: Oracle Manufacturing Operations Center User's Guide for details.

The manufacturing performance areas include the following:

| Performance Areas               | Description                                                                                                    |
|---------------------------------|----------------------------------------------------------------------------------------------------|
| Agility Responsiveness          | Used to analyze flexibility related measures by system, plant, item, time and equipment.                                                                            |
| Batch Analyzer                  | Used to analyze usage and production<br>variance and other work order related<br>measures by system, item, plant and time.                                          |
| Equipment Attributes Data       | Attributes associated to equipment entities.                                                                                                    |
| Equipment Down Time Analysis    | Used to analyze the downtime duration of equipment.                                                                                                    |
| Equipment Event Action          | Used to add and update event types and<br>actions for equipment items. Using the Event<br>Management Framework, MOC routes events<br>and takes appropriate actions. |
| Equipment Scrap Analysis        | Used to analyze the scrap quantity reported for the equipment at different points of time.                                                                          |
| Manufacturing Asset Performance | Used to analyze overall equipment<br>effectiveness and production loss analysis by<br>system, plant, item, time, and equipment.                                     |
| Plant Maintenance               | Used to analyze maintenance related downtime measures by system, time, and equipment.                                                                               |
| Production Performance          | Used to analyze operation cycle time and its components of run, down, and idle time contributing to cycle time.                                                     |
| Quality                         | Used to analyze first pass yield, scrap, reject,<br>and rework measures by system, plant, time,<br>and equipment.                                                   |

| Performance Areas                     | Description                                                                                                    |
|---------------------------------------|----------------------------------------------------------------------------------------------------|
| Schedule Adherence                    | Used to analyze production to performance<br>and backlog related measures by system,<br>plant, item, time, and equipment.                                                                            |
| Service Level                         | Used to analyze manufacturing performance<br>relative to pegged sales orders shipped using<br>request and promise dates by system, plant,<br>item and time.                                          |
| Sustainability Performance            | Used to analyze the consumption of<br>sustainability aspect, the cost of sustainability<br>aspect consumed, and emissions resulting<br>from the usage of the sustainability aspect for<br>an entity. |
| Production Sustainability Performance | Used to analyze the production output based on the sustainability aspect consumption.                                                                                                    |
| Equipment Sustainability Analysis     | Used to analyze the sustainability aspect consumption by equipment.                                                                                                    |

### Plant Manager Dashboard

Overall Equipment Effectiveness (OEE) is a key metric that every plant manager monitors. The Plant Manager Dashboard provides a complete view of the equipment and helps the plant manager to assess where the source for production losses occur. The Plant Manager Dashboard and integrated reports provide the plant manager views of the production data for the plant in terms of overall equipment effectiveness, batch performance, schedule adherence, and production loss analysis for the departments and equipment on the shop floor.

Oracle Manufacturing Operations Center collects data from disparate sources into this single role-based dashboard that allows Plant Managers and staff to view manufacturing operations efficiently and effectively. The open and flexible BI technology from Oracle Fusion Middleware makes it easy to build and modify KPI's and dashboards.

#### See: Oracle Manufacturing Operations Center User's Guide

The following table identifies the dashboard pages and the reports made available to the Plant Manager role:

| Dashboard Pages             | Reports                                                              |  |
|-----------------------------|----------------------------------------------------------------------|--|
| Equipment Performance (OEE) | Overall Equipment Effectiveness by Plant                             |  |
|                             | Overall Equipment Effectiveness By Department<br>(Bottom Performers) |  |
|                             | Overall Equipment Effectiveness Details By Plant                     |  |
|                             | Overall Equipment Effectiveness Details By<br>Department             |  |
|                             | Overall Equipment Effectiveness Trend by Plant                       |  |
|                             | Overall Equipment Effectiveness Trend by<br>Department               |  |
| OEE by Equipment            | Overall Equipment Effectiveness by Department                        |  |
|                             | Overall Equipment Effectiveness by Equipment (Bottom Performers)     |  |
|                             | Overall Equipment Effectiveness Details by Department                |  |
|                             | Overall Equipment Effectiveness Details by Equipment                 |  |
|                             | Overall Equipment Effectiveness Trend by Department                  |  |
|                             | Overall Equipment Effectiveness Trend by Equipment                   |  |
| Equipment Downtime Analysis | Equipment Downtime Analysis                                          |  |
|                             | Machine Availability Ratio Trend                                     |  |
| Equipment Downtime Reasons  | Downtime Reasons                                                     |  |
| Production Slippage Trend   | Production Slippage Trend                                            |  |
| Production Loss Analysis    | Production Loss Distribution                                         |  |

| Dashboard Pages               | Reports                                                              |  |
|-------------------------------|----------------------------------------------------------------------|--|
|                               | Effective Production Capacity                                        |  |
|                               | Production Loss Analysis                                             |  |
| Production Loss Detail        | Production Loss Detail                                               |  |
| Equipment Efficiency Analysis | Equipment Efficiency Analysis                                        |  |
|                               | Equipment Performance Ratio Trend                                    |  |
| Equipment Efficiency Detail   | Equipment Efficiency Detail                                          |  |
| Equipment Scrap Analysis      | Equipment Scrap Analysis                                             |  |
|                               | First Pass Yield Trend                                               |  |
| Equipment Scrap Reasons       | Equipment Scrap Reasons                                              |  |
| Batch Performance             | Production Variance by Product Category                              |  |
|                               | Production Variance by Product                                       |  |
|                               | PPM Trend (Month to Date)                                            |  |
|                               | Batch Cycle Time Trend (Month to Date)                               |  |
|                               | Service Level Performance by Product Category                        |  |
|                               | Service Level Performance by Product                                 |  |
| Batch Performance Detail      | Batch Performance Detail                                             |  |
| Production Performance        | Performance to Schedule Measures by Plant                            |  |
|                               | Performance to Schedule Measures by Department                       |  |
|                               | Performance to Schedule Measures by Equipment<br>(Bottom Performers) |  |
|                               | Production Slippage (Equipment)                                      |  |

| Dashboard Pages            | Reports                                               |  |
|----------------------------|-------------------------------------------------------|--|
|                            | Current Month Production Slippage Trend by Department |  |
|                            | Current Month Production Slippage Trend by Equipment  |  |
| Sustainability Performance | Electricity Consumption                               |  |
|                            | Electricity Cost                                      |  |
|                            | CO2 Emission                                          |  |
|                            | Production Value Analysis by Product                  |  |
|                            | Trend by Period by All Departments                    |  |
|                            | Trend by Period by Department                         |  |
|                            | Ranking and Distribution - Department Ranking         |  |
|                            | Ranking and Distribution by Department                |  |
|                            | Ranking and Distribution by Usage Category            |  |

#### **Process Engineer Dashboard**

The Process Engineer Dashboard enables plant engineers to view the summarized information of process parameters and to know the average value of temperature or pressure running on a particular equipment in the last hour. It also allows correlation between equipment output, status and the influencing variables. From the Process Engineer Dashboard, based on the time and equipment dimensions, you can view the following reports:

- 1. Parameter Hourly Run Chart
- 2. Equipment Output Process Analysis
- 3. Equipment Status Process Analysis

See: Oracle Manufacturing Operations Center User's Guide.

#### **Asset Performance Dashboard**

Asset Performance Dashboard is a role-based dashboard that provides reporting capabilities for production and maintenance assets within an organization. The dashboard displays the reports for the shop floor events such as breakdown, excessive scrap, unstable equipment and also details of asset status, production performance, output, scrap, and operating parameters.

| Dashboard Pages       | Reports                         |  |
|-----------------------|---------------------------------|--|
|                       | OEE By Asset                    |  |
|                       | OEE Breakup by Asset            |  |
|                       | Asset Events                    |  |
|                       | Asset Production Performance    |  |
|                       | Asset Output and Scrap          |  |
|                       | Asset Status Trend              |  |
|                       | Asset Downtime Analysis         |  |
|                       | Asset Operation Parameter Trend |  |
| Non-Production Assets | Asset Events                    |  |
|                       | Asset Status Trend              |  |
|                       | Asset Downtime Analysis         |  |
|                       | Asset Operation Parameter Trend |  |

See: Oracle Manufacturing Operations Center User's Guide.

### **Production Supervisor Dashboard**

Production Supervisor Dashboard generates reports that fetch data from shop floor equipment and provide real-time information about equipment status and production performance. Using this dashboard you can generate the following reports:

• Equipment Status

- Equipment Status Analysis
- Equipment Status Trend
- Equipment Output Trend
- Equipment Downtime Analysis

See: Oracle Manufacturing Operations Center User's Guide.

#### **Facilities Manager**

The Facilities Manager Dashboard provides information and analysis of electricity consumption, electricity cost, and CO2 emission and helps the facility manager monitor the electricity costs and CO2 emissions. Facilities Manager Dashboard is based on seeded 5 levels Facility Hierarchy as follows:

- Site
- Building
- Floor
- Floor Section
- Equipment

See: Oracle Manufacturing Operations Center User's Guide

The following table identifies the dashboard pages and the reports made available to the Facilities Manager role:

| Dashboard Pages | Reports                    |
|-----------------|----------------------------|
| Summary         | Electricity Consumption    |
|                 | Electricity Cost           |
|                 | CO2 Emission               |
|                 | Trend by Period- All sites |
|                 | Trend by Period - By Site  |

| Dashboard Pages | Reports                                                      |  |
|-----------------|--------------------------------------------------------------|--|
|                 | Ranking and Distribution- Site Ranking                       |  |
|                 | Ranking and Distribution - Distribution by Site              |  |
|                 | Ranking and Distribution - Distribution by<br>Usage Category |  |
| Site            | Electricity Consumption                                      |  |
|                 | Electricity Cost                                             |  |
|                 | CO2 Emission                                                 |  |
|                 | Trend by Period- All Buildings                               |  |
|                 | Trend by Period- By Building                                 |  |
|                 | Ranking and Distribution - Building Ranking                  |  |
|                 | Ranking and Distribution - Distribution by Building          |  |
|                 | Ranking and Distribution - Distribution by<br>Usage Category |  |
| Building        | Electricity Consumption                                      |  |
|                 | Electricity Cost                                             |  |
|                 | CO2 Emission                                                 |  |
|                 | Trend by Period - All Floors                                 |  |
|                 | Trend by Period - By Floor                                   |  |
|                 | Ranking and Distribution - Floor Ranking                     |  |
|                 | Ranking and Distribution - Distribution by Floor             |  |
|                 | Ranking and Distribution - Distribution by Usage Category    |  |
| Floor           | Electricity Consumption                                      |  |

| Dashboard Pages | Reports                                                   |  |
|-----------------|-----------------------------------------------------------|--|
|                 | Electricity Cost                                          |  |
|                 | CO2 Emission                                              |  |
|                 | Trend by Period - All Floor Sections                      |  |
|                 | Trend by Period - By Floor Section                        |  |
|                 | Ranking and Distribution - Floor Section<br>Ranking       |  |
|                 | Ranking and Distribution - Distribution by Floor Section  |  |
|                 | Ranking and Distribution - Distribution by Usage Category |  |
| Floor Section   | Equipment Summary                                         |  |
|                 | Trend by Period - All Equipment                           |  |
|                 | Trend by Period - By Equipment                            |  |
|                 | Ranking and Distribution - Equipment<br>Ranking           |  |
|                 | Ranking and Distribution - Distribution by<br>Equipment   |  |
|                 | Ranking and Distribution - Distribution by Usage Category |  |
|                 | Electricity Consumption Trend                             |  |
|                 | Parameter Monitoring                                      |  |
|                 | Equipment Status Trend                                    |  |
|                 | Equipment Summary                                         |  |
|                 | Equipment Hourly Summary                                  |  |
|                 | Equipment Hourly Detail                                   |  |

### Ad hoc Analysis

Ad hoc Analysis reports enable you to compare electricity consumption with any parameter like temperature or pressure for single or multiple time periods and single or multiple entities.

The following table identifies the reports made available for ad hoc analysis:

| Ad hoc Pages      | Reports                                             |
|-------------------|-----------------------------------------------------|
| Single Entity     | Electricity Consumption and Parameter<br>Monitoring |
| Multiple Entities | Electricity Consumption and Parameter<br>Monitoring |
| Compare Periods   | Electricity Consumption and Parameter<br>Monitoring |

# A

## Appendix

### **Error Handling Design Change**

While loading the rows from staging to fact, no duplicate rows will be processed. Duplicate rows will be identified and moved to the error table. You can either delete the duplicate rows from the error table or modify the rows to make each row unique. These rows will be processed in the next run.

#### **Overview of Handling Duplicates**

- 1. Use an aggregator operator to group\_by the PK columns or merge columns and calculate the row count using the count(pk) method.
- 2. Join the resultant rows back to the main joiner based on the pk\_columns.
- **3.** Add a splitter condition for the duplicate rows as consider rows to be in error when then duplicate\_count >1.

| Error Code | Description                    | Reference Physical<br>Column | Error Type            |
|------------|--------------------------------|------------------------------|-----------------------|
| DUP        | Duplicate rows                 |                              | Duplicate rows        |
| EQP        | Missing Equipment<br>reference | EQUIPMENT_FK                 | Referential Integrity |
| SEG        | Missing Segment<br>reference   | SEGMENT_FK                   | Referential Integrity |
| UD1        | Missing User<br>Dimension Key1 | USER_DIM1_FK                 | Referential Integrity |

| Error Code | Description                                                                                 | Reference Physical<br>Column | Error Type            |
|------------|---------------------------------------------------------------------------------------------|------------------------------|-----------------------|
| UD2        | Missing User<br>Dimension Key2                                                              | USER_DIM2_FK                 | Referential Integrity |
| UD3        | Missing User<br>Dimension Key3                                                              | USER_DIM3_FK                 | Referential Integrity |
| UD4        | Missing User<br>Dimension Key4                                                              | USER_DIM4_FK                 | Referential Integrity |
| UD5        | Missing User<br>Dimension Key5                                                              | USER_DIM5_FK                 | Referential Integrity |
| ITM        | Missing Item/Product<br>reference                                                           | ITEM_FK,<br>PRODUCT_FK       | Referential Integrity |
| PLT        | Missing Plant<br>reference                                                                  | PLANT_FK                     | Referential Integrity |
| WKO        | Missing work order<br>reference                                                             | WORKORDER_FK                 | Referential Integrity |
| WDS        | Missing Workday<br>Shift reference                                                          | SHIFT_WORKDAY_F<br>K         | Referential Integrity |
| RES        | Missing Resource<br>reference                                                               | RESOURCE_FK                  | Referential Integrity |
| ENT        | Missing Equipment<br>dimension Entity<br>reference or user<br>dimension entity<br>reference | ENTITY_FK                    | Referential Integrity |
| CAT        | Missing Category reference                                                                  | CATEGORY_FK                  | Referential Integrity |
| MTL        | Missing Material reference                                                                  | MATERIAL_FK                  | Referential Integrity |
| FLC        | Missing FND Lookup<br>Code                                                                  | STATUS (WO Status)           | Referential Integrity |

| Error Code | Description                                                                               | Reference Physical<br>Column | Error Type            |
|------------|-------------------------------------------------------------------------------------------|------------------------------|-----------------------|
| MLC        | Missing MTH<br>Lookup code                                                                |                              | Referential Integrity |
| SSG        | Missing Sub Segment reference                                                             | SUB_SEGMENT_FK_<br>KEY       | Referential Integrity |
| HRY        | Missing Hierarchy<br>reference                                                            | HIERARCHY_NAME               | Referential Integrity |
| PFK        | Missing Parent PARENT_FK<br>reference for time,<br>item, equipment and<br>user dimensions |                              | Referential Integrity |
| LFK        | Missing Level<br>reference for time,<br>item, equipment and<br>user dimensions            | LEVEL_FK                     | Referential Integrity |
| DIM        | Missing Dimension<br>Reference                                                            | DIMENSION_NAME               | Referential Integrity |
| МСТ        | Missing Material<br>Consumed<br>Transaction reference                                     | WO_MAT_TXN_PK_<br>KEY        | Referential Integrity |
| MPT        | Missing Material<br>Produced Transaction<br>reference                                     | WO_COMP_PK_KEY               | Referential Integrity |
| ESD        | Missing reference<br>record in<br>MTH_EQUIPMENT_<br>SHIFTS_D table                        |                              | Referential Integrity |
| ETC        | Missing Event Type<br>Code reference in the<br>FND_LOOKUPS                                | EVENT_TYPE_CODE              | Referential Integrity |

| Error Code | Description                                                                                                    | Reference Physical<br>Column | Error Type            |
|------------|----------------------------------------------------------------------------------------------------|------------------------------|-----------------------|
| RCS        | Missing Reason code<br>reference in the<br>MTH_EQUIPMENT_<br>REASON_SETUP<br>table                                           | REASON_CODE                  | Referential Integrity |
| ATC        | Missing Action Type<br>Code reference in the<br>FND_LOOKUPS                                                                  | ACTION_TYPE_COD<br>E         | Referential Integrity |
| PER        | Missing Personnel<br>reference                                                                                               | PERSON_FK                    | Referential Integrity |
| АНС        | Missing Action<br>Handler Code<br>reference in the<br>FND_LOOKUPS                                                            | ACTION_HANDLER<br>_CODE      | Referential Integrity |
| DOM        | Missing Domain<br>Name reference in the<br>FND_LOOKUPS                                                                       | DOMAIN_NAME                  | Referential Integrity |
| ERT        | Wrong Reason Type<br>in<br>MTH_EQUIPMENT_<br>REASON_SETUP<br>table                                                           | REASON_TYPE                  | Wrong Data            |
| EUT        | Expected uptime for<br>Scrap Reason in<br>MTH_EQUIPMENT_<br>REASON_SETUP<br>table                                            | EXPECTED_UP_TIM<br>E         | Wrong Data            |
| NTN        | Personnel reference<br>or Email notification<br>or Mobile notification<br>is missing for the<br>NOTIFICATION<br>event action | NOTIFICATION                 | Wrong Data            |

| Error Code | Description                                    | Reference Physical<br>Column | Error Type            |  |
|------------|------------------------------------------------|------------------------------|-----------------------|--|
| LVN        | ENTITY_TYPE is not<br>equal with<br>LEVEL_NAME | LEVEL_NAME                   | Wrong Data            |  |
| NOL        | Number_of_level is wrong                       | Number_of_level              | Wrong Data            |  |
| DIM        | DIMENSION_NAME is null                         | DIMENSION_NAME               | Referential Integrity |  |
| HIE        | HIERARCHY_NAME is null                         | HIERARCHY_NAME               | Referential Integrity |  |
| EFD        | Effective date is wrong                        | Effective_date               | Wrong Data            |  |
| SYS        | system pk key is null                          | System_pk                    | Referential Integrity |  |
| BFC        | BUSI_FUNC_CODE is wrong                        | BUSI_FUNC                    | Referential Integrity |  |
| MRV        | MAX_RESET_VALU<br>E is null                    | MAX_RESET_VALU<br>E          | Wrong Data            |  |
| RED        | READING_TYPE_CO<br>DE is null                  | READING_TYPE                 | Referential Integrity |  |
| SRC        | tag_data_source_nam<br>e is wrong              | tag_data_source_nam<br>e     | Referential Integrity |  |
| DTE        | To_date is less than from date                 | To_date, from_date           | Wrong Data            |  |
| SFT        | shift_fk is wrong                              | shift_fk                     | Referential Integrity |  |
| STS        | STATUS_CODE is wrong                           | STATUS                       | Referential Integrity |  |
| PDT        | production type is wrong                       | production type              | Referential Integrity |  |

| Error Code | Description                                                                | Reference Physical<br>Column | Error Type                               |
|------------|----------------------------------------------------------------------------|------------------------------|------------------------------------------|
| ENC        | ENT_TYPE_CODE is null                                                      | ENT_TYPE                     | Referential Integrity                    |
| TAT        | TAG_TYPE_CODE IS<br>NULL                                                   | TAG_TYPE                     | Referential Integrity                    |
| DAT        | DATA_TYPE_CODE<br>is null                                                  | DATA_TYPE                    | Referential Integrity                    |
| ORT        | ORDER_TYPE_COD<br>E is null                                                | ORDER_TYPE                   | Referential Integrity                    |
| GRA        | GRAVEYARD_CODE is wrong                                                    | GRAVEYARD                    | Referential Integrity                    |
| INI        | INITIAL_VALUE is wrong                                                     | INITIAL_VALUE                | Wrong Data                               |
| IEN        | Inactive Entities                                                          | STATUS                       | STATUS not in<br>ACTIVE                  |
| POU        | Period of usage not<br>present in 445<br>calendar                          | PERIOD_OF_USAGE              | Referential Integrity                    |
| EET        | Entity Reference<br>Missing                                                | ENTITY_FK+ENTITY<br>_TYPE    | Referential Integrity                    |
| IDS        | TAG_TYPE in tag<br>data source is not<br>correct or missing<br>data source | TAG_TYPE                     | Missing data source<br>or incorrect data |
| NGV        | Value in<br>TAG_VALUE or<br>USAGE_VALUE is<br>negative                     | TAG_VALUE /<br>USAGE VALUE   | Negative value                           |
| OTR        | Usage value is out of<br>range defined for a<br>cumulative tag             | TAG_VALUE                    | Data out of range                        |

| Error Code | Description Reference Physical<br>Column                                                                                                    |                           | Error Type                                       |
|------------|----------------------------------------------------------------------------------------------------|---------------------------|--------------------------------------------------|
| ОТО        | Readings are out of order                                                                                                    | TAG_VALUE                 | Data out of order                                |
| MIM        | There is no meter<br>associated with the<br>tag                                                                                                    |                           | Missing associated<br>meter for the meter<br>tag |
| WFQ        | Wrong frequency<br>number                                                                                                    | FREQUENCY_IN_MI<br>NUTES  | Wrong frequency<br>number                        |
| NFQ        | Frequency is not<br>support for<br>OPERATION tag<br>type                                                                                                    | FREQUENCY_IN_MI<br>NUTES  | Frequency not<br>supported                       |
| USI        | Un-needed setting for<br>incremental tags,<br>including<br>INITIAL_VALUE,<br>MAX_RESET_VALU<br>E,<br>ORDER_TYPE_COD<br>E, and<br>READING_TYPE_CO<br>DE                                                       |                           | Wrong data                                       |
| WSC        | Wrong setting for<br>cumulative tags<br>including missing or<br>wrong<br>INITIAL_VALUE,<br>missing or wrong<br>MAX_RESET_VALU<br>E, missing<br>ORDER_TYPE_COD<br>E, or un-needed<br>FREQUENCY_IN_MI<br>NUTES |                           | Wrong data                                       |
| CRI        | Wrong Equipment<br>Criticality                                                                                                    | EQUIPMENT_CRITI<br>CALITY | Wrong Data                                       |

| Error Code | de Description Reference Physical<br>Column                                                            |                       | Error Type            |
|------------|----------------------------------------------------------------------------------------------------|-----------------------|-----------------------|
| DTC        | For Alphanumeric<br>data type tags setting<br>of READING_TYPE,<br>ORDER_TYPE or<br>MAX_RESET_VALU<br>E |                       | Wrong Data            |
| MET        | Meter Reference<br>Missing                                                                             | METER_FK              | Referential Integrity |
| FMT        | Null From date                                                                                         | FROM_DATE             | Wrong data            |
| TOT        | Null To date                                                                                           | TO_DATE               | Wrong data            |
| USG        | Null Usage Value                                                                                       | USAGE_VALUE           | Wrong data            |
| OLP        | Overlap Time                                                                                           | TO_DATE,<br>FROM_DATE | Wrong data            |
| AVF        | Invalid<br>AVAILABILITY_FLA<br>G                                                                       | AVAILABILITY_FLA<br>G | Wrong data            |
| RSN        | Provided REASON<br>for availability of<br>entity shift                                                 | REASON                | Wrong data            |
| RCD        | Wrong REASON for<br>unavailability of<br>entity shift                                                  | REASON                | Wrong data            |
| SUS        | SUSTAIN_ASPECT_P<br>K_KEY is null                                                                      | SUSTAIN_ASPECT_P<br>K | Referential Integrity |
| DTN        | DATA_TYPE IS<br>NULL                                                                                   | DATA_TYPE             | Missing Data Type     |
| NRC        | For Numeric data<br>type value of reading<br>type code                                                 |                       | Wrong data            |

| Error Code | Description                                                  | Reference Physical<br>Column | Error Type |
|------------|--------------------------------------------------------------|------------------------------|------------|
| FTD        | Data provided is for<br>the future date, which<br>is invalid |                              | Wrong data |

#### Error Codes and Meanings

| TARGET_TABL<br>E  | ERROR_TABLE       | ERR_CODE                     | DESCRIPTION                                                                                                    |
|-------------------|-------------------|------------------------------|----------------------------------------------------------------------------------------------------|
| MTH_ASSET_M<br>ST | MTH_ASSET_ER<br>R | ASSET_GR<br>OUP              | Value was not provided for column<br>ASSET_GROUP or the value provided<br>for corresponding staging table column<br>was invalid          |
| MTH_ASSET_M<br>ST | MTH_ASSET_ER<br>R | ASSET_GR<br>OUP_ID           | Value was not provided for column<br>ASSET_GROUP_ID or the value<br>provided for corresponding staging<br>table column was invalid       |
| MTH_ASSET_M<br>ST | MTH_ASSET_ER<br>R | ASSET_NU<br>MBER             | Value was not provided for column<br>ASSET_NUMBER or the value provided<br>for corresponding staging table column<br>was invalid         |
| MTH_ASSET_M<br>ST | MTH_ASSET_ER<br>R | ASSET_PK                     | Value was not provided for column<br>ASSET_PK or the value provided for<br>corresponding staging table column was<br>invalid             |
| MTH_ASSET_M<br>ST | MTH_ASSET_ER<br>R | DUP                          | Multiple records were found leading to<br>the same value or combination of<br>ASSET_PK in target table.                                  |
| MTH_ASSET_M<br>ST | MTH_ASSET_ER<br>R | FLC                          | Invalid value was provided for ASSET_CRITICALITY_CODE.                                                                                   |
| MTH_ASSET_M<br>ST | MTH_ASSET_ER<br>R | MAINTENA<br>NCE_ORG_<br>CODE | Value was not provided for column<br>MAINTENANCE_ORG_CODE or the<br>value provided for corresponding<br>staging table column was invalid |

| TARGET_TABL | ERROR_TABLE | ERR_CODE | DESCRIPTION |  |
|-------------|-------------|----------|-------------|--|
| E           |             |          |             |  |

| MTH_ASSET_M<br>ST        | MTH_ASSET_ER<br>R            | PLT                        | Entered maintenance org code is not<br>enabled as an EAM organization for the<br>current system.                                       |
|--------------------------|------------------------------|----------------------------|----------------------------------------------------------------------------------------------------|
| MTH_DAY_D                | MTH_DAY_ERR                  | GAP                        | Record has a gap with respect to previous entry.                                                                                       |
| MTH_DAY_D                | MTH_DAY_ERR                  | OVP                        | Record overlaps with another entry.                                                                                                    |
| MTH_DAY_D                | MTH_DAY_ERR                  | REPORT_D<br>ATE            | Value was not provided for column<br>REPORT_DATE or the value provided<br>for corresponding staging table column<br>was invalid        |
| MTH_DAY_D                | MTH_DAY_ERR                  | REPORT_D<br>ATE_JULIA<br>N | Value was not provided for column<br>REPORT_DATE_JULIAN or the value<br>provided for corresponding staging<br>table column was invalid |
| MTH_DIM_HIE<br>RARCHY    | MTH_DIM_HIER<br>ARCHY_ERR    | DIMENSIO<br>N_NAME         | Value was not provided for column<br>DIMENSION_NAME or the value<br>provided for corresponding staging<br>table column was invalid     |
| MTH_DIM_HIE<br>RARCHY    | MTH_DIM_HIER<br>ARCHY_ERR    | DUP                        | Multiple records were found leading to<br>the same value or combination of<br>DIMENSION_NAME,<br>HIERARCHY_NAME in target table.       |
| MTH_DIM_HIE<br>RARCHY    | MTH_DIM_HIER<br>ARCHY_ERR    | HIERARCH<br>Y_NAME         | Value was not provided for column<br>HIERARCHY_NAME or the value<br>provided for corresponding staging<br>table column was invalid     |
| MTH_DIM_HIE<br>RARCHY    | MTH_DIM_HIER<br>ARCHY_ERR    | NOL                        | Invalid value was provided for<br>NUMBER_OF_LEVEL. Valid values are<br>2 through 10.                                                   |
| MTH_DIM_LEV<br>EL_LOOKUP | MTH_DIM_LEVE<br>L_LOOKUP_ERR | DIMENSIO<br>N_ID           | Value was not provided for column<br>DIMENSION_ID or the value provided<br>for corresponding staging table column<br>was invalid       |

| TARGET_TABL<br>E                 | ERROR_TABLE                          | ERR_CODE            | DESCRIPTION                                                                                                    |
|----------------------------------|--------------------------------------|---------------------|----------------------------------------------------------------------------------------------------|
| MTH_DIM_LEV<br>EL_LOOKUP         | MTH_DIM_LEVE<br>L_LOOKUP_ERR         | DUP                 | Multiple records were found leading to<br>the same value or combination of<br>DIMENSION_ID, HIERARCHY_ID,<br>LEVEL_NUM in target table.                    |
| MTH_DIM_LEV<br>EL_LOOKUP         | MTH_DIM_LEVE<br>L_LOOKUP_ERR         | HIERARCH<br>Y_ID    | Value was not provided for column<br>HIERARCHY_ID or the value provided<br>for corresponding staging table column<br>was invalid                           |
| MTH_DIM_LEV<br>EL_LOOKUP         | MTH_DIM_LEVE<br>L_LOOKUP_ERR         | LEVEL_NU<br>M       | Value was not provided for column<br>LEVEL_NUM or the value provided for<br>corresponding staging table column was<br>invalid                              |
| MTH_ENTITY_<br>PLANNED_US<br>AGE | MTH_ENTITY_P<br>LANNED_USAG<br>E_ERR | DUP                 | Multiple records were found leading to<br>the same value or combination of<br>ENTITY_FK_KEY,<br>SUSTAIN_ASPECT_FK_KEY,<br>PERIOD_OF_USAGE in target table. |
| MTH_ENTITY_<br>PLANNED_US<br>AGE | MTH_ENTITY_P<br>LANNED_USAG<br>E_ERR | ENTITY_FK<br>_KEY   | Value was not provided for column<br>ENTITY_FK_KEY or the value provided<br>for corresponding staging table column<br>was invalid                          |
| MTH_ENTITY_<br>PLANNED_US<br>AGE | MTH_ENTITY_P<br>LANNED_USAG<br>E_ERR | IEN                 | Entity is not active.                                                                                                    |
| MTH_ENTITY_<br>PLANNED_US<br>AGE | MTH_ENTITY_P<br>LANNED_USAG<br>E_ERR | PERIOD_OF<br>_USAGE | Value was not provided for column<br>PERIOD_OF_USAGE or the value<br>provided for corresponding staging<br>table column was invalid                        |
| MTH_ENTITY_<br>PLANNED_US<br>AGE | MTH_ENTITY_P<br>LANNED_USAG<br>E_ERR | PLANNED_<br>USAGE   | Value was not provided for column<br>PLANNED_USAGE or the value<br>provided for corresponding staging<br>table column was invalid                          |
| MTH_ENTITY_<br>PLANNED_US<br>AGE | MTH_ENTITY_P<br>LANNED_USAG<br>E_ERR | POU                 | Invalid value was provided for PERIOD_OF_USAGE.                                                                                                    |

| TARGET_TABL<br>E                 | ERROR_TABLE                          | ERR_CODE                      | DESCRIPTION                                                                                                    |
|----------------------------------|--------------------------------------|-------------------------------|----------------------------------------------------------------------------------------------------|
| MTH_ENTITY_<br>PLANNED_US<br>AGE | MTH_ENTITY_P<br>LANNED_USAG<br>E_ERR | SUSTAIN_A<br>SPECT_FK_<br>KEY | Value was not provided for column<br>SUSTAIN_ASPECT_FK_KEY or the<br>value provided for corresponding<br>staging table column was invalid |
| MTH_ENTITY_<br>PLANNED_US<br>AGE | MTH_ENTITY_P<br>LANNED_USAG<br>E_ERR | USAGE_UO<br>M                 | Value was not provided for column<br>USAGE_UOM or the value provided for<br>corresponding staging table column was<br>invalid             |
| MTH_EQUIP_E<br>NTITIES_MST       | MTH_EQUIP_EN<br>TITIES_ERR           | BFC                           | Invalid value was provided for BUSINESS_FUNCTION.                                                                                         |
| MTH_ENTITY_<br>ATTRIBUTES        | MTH_EQUIP_EN<br>TITIES_ERR           | DUP                           | Multiple records were found leading to<br>the same value or combination of<br>ENTITY_FK_KEY, EFFECTIVE_DATE<br>in target table.           |
| MTH_ENTITY_<br>ATTRIBUTES        | MTH_EQUIP_EN<br>TITIES_ERR           | DUP                           | Multiple records were found leading to<br>the same value or combination of<br>ENTITY_FK_KEY, EFFECTIVE_DATE<br>in target table.           |
| MTH_EQUIP_E<br>NTITIES_MST       | MTH_EQUIP_EN<br>TITIES_ERR           | DUP                           | Multiple records were found leading to<br>the same value or combination of<br>ENTITY_PK in target table.                                  |
| MTH_EQUIP_E<br>NTITIES_MST       | MTH_EQUIP_EN<br>TITIES_ERR           | EFD                           | Invalid value was provided for EFFECTIVE_DATE.                                                                                            |
| MTH_ENTITY_<br>ATTRIBUTES        | MTH_EQUIP_EN<br>TITIES_ERR           | EFFECTIVE<br>_DATE            | Value was not provided for column<br>EFFECTIVE_DATE or the value<br>provided for corresponding staging<br>table column was invalid        |
| MTH_ENTITY_<br>ATTRIBUTES        | MTH_EQUIP_EN<br>TITIES_ERR           | EFFECTIVE<br>_DATE            | Value was not provided for column<br>EFFECTIVE_DATE or the value<br>provided for corresponding staging<br>table column was invalid        |

| E                          |                             | ERR_CODE                  |                                                                                                    |
|----------------------------|-----------------------------|---------------------------|----------------------------------------------------------------------------------------------------|
| MTH_ENTITY_<br>ATTRIBUTES  | MTH_EQUIP_EN<br>TITIES_ERR  | ENTITY_FK<br>_KEY         | Value was not provided for column<br>ENTITY_FK_KEY or the value provided<br>for corresponding staging table column<br>was invalid            |
| MTH_ENTITY_<br>ATTRIBUTES  | MTH_EQUIP_EN<br>TITIES_ERR  | ENTITY_FK<br>_KEY         | Value was not provided for column<br>ENTITY_FK_KEY or the value provided<br>for corresponding staging table column<br>was invalid            |
| MTH_EQUIP_E<br>NTITIES_MST | MTH_EQUIP_EN<br>TITIES_ERR  | ENTITY_N<br>AME           | Value was not provided for column<br>ENTITY_NAME or the value provided<br>for corresponding staging table column<br>was invalid              |
| MTH_EQUIP_E<br>NTITIES_MST | MTH_EQUIP_EN<br>TITIES_ERR  | ENTITY_PK                 | Value was not provided for column<br>ENTITY_PK or the value provided for<br>corresponding staging table column was<br>invalid                |
| MTH_EQUIP_E<br>NTITIES_MST | MTH_EQUIP_EN<br>TITIES_ERR  | ENTITY_TY<br>PE           | Value was not provided for column<br>ENTITY_TYPE or the value provided<br>for corresponding staging table column<br>was invalid              |
| MTH_EQUIP_E<br>NTITIES_MST | MTH_EQUIP_EN<br>TITIES_ERR  | PRODUCTI<br>ON_ENTIT<br>Y | Value was not provided for column<br>PRODUCTION_ENTITY or the value<br>provided for corresponding staging<br>table column was invalid        |
| MTH_EQUIP_E<br>NTITIES_MST | MTH_EQUIP_EN<br>TITIES_ERR  | STATUS                    | Value was not provided for column<br>STATUS or the value provided for<br>corresponding staging table column was<br>invalid                   |
| MTH_EQUIP_H<br>IERARCHY    | MTH_EQUIP_HI<br>ERARCHY_ERR | DUP                       | Multiple records were found leading to<br>the same value or combination of<br>HIERARCHY_ID, LEVEL_FK_KEY,<br>EFFECTIVE_DATE in target table. |
| MTH_EQUIP_H<br>IERARCHY    | MTH_EQUIP_HI<br>ERARCHY_ERR | Hry_Effectiv<br>e_Date    | Invalid value was provided for EFFECTIVE_DATE.                                                                                               |

| MTH_EQUIP_H<br>IERARCHY | MTH_EQUIP_HI<br>ERARCHY_ERR | HRY_ID            | Invalid value was provided for HIERARCHY_NAME.                                                    |
|-------------------------|-----------------------------|-------------------|---------------------------------------------------------------------------------------------------|
| MTH_EQUIP_H<br>IERARCHY | MTH_EQUIP_HI<br>ERARCHY_ERR | HRY_Level_<br>FK  | Invalid value was provided for<br>LEVEL_FK.                                                       |
| MTH_EQUIP_H<br>IERARCHY | MTH_EQUIP_HI<br>ERARCHY_ERR | HRY_Parent<br>_FK | Invalid value was provided for PARENT_FK.                                                         |
| MTH_EQUIP_H<br>IERARCHY | MTH_EQUIP_HI<br>ERARCHY_ERR | Level02           | Hierarchy information for the parent is not fully available.                                      |
| MTH_EQUIP_H<br>IERARCHY | MTH_EQUIP_HI<br>ERARCHY_ERR | Level03           | Hierarchy information for the parent is not fully available.                                      |
| MTH_EQUIP_H<br>IERARCHY | MTH_EQUIP_HI<br>ERARCHY_ERR | Level04           | Hierarchy information for the parent is not fully available.                                      |
| MTH_EQUIP_H<br>IERARCHY | MTH_EQUIP_HI<br>ERARCHY_ERR | Level05           | Hierarchy information for the parent is not fully available.                                      |
| MTH_EQUIP_H<br>IERARCHY | MTH_EQUIP_HI<br>ERARCHY_ERR | Level06           | Hierarchy information for the parent is not fully available.                                      |
| MTH_EQUIP_H<br>IERARCHY | MTH_EQUIP_HI<br>ERARCHY_ERR | Level07           | Hierarchy information for the parent is not fully available.                                      |
| MTH_EQUIP_H<br>IERARCHY | MTH_EQUIP_HI<br>ERARCHY_ERR | Level08           | Hierarchy information for the parent is not fully available.                                      |
| MTH_EQUIP_H<br>IERARCHY | MTH_EQUIP_HI<br>ERARCHY_ERR | Level09           | Hierarchy information for the parent is not fully available.                                      |
| MTH_EQUIP_H<br>IERARCHY | MTH_EQUIP_HI<br>ERARCHY_ERR | Level10           | Hierarchy information for the parent is not fully available.                                      |
| MTH_EQUIP_O<br>UTPUT    | MTH_EQUIP_OU<br>TPUT_ERR    | DOP               | Output information for the provided<br>READING_TIME already exists for the<br>provided equipment. |

| E                    |                          |      |                                                                                                    |
|----------------------|--------------------------|------|----------------------------------------------------------------------------------------------------|
| MTH_EQUIP_O<br>UTPUT | MTH_EQUIP_OU<br>TPUT_ERR | DUP  | Multiple records were found for the<br>same combination of EQUIPMENT_FK,<br>SHIFT_WORKDAY_FK,<br>READING_TIME, ITEM_FK,<br>WORKORDER_FK, SEGMENT_FK. |
| MTH_EQUIP_O<br>UTPUT | MTH_EQUIP_OU<br>TPUT_ERR | EQP  | Value was not provided for column<br>EQUIPMENT_PK_KEY or the value<br>provided for corresponding staging<br>table column was invalid                 |
| MTH_EQUIP_O<br>UTPUT | MTH_EQUIP_OU<br>TPUT_ERR | FTD  | READING_TIME is in future.                                                                                                    |
| MTH_EQUIP_O<br>UTPUT | MTH_EQUIP_OU<br>TPUT_ERR | IEQ  | Equipment is not active.                                                                                                    |
| MTH_EQUIP_O<br>UTPUT | MTH_EQUIP_OU<br>TPUT_ERR | ITM  | Invalid value was provided for<br>ITEM_FK                                                                                                    |
| MTH_EQUIP_O<br>UTPUT | MTH_EQUIP_OU<br>TPUT_ERR | ITR  | READING_TIME does not fall in a shift for the provided equipment.                                                                                    |
| MTH_EQUIP_O<br>UTPUT | MTH_EQUIP_OU<br>TPUT_ERR | NWDS | Value was not provided for<br>SHIFT_WORKDAY_FK                                                                                                    |
| MTH_EQUIP_O<br>UTPUT | MTH_EQUIP_OU<br>TPUT_ERR | SEG  | Invalid value was provided for<br>SEGMENT_FK                                                                                                    |
| MTH_EQUIP_O<br>UTPUT | MTH_EQUIP_OU<br>TPUT_ERR | SPR  | SCRAP_REASON_CODE was provided when not expected or the value provided is invalid.                                                                   |
| MTH_EQUIP_O<br>UTPUT | MTH_EQUIP_OU<br>TPUT_ERR | UD1  | Invalid value was provided for USER_DIM1_FK.                                                                                                    |
| MTH_EQUIP_O<br>UTPUT | MTH_EQUIP_OU<br>TPUT_ERR | UD2  | Invalid value was provided for USER_DIM2_FK.                                                                                                    |
| MTH_EQUIP_O<br>UTPUT | MTH_EQUIP_OU<br>TPUT_ERR | UD3  | Invalid value was provided for USER_DIM3_FK.                                                                                                    |
|                      |                          |      |                                                                                                    |

| MTH_EQUIP_O<br>UTPUT              | MTH_EQUIP_OU<br>TPUT_ERR            | UD4                   | Invalid value was provided for USER_DIM4_FK.                                                                                          |
|-----------------------------------|-------------------------------------|-----------------------|----------------------------------------------------------------------------------------------------|
| MTH_EQUIP_O<br>UTPUT              | MTH_EQUIP_OU<br>TPUT_ERR            | UD5                   | Invalid value was provided for USER_DIM5_FK.                                                                                          |
| MTH_EQUIP_O<br>UTPUT              | MTH_EQUIP_OU<br>TPUT_ERR            | WDS                   | Invalid value was provided for<br>SHIFT_WORKDAY_FK                                                                                    |
| MTH_EQUIP_O<br>UTPUT              | MTH_EQUIP_OU<br>TPUT_ERR            | WKO                   | Invalid value was provided for WORKORDER_FK.                                                                                          |
| MTH_EQUIP_P<br>ROD_SCHEDU<br>LE_F | MTH_EQUIP_PR<br>OD_SCHEDULE_<br>ERR | DTE                   | SCHEDULE_TO_DATE is less than or equal to SCHEDULE_FROM_DATE.                                                                         |
| MTH_EQUIP_P<br>ROD_SCHEDU<br>LE_F | MTH_EQUIP_PR<br>OD_SCHEDULE_<br>ERR | DUP                   | Multiple records were found leading to<br>the same value or combination of<br>EQUIP_SCHEDULE_PK in target table.                      |
| MTH_EQUIP_P<br>ROD_SCHEDU<br>LE_F | MTH_EQUIP_PR<br>OD_SCHEDULE_<br>ERR | EQUIP_SCH<br>EDULE_PK | Value was not provided for column<br>EQUIP_SCHEDULE_PK or the value<br>provided for corresponding staging<br>table column was invalid |
| MTH_EQUIP_P<br>ROD_SCHEDU<br>LE_F | MTH_EQUIP_PR<br>OD_SCHEDULE_<br>ERR | EQUIPMEN<br>T_FK_KEY  | Value was not provided for column<br>EQUIPMENT_FK_KEY or the value<br>provided for corresponding staging<br>table column was invalid  |
| MTH_EQUIP_P<br>ROD_SCHEDU<br>LE_F | MTH_EQUIP_PR<br>OD_SCHEDULE_<br>ERR | ITM                   | Invalid value was provided for<br>ITEM_FK                                                                                             |
| MTH_EQUIP_P<br>ROD_SCHEDU<br>LE_F | MTH_EQUIP_PR<br>OD_SCHEDULE_<br>ERR | OCSV                  | Schedule is overlapping with another record in staging.                                                                               |
| MTH_EQUIP_P<br>ROD_SCHEDU<br>LE_F | MTH_EQUIP_PR<br>OD_SCHEDULE_<br>ERR | OEPS                  | Schedule is overlapping with an existing schedule.                                                                                    |

| TARGET_TABL<br>E                  | ERROR_TABLE                         | ERR_CODE                   | DESCRIPTION                                                                                                    |
|-----------------------------------|-------------------------------------|----------------------------|----------------------------------------------------------------------------------------------------|
| MTH_EQUIP_P<br>ROD_SCHEDU<br>LE_F | MTH_EQUIP_PR<br>OD_SCHEDULE_<br>ERR | OSB                        | From and To dates provided are outside shift boundaries.                                                                               |
| MTH_EQUIP_P<br>ROD_SCHEDU<br>LE_F | MTH_EQUIP_PR<br>OD_SCHEDULE_<br>ERR | SCHEDULE<br>_FROM_DA<br>TE | Value was not provided for column<br>SCHEDULE_FROM_DATE or the value<br>provided for corresponding staging<br>table column was invalid |
| MTH_EQUIP_P<br>ROD_SCHEDU<br>LE_F | MTH_EQUIP_PR<br>OD_SCHEDULE_<br>ERR | SCHEDULE<br>_TO_DATE       | Value was not provided for column<br>SCHEDULE_TO_DATE or the value<br>provided for corresponding staging<br>table column was invalid   |
| MTH_EQUIP_P<br>ROD_SCHEDU<br>LE_F | MTH_EQUIP_PR<br>OD_SCHEDULE_<br>ERR | UD1                        | Invalid value was provided for USER_DIM1_FK.                                                                                           |
| MTH_EQUIP_P<br>ROD_SCHEDU<br>LE_F | MTH_EQUIP_PR<br>OD_SCHEDULE_<br>ERR | UD2                        | Invalid value was provided for USER_DIM2_FK.                                                                                           |
| MTH_EQUIP_P<br>ROD_SCHEDU<br>LE_F | MTH_EQUIP_PR<br>OD_SCHEDULE_<br>ERR | UD3                        | Invalid value was provided for USER_DIM3_FK.                                                                                           |
| MTH_EQUIP_P<br>ROD_SCHEDU<br>LE_F | MTH_EQUIP_PR<br>OD_SCHEDULE_<br>ERR | UD4                        | Invalid value was provided for USER_DIM4_FK.                                                                                           |
| MTH_EQUIP_P<br>ROD_SCHEDU<br>LE_F | MTH_EQUIP_PR<br>OD_SCHEDULE_<br>ERR | UD5                        | Invalid value was provided for USER_DIM5_FK.                                                                                           |
| MTH_EQUIP_P<br>ROD_SCHEDU<br>LE_F | MTH_EQUIP_PR<br>OD_SCHEDULE_<br>ERR | WDS                        | Invalid value was provided for SHIFT_WORKDAY_FK.                                                                                       |
| MTH_EQUIP_P<br>ROD_SCHEDU<br>LE_F | MTH_EQUIP_PR<br>OD_SCHEDULE_<br>ERR | WKO                        | Invalid value was provided for WORKORDER_FK.                                                                                           |

| E                                  | ERRUR_TABLE                          | ERR_CODE             | DESCRIPTION                                                                                                    |
|------------------------------------|--------------------------------------|----------------------|----------------------------------------------------------------------------------------------------|
| MTH_EQUIP_S<br>TANDARD_RA<br>TES_F | MTH_EQUIP_ST<br>ANDARD_RATE<br>S_ERR | DUP                  | Multiple records were found leading to<br>the same value or combination of<br>EQUIPMENT_FK_KEY,<br>SHIFT_WORKDAY_FK_KEY,<br>ITEM_FK_KEY in target table. |
| MTH_EQUIP_S<br>TANDARD_RA<br>TES_F | MTH_EQUIP_ST<br>ANDARD_RATE<br>S_ERR | EQUIPMEN<br>T_FK_KEY | Value was not provided for column<br>EQUIPMENT_FK_KEY or the value<br>provided for corresponding staging<br>table column was invalid                     |
| MTH_EQUIP_S<br>TANDARD_RA<br>TES_F | MTH_EQUIP_ST<br>ANDARD_RATE<br>S_ERR | ITM                  | Invalid value was provided for<br>ITEM_FK                                                                                                    |
| MTH_EQUIP_S<br>TANDARD_RA<br>TES_F | MTH_EQUIP_ST<br>ANDARD_RATE<br>S_ERR | PLANT_FK_<br>KEY     | Value was not provided for column<br>PLANT_FK_KEY or the value provided<br>for corresponding staging table column<br>was invalid                         |
| MTH_EQUIP_S<br>TANDARD_RA<br>TES_F | MTH_EQUIP_ST<br>ANDARD_RATE<br>S_ERR | UD1                  | Invalid value was provided for USER_DIM1_FK.                                                                                                    |
| MTH_EQUIP_S<br>TANDARD_RA<br>TES_F | MTH_EQUIP_ST<br>ANDARD_RATE<br>S_ERR | UD2                  | Invalid value was provided for USER_DIM2_FK.                                                                                                    |
| MTH_EQUIP_S<br>TANDARD_RA<br>TES_F | MTH_EQUIP_ST<br>ANDARD_RATE<br>S_ERR | UD3                  | Invalid value was provided for USER_DIM3_FK.                                                                                                    |
| MTH_EQUIP_S<br>TANDARD_RA<br>TES_F | MTH_EQUIP_ST<br>ANDARD_RATE<br>S_ERR | UD4                  | Invalid value was provided for USER_DIM4_FK.                                                                                                    |
| MTH_EQUIP_S<br>TANDARD_RA<br>TES_F | MTH_EQUIP_ST<br>ANDARD_RATE<br>S_ERR | UD5                  | Invalid value was provided for USER_DIM5_FK.                                                                                                    |

| TARGET_TABL<br>E                   | ERROR_TABLE                          | ERR_CODE | DESCRIPTION                                                                                                    |
|------------------------------------|--------------------------------------|----------|----------------------------------------------------------------------------------------------------|
| MTH_EQUIP_S<br>TANDARD_RA<br>TES_F | MTH_EQUIP_ST<br>ANDARD_RATE<br>S_ERR | WDS      | Invalid value was provided for SHIFT_WORKDAY_FK.                                                                                     |
| MTH_EQUIP_S<br>TATUSES             | MTH_EQUIP_ST<br>ATUSES_ERR           | DTR      | DOWNTIME_REASON_CODE was<br>provided when not expected or the<br>value provided is not a valid downtime<br>reason.                   |
| MTH_EQUIP_S<br>TATUSES             | MTH_EQUIP_ST<br>ATUSES_ERR           | DUP      | Multiple records were found for the same combination of EQUIPMENT_FK, SHIFT_WORKDAY_FK, FROM_DATE, TO_DATE.                          |
| MTH_EQUIP_S<br>TATUSES             | MTH_EQUIP_ST<br>ATUSES_ERR           | EQP      | Value was not provided for column<br>EQUIPMENT_PK_KEY or the value<br>provided for corresponding staging<br>table column was invalid |
| MTH_EQUIP_S<br>TATUSES             | MTH_EQUIP_ST<br>ATUSES_ERR           | ESD      | Shift information specific to equipment is unavailable.                                                                              |
| MTH_EQUIP_S<br>TATUSES             | MTH_EQUIP_ST<br>ATUSES_ERR           | FTD      | FROM_DATE are TO_DATE are in future.                                                                                                 |
| MTH_EQUIP_S<br>TATUSES             | MTH_EQUIP_ST<br>ATUSES_ERR           | GAP      | Current status entry or an earlier status<br>entry has a gap with respect to its<br>previous status entry.                           |
| MTH_EQUIP_S<br>TATUSES             | MTH_EQUIP_ST<br>ATUSES_ERR           | IDR      | Invalid idle reason was provided in DOWNTIME_REASON_CODE.                                                                            |
| MTH_EQUIP_S<br>TATUSES             | MTH_EQUIP_ST<br>ATUSES_ERR           | IEQ      | Equipment is not active.                                                                                                    |
| MTH_EQUIP_S<br>TATUSES             | MTH_EQUIP_ST<br>ATUSES_ERR           | ITR      | FROM_DATE and TO_DATE do not fall in a shift for the provided equipment.                                                             |
| MTH_EQUIP_S<br>TATUSES             | MTH_EQUIP_ST<br>ATUSES_ERR           | MSF      | Status entry spans across multiple shifts.                                                                                           |

| MTH_EQUIP_S<br>TATUSES             | MTH_EQUIP_ST<br>ATUSES_ERR             | OCSV                 | Status entry overlaps with another entry in staging table.                                                                                      |
|------------------------------------|----------------------------------------|----------------------|----------------------------------------------------------------------------------------------------|
| MTH_EQUIP_S<br>TATUSES             | MTH_EQUIP_ST<br>ATUSES_ERR             | OSTS                 | Status entry overlaps with an existing status entry.                                                                                            |
| MTH_EQUIP_S<br>TATUSES             | MTH_EQUIP_ST<br>ATUSES_ERR             | STS                  | Invalid value was provided for STATUS. Valid values are 1, 2, 3 and 4.                                                                          |
| MTH_EQUIP_S<br>TATUSES             | MTH_EQUIP_ST<br>ATUSES_ERR             | UD1                  | Invalid value was provided for USER_DIM1_FK.                                                                                                    |
| MTH_EQUIP_S<br>TATUSES             | MTH_EQUIP_ST<br>ATUSES_ERR             | UD2                  | Invalid value was provided for USER_DIM2_FK.                                                                                                    |
| MTH_EQUIP_S<br>TATUSES             | MTH_EQUIP_ST<br>ATUSES_ERR             | UD3                  | Invalid value was provided for USER_DIM3_FK.                                                                                                    |
| MTH_EQUIP_S<br>TATUSES             | MTH_EQUIP_ST<br>ATUSES_ERR             | UD4                  | Invalid value was provided for USER_DIM4_FK.                                                                                                    |
| MTH_EQUIP_S<br>TATUSES             | MTH_EQUIP_ST<br>ATUSES_ERR             | UD5                  | Invalid value was provided for USER_DIM5_FK.                                                                                                    |
| MTH_EQUIP_S<br>TATUSES             | MTH_EQUIP_ST<br>ATUSES_ERR             | WDS                  | Invalid value was provided for<br>SHIFT_WORKDAY_FK                                                                                              |
| MTH_EQUIP_S<br>TATUSES             | MTH_EQUIP_ST<br>ATUSES_ERR             | WRC                  | Invalid value was provided for DOWNTIME_REASON_CODE.                                                                                            |
| MTH_EQUIPM<br>ENT_REASON_<br>SETUP | MTH_EQUIPME<br>NT_REASON_SE<br>TUP_ERR | DUP                  | Multiple records were found leading to<br>the same value or combination of<br>EQUIPMENT_FK_KEY,<br>REASON_CODE, REASON_TYPE in<br>target table. |
| MTH_EQUIPM<br>ENT_REASON_<br>SETUP | MTH_EQUIPME<br>NT_REASON_SE<br>TUP_ERR | EQUIPMEN<br>T_FK_KEY | Value was not provided for column<br>EQUIPMENT_FK_KEY or the value<br>provided for corresponding staging<br>table column was invalid            |

| TARGET_TABL<br>E                   | ERROR_TABLE                            | ERR_CODE              | DESCRIPTION                                                                                                    |
|------------------------------------|----------------------------------------|-----------------------|----------------------------------------------------------------------------------------------------|
| MTH_EQUIPM<br>ENT_REASON_<br>SETUP | MTH_EQUIPME<br>NT_REASON_SE<br>TUP_ERR | ERT                   | Invalid value was provided for REASON_TYPE.                                                                                                    |
| MTH_EQUIPM<br>ENT_REASON_<br>SETUP | MTH_EQUIPME<br>NT_REASON_SE<br>TUP_ERR | EUT                   | EXPECTED_UP_TIME was provided for REASON_TYPE other than 2.                                                                                                    |
| MTH_EQUIPM<br>ENT_REASON_<br>SETUP | MTH_EQUIPME<br>NT_REASON_SE<br>TUP_ERR | REASON_C<br>ODE       | Value was not provided for column<br>REASON_CODE or the value provided<br>for corresponding staging table column<br>was invalid                                       |
| MTH_EQUIPM<br>ENT_REASON_<br>SETUP | MTH_EQUIPME<br>NT_REASON_SE<br>TUP_ERR | REASON_T<br>YPE       | Value was not provided for column<br>REASON_TYPE or the value provided<br>for corresponding staging table column<br>was invalid                                       |
| MTH_EQUIPM<br>ENT_SHIFTS_D         | MTH_EQUIPME<br>NT_SHIFTS_ERR           | AVAILABIL<br>ITY_DATE | Value was not provided for column<br>AVAILABILITY_DATE or the value<br>provided for corresponding staging<br>table column was invalid                                 |
| MTH_EQUIPM<br>ENT_SHIFTS_D         | MTH_EQUIPME<br>NT_SHIFTS_ERR           | AVAILABIL<br>ITY_FLAG | Value was not provided for column<br>AVAILABILITY_FLAG or the value<br>provided for corresponding staging<br>table column was invalid                                 |
| MTH_EQUIPM<br>ENT_SHIFTS_D         | MTH_EQUIPME<br>NT_SHIFTS_ERR           | DTE                   | TO_DATE is less than or equal to FROM_DATE.                                                                                                    |
| MTH_EQUIPM<br>ENT_SHIFTS_D         | MTH_EQUIPME<br>NT_SHIFTS_ERR           | DUP                   | Multiple records were found leading to<br>the same value or combination of<br>EQUIPMENT_FK_KEY,<br>SHIFT_WORKDAY_FK_KEY,<br>LINE_NUM, ENTITY_TYPE in target<br>table. |
| MTH_EQUIPM<br>ENT_SHIFTS_D         | MTH_EQUIPME<br>NT_SHIFTS_ERR           | ENTITY_TY<br>PE       | Value was not provided for column<br>ENTITY_TYPE or the value provided<br>for corresponding staging table column<br>was invalid                                       |

| TARGET_TABL<br>E           | ERROR_TABLE                  | ERR_CODE                     | DESCRIPTION                                                                                                    |
|----------------------------|------------------------------|------------------------------|----------------------------------------------------------------------------------------------------|
| MTH_EQUIPM<br>ENT_SHIFTS_D | MTH_EQUIPME<br>NT_SHIFTS_ERR | EQUIPMEN<br>T_FK_KEY         | Value was not provided for column<br>EQUIPMENT_FK_KEY or the value<br>provided for corresponding staging<br>table column was invalid     |
| MTH_EQUIPM<br>ENT_SHIFTS_D | MTH_EQUIPME<br>NT_SHIFTS_ERR | FROM_DAT<br>E                | Value was not provided for column<br>FROM_DATE or the value provided for<br>corresponding staging table column was<br>invalid            |
| MTH_EQUIPM<br>ENT_SHIFTS_D | MTH_EQUIPME<br>NT_SHIFTS_ERR | LINE_NUM                     | Value was not provided for column<br>LINE_NUM or the value provided for<br>corresponding staging table column was<br>invalid             |
| MTH_EQUIPM<br>ENT_SHIFTS_D | MTH_EQUIPME<br>NT_SHIFTS_ERR | OCSV                         | Shift is overlapping with another record in staging.                                                                                     |
| MTH_EQUIPM<br>ENT_SHIFTS_D | MTH_EQUIPME<br>NT_SHIFTS_ERR | OESD                         | Shift is overlapping with an existing schedule.                                                                                          |
| MTH_EQUIPM<br>ENT_SHIFTS_D | MTH_EQUIPME<br>NT_SHIFTS_ERR | PRF                          | Profile MTH: Shifts Setup has been set as MOC.                                                                                           |
| MTH_EQUIPM<br>ENT_SHIFTS_D | MTH_EQUIPME<br>NT_SHIFTS_ERR | RCD                          | Invalid value was provided for REASON.                                                                                                   |
| MTH_EQUIPM<br>ENT_SHIFTS_D | MTH_EQUIPME<br>NT_SHIFTS_ERR | RSN                          | REASON was provided for a shift marked as available.                                                                                     |
| MTH_EQUIPM<br>ENT_SHIFTS_D | MTH_EQUIPME<br>NT_SHIFTS_ERR | SAE                          | Transactions already exist for a duration<br>equal to or later than the one for which<br>shifts are getting loaded.                      |
| MTH_EQUIPM<br>ENT_SHIFTS_D | MTH_EQUIPME<br>NT_SHIFTS_ERR | SDT                          | FROM_DATE and TO_DATE are same.                                                                                                    |
| MTH_EQUIPM<br>ENT_SHIFTS_D | MTH_EQUIPME<br>NT_SHIFTS_ERR | SHIFT_WO<br>RKDAY_FK<br>_KEY | Value was not provided for column<br>SHIFT_WORKDAY_FK_KEY or the<br>value provided for corresponding<br>staging table column was invalid |

| E                          |                              |                              |                                                                                                    |
|----------------------------|------------------------------|------------------------------|----------------------------------------------------------------------------------------------------|
| MTH_EQUIPM<br>ENT_SHIFTS_D | MTH_EQUIPME<br>NT_SHIFTS_ERR | TO_DATE                      | Value was not provided for column<br>TO_DATE or the value provided for<br>corresponding staging table column was<br>invalid              |
| MTH_EQUIPM<br>ENTS_D       | MTH_EQUIPME<br>NTS_ERR       | CRI                          | Invalid value was provided for EQUIPMENT_CRITICALITY.                                                                                    |
| MTH_EQUIPM<br>ENTS_D       | MTH_EQUIPME<br>NTS_ERR       | DUP                          | Multiple records were found leading to<br>the same value or combination of<br>EQUIPMENT_PK in target table.                              |
| MTH_EQUIPM<br>ENTS_D       | MTH_EQUIPME<br>NTS_ERR       | EQUIPMEN<br>T_NAME           | Value was not provided for column<br>EQUIPMENT_NAME or the value<br>provided for corresponding staging<br>table column was invalid       |
| MTH_EQUIPM<br>ENTS_D       | MTH_EQUIPME<br>NTS_ERR       | EQUIPMEN<br>T_PK             | Value was not provided for column<br>EQUIPMENT_PK or the value provided<br>for corresponding staging table column<br>was invalid         |
| MTH_EQUIPM<br>ENTS_D       | MTH_EQUIPME<br>NTS_ERR       | PLANT_FK_<br>KEY             | Value was not provided for column<br>PLANT_FK_KEY or the value provided<br>for corresponding staging table column<br>was invalid         |
| MTH_EQUIPM<br>ENTS_D       | MTH_EQUIPME<br>NTS_ERR       | PRODUCTI<br>ON_EQUIP<br>MENT | Value was not provided for column<br>PRODUCTION_EQUIPMENT or the<br>value provided for corresponding<br>staging table column was invalid |
| MTH_EQUIPM<br>ENTS_D       | MTH_EQUIPME<br>NTS_ERR       | SNF                          | SERIAL_NUMBER provided is already used for another equipment.                                                                            |
| MTH_EQUIPM<br>ENTS_D       | MTH_EQUIPME<br>NTS_ERR       | SNS                          | Multiple records were found leading to<br>the same value or combination of<br>SERIAL_NUMBER in target table.                             |

| E                              | ERROR_TABLE                        | ERR_CODE             | DESCRIPTION                                                                                                    |
|--------------------------------|------------------------------------|----------------------|----------------------------------------------------------------------------------------------------|
| MTH_EQUIPM<br>ENTS_D           | MTH_EQUIPME<br>NTS_ERR             | STATUS               | Value was not provided for column<br>STATUS or the value provided for<br>corresponding staging table column was<br>invalid                              |
| MTH_EVENT_<br>ACTION_SETU<br>P | MTH_EVENT_A<br>CTION_SETUP_E<br>RR | ACTION_T<br>YPE_CODE | Value was not provided for column<br>ACTION_TYPE_CODE or the value<br>provided for corresponding staging<br>table column was invalid                    |
| MTH_EVENT_<br>ACTION_SETU<br>P | MTH_EVENT_A<br>CTION_SETUP_E<br>RR | АНС                  | ACTION_HANDLER_CODE was not<br>provided. For ACTION_TYPE_CODE as<br>PLSQL_API and BPEL it is mandatory.                                                 |
| MTH_EVENT_<br>ACTION_SETU<br>P | MTH_EVENT_A<br>CTION_SETUP_E<br>RR | DOM                  | MOBILE_NOTIFICATION was Y but<br>the value provided for<br>DOMAIN_NAME is invalid.                                                                      |
| MTH_EVENT_<br>ACTION_SETU<br>P | MTH_EVENT_A<br>CTION_SETUP_E<br>RR | DUP                  | Multiple records were found leading to<br>the same value or combination of<br>EVENT_SETUP_ID,<br>ACTION_TYPE_CODE,<br>PERSONNEL_FK_KEY in target table. |
| MTH_EVENT_<br>ACTION_SETU<br>P | MTH_EVENT_A<br>CTION_SETUP_E<br>RR | EQP                  | Invalid value was provided for EQUIPMENT_FK.                                                                                                    |
| MTH_EVENT_<br>ACTION_SETU<br>P | MTH_EVENT_A<br>CTION_SETUP_E<br>RR | EQUIPMEN<br>T_FK_KEY | Value was not provided for column<br>EQUIPMENT_FK_KEY or the value<br>provided for corresponding staging<br>table column was invalid                    |
| MTH_EVENT_<br>ACTION_SETU<br>P | MTH_EVENT_A<br>CTION_SETUP_E<br>RR | EVENT_SET<br>UP_ID   | Value was not provided for column<br>EVENT_SETUP_ID or the value<br>provided for corresponding staging<br>table column was invalid                      |
| MTH_EVENT_<br>ACTION_SETU<br>P | MTH_EVENT_A<br>CTION_SETUP_E<br>RR | EVENT_TY<br>PE_CODE  | Value was not provided for column<br>EVENT_TYPE_CODE or the value<br>provided for corresponding staging<br>table column was invalid                     |

####
| E                              |                                    |                   |                                                                                                    |
|--------------------------------|------------------------------------|-------------------|----------------------------------------------------------------------------------------------------|
| MTH_EVENT_<br>ACTION_SETU<br>P | MTH_EVENT_A<br>CTION_SETUP_E<br>RR | NTN               | NOTIFICATION was Y but valid notification details are not provided.                                                               |
| MTH_EVENT_<br>ACTION_SETU<br>P | MTH_EVENT_A<br>CTION_SETUP_E<br>RR | PER               | Invalid value was provided for PERSONNEL_FK.                                                                                      |
| MTH_EVENT_S<br>ETUP_TMP        | MTH_EVENT_A<br>CTION_SETUP_E<br>RR | RCS               | Invalid value was provided for REASON_CODE.                                                                                       |
| MTH_ITEM_CA<br>TEGORIES_D      | MTH_ITEM_CAT<br>EGORIES_ERR        | CATEGORY<br>_NAME | Value was not provided for column<br>CATEGORY_NAME or the value<br>provided for corresponding staging<br>table column was invalid |
| MTH_ITEM_CA<br>TEGORIES_D      | MTH_ITEM_CAT<br>EGORIES_ERR        | CATEGORY<br>_PK   | Value was not provided for column<br>CATEGORY_PK or the value provided<br>for corresponding staging table column<br>was invalid   |
| MTH_ITEM_CA<br>TEGORIES_D      | MTH_ITEM_CAT<br>EGORIES_ERR        | DUP               | Multiple records were found leading to<br>the same value or combination of<br>CATEGORY_PK in target table.                        |
| MTH_ITEM_CO<br>ST              | MTH_ITEM_COS<br>T_ERR              | COST              | Value was not provided for column<br>COST or the value provided for<br>corresponding staging table column was<br>invalid          |
| MTH_ITEM_CO<br>ST              | MTH_ITEM_COS<br>T_ERR              | DUP               | Multiple records were found leading to<br>the same value or combination of<br>COST_ELEMENT, ITEM_FK_KEY in<br>target table.       |
| MTH_ITEM_CO<br>ST              | MTH_ITEM_COS<br>T_ERR              | FROM_DAT<br>E     | Value was not provided for column<br>FROM_DATE or the value provided for<br>corresponding staging table column was<br>invalid     |

| E                      |                            | Enn_00DE          |                                                                                                    |
|------------------------|----------------------------|-------------------|----------------------------------------------------------------------------------------------------|
| MTH_ITEM_CO<br>ST      | MTH_ITEM_COS<br>T_ERR      | ISCURRENT         | Value was not provided for column<br>ISCURRENT or the value provided for<br>corresponding staging table column was<br>invalid     |
| MTH_ITEM_CO<br>ST      | MTH_ITEM_COS<br>T_ERR      | ITEM_FK_K<br>EY   | Value was not provided for column<br>ITEM_FK_KEY or the value provided<br>for corresponding staging table column<br>was invalid   |
| MTH_ITEM_HI<br>ERARCHY | MTH_ITEM_HIE<br>RARCHY_ERR | DUP               | Multiple records were found leading to<br>the same value or combination of<br>LEVEL_FK_KEY, HIERARCHY_ID in<br>target table.      |
| MTH_ITEM_HI<br>ERARCHY | MTH_ITEM_HIE<br>RARCHY_ERR | HIERARCH<br>Y_ID  | Value was not provided for column<br>HIERARCHY_ID or the value provided<br>for corresponding staging table column<br>was invalid  |
| MTH_ITEM_HI<br>ERARCHY | MTH_ITEM_HIE<br>RARCHY_ERR | LEVEL_FK_<br>KEY  | Value was not provided for column<br>LEVEL_FK_KEY or the value provided<br>for corresponding staging table column<br>was invalid  |
| MTH_ITEM_HI<br>ERARCHY | MTH_ITEM_HIE<br>RARCHY_ERR | PARENT_F<br>K_KEY | Value was not provided for column<br>PARENT_FK_KEY or the value<br>provided for corresponding staging<br>table column was invalid |
| MTH_ITEMS_D            | MTH_ITEMS_ER<br>R          | DUP               | Multiple records were found leading to<br>the same value or combination of<br>ITEM_PK in target table.                            |
| MTH_ITEMS_D            | MTH_ITEMS_ER<br>R          | ITEM_NAM<br>E     | Value was not provided for column<br>ITEM_NAME or the value provided for<br>corresponding staging table column was<br>invalid     |
| MTH_ITEMS_D            | MTH_ITEMS_ER<br>R          | ITEM_PK           | Value was not provided for column<br>ITEM_PK or the value provided for<br>corresponding staging table column was<br>invalid       |

| E                      |                            |                  |                                                                                                    |
|------------------------|----------------------------|------------------|----------------------------------------------------------------------------------------------------|
| MTH_ITEMS_D            | MTH_ITEMS_ER<br>R          | PLANT_FK_<br>KEY | Value was not provided for column<br>PLANT_FK_KEY or the value provided<br>for corresponding staging table column<br>was invalid   |
| MTH_ITEMS_D            | MTH_ITEMS_ER<br>R          | PRIMARY_<br>UOM  | Value was not provided for column<br>PRIMARY_UOM or the value provided<br>for corresponding staging table column<br>was invalid    |
| MTH_METER_<br>READINGS | MTH_METER_RE<br>ADINGS_ERR | DTE              | TO_TIME is less than or equal to FROM_TIME.                                                                                        |
| MTH_METER_<br>READINGS | MTH_METER_RE<br>ADINGS_ERR | DUP              | Multiple records were found leading to<br>the same value or combination of<br>METER_FK_KEY, FROM_TIME,<br>TO_TIME in target table. |
| MTH_METER_<br>READINGS | MTH_METER_RE<br>ADINGS_ERR | FROM_TIM<br>E    | Value was not provided for column<br>FROM_TIME or the value provided for<br>corresponding staging table column was<br>invalid      |
| MTH_METER_<br>READINGS | MTH_METER_RE<br>ADINGS_ERR | FTD              | FROM_TIME or TO_TIME are in future.                                                                                                |
| MTH_METER_<br>READINGS | MTH_METER_RE<br>ADINGS_ERR | METER_FK_<br>KEY | Value was not provided for column<br>METER_FK_KEY or the value provided<br>for corresponding staging table column<br>was invalid   |
| MTH_METER_<br>READINGS | MTH_METER_RE<br>ADINGS_ERR | NGV              | USAGE_VALUE is negative.                                                                                                    |
| MTH_METER_<br>READINGS | MTH_METER_RE<br>ADINGS_ERR | OLP              | Meter readings are overlapping.                                                                                                    |
| MTH_METER_<br>READINGS | MTH_METER_RE<br>ADINGS_ERR | TO_TIME          | Value was not provided for column<br>TO_TIME or the value provided for<br>corresponding staging table column was<br>invalid        |

| TARGET_TABL<br>E                   | ERROR_TABLE                          | ERR_CODE                  | DESCRIPTION                                                                                                    |
|------------------------------------|--------------------------------------|---------------------------|----------------------------------------------------------------------------------------------------|
| MTH_METER_<br>READINGS             | MTH_METER_RE<br>ADINGS_ERR           | USAGE_VA<br>LUE           | Value was not provided for column<br>USAGE_VALUE or the value provided<br>for corresponding staging table column<br>was invalid                                                                                                    |
| MTH_MTL_CO<br>NSUMED_TXN<br>_LOT_F | MTH_MTL_CON<br>SUMED_TXN_LO<br>T_ERR | DUP                       | Multiple records were found leading to<br>the same value or combination of<br>PRODUCT_LOT,<br>PRODUCT_SERIAL_NO,<br>PRODUCT_SUBLOT, MATERIAL_LOT,<br>MATERIAL_SUBLOT,<br>MATERIAL_SERIAL_NO,<br>WO_MAT_TXN_FK_KEY in target<br>table. |
| MTH_MTL_CO<br>NSUMED_TXN<br>_LOT_F | MTH_MTL_CON<br>SUMED_TXN_LO<br>T_ERR | UD1                       | Invalid value was provided for USER_DIM1_FK.                                                                                                    |
| MTH_MTL_CO<br>NSUMED_TXN<br>_LOT_F | MTH_MTL_CON<br>SUMED_TXN_LO<br>T_ERR | UD2                       | Invalid value was provided for USER_DIM2_FK.                                                                                                    |
| MTH_MTL_CO<br>NSUMED_TXN<br>_LOT_F | MTH_MTL_CON<br>SUMED_TXN_LO<br>T_ERR | UD3                       | Invalid value was provided for USER_DIM3_FK.                                                                                                    |
| MTH_MTL_CO<br>NSUMED_TXN<br>_LOT_F | MTH_MTL_CON<br>SUMED_TXN_LO<br>T_ERR | UD4                       | Invalid value was provided for USER_DIM4_FK.                                                                                                    |
| MTH_MTL_CO<br>NSUMED_TXN<br>_LOT_F | MTH_MTL_CON<br>SUMED_TXN_LO<br>T_ERR | UD5                       | Invalid value was provided for<br>USER_DIM5_FK.                                                                                                    |
| MTH_MTL_CO<br>NSUMED_TXN<br>_LOT_F | MTH_MTL_CON<br>SUMED_TXN_LO<br>T_ERR | WO_MAT_T<br>XN_FK_KE<br>Y | Value was not provided for column<br>WO_MAT_TXN_FK_KEY or the value<br>provided for corresponding staging<br>table column was invalid                                                                                                 |

| E                                  |                                      |                    |                                                                                                    |
|------------------------------------|--------------------------------------|--------------------|----------------------------------------------------------------------------------------------------|
| MTH_MTL_PR<br>ODUCED_TXN<br>_LOT_F | MTH_MTL_PRO<br>DUCED_TXN_LO<br>T_ERR | DUP                | Multiple records were found leading to<br>the same value or combination of<br>WO_COMP_FK_KEY, PRODUCT_LOT,<br>PRODUCT_SERIAL_NO,<br>PRODUCT_SUBLOT in target table. |
| MTH_MTL_PR<br>ODUCED_TXN<br>_LOT_F | MTH_MTL_PRO<br>DUCED_TXN_LO<br>T_ERR | UD1                | Invalid value was provided for<br>USER_DIM1_FK.                                                                                                    |
| MTH_MTL_PR<br>ODUCED_TXN<br>_LOT_F | MTH_MTL_PRO<br>DUCED_TXN_LO<br>T_ERR | UD2                | Invalid value was provided for USER_DIM2_FK.                                                                                                    |
| MTH_MTL_PR<br>ODUCED_TXN<br>_LOT_F | MTH_MTL_PRO<br>DUCED_TXN_LO<br>T_ERR | UD3                | Invalid value was provided for USER_DIM3_FK.                                                                                                    |
| MTH_MTL_PR<br>ODUCED_TXN<br>_LOT_F | MTH_MTL_PRO<br>DUCED_TXN_LO<br>T_ERR | UD4                | Invalid value was provided for USER_DIM4_FK.                                                                                                    |
| MTH_MTL_PR<br>ODUCED_TXN<br>_LOT_F | MTH_MTL_PRO<br>DUCED_TXN_LO<br>T_ERR | UD5                | Invalid value was provided for USER_DIM5_FK.                                                                                                    |
| MTH_MTL_PR<br>ODUCED_TXN<br>_LOT_F | MTH_MTL_PRO<br>DUCED_TXN_LO<br>T_ERR | WO_COMP<br>_FK_KEY | Value was not provided for column<br>WO_COMP_FK_KEY or the value<br>provided for corresponding staging<br>table column was invalid                                  |
| MTH_PERIOD_<br>D                   | MTH_PERIOD_E<br>RR                   | GAP                | Record has a gap with respect to previous entry.                                                                                                    |
| MTH_PERIOD_<br>D                   | MTH_PERIOD_E<br>RR                   | HIERARCH<br>Y_ID   | Value was not provided for column<br>HIERARCHY_ID or the value provided<br>for corresponding staging table column<br>was invalid                                    |

| E                               |                                   |                  |                                                                                                    |
|---------------------------------|-----------------------------------|------------------|----------------------------------------------------------------------------------------------------|
| MTH_PERIOD_<br>D                | MTH_PERIOD_E<br>RR                | NAME             | Value was not provided for column<br>NAME or the value provided for<br>corresponding staging table column was<br>invalid         |
| MTH_PERIOD_<br>D                | MTH_PERIOD_E<br>RR                | OVP              | Record overlaps with another entry.                                                                                              |
| MTH_PERSON<br>NEL_D             | MTH_PERSONN<br>EL_ERR             | DUP              | Multiple records were found leading to<br>the same value or combination of<br>PERSONNEL_PK in target table.                      |
| MTH_PERSON<br>NEL_D             | MTH_PERSONN<br>EL_ERR             | FIRST_NAM<br>E   | Value was not provided for column<br>FIRST_NAME or the value provided for<br>corresponding staging table column was<br>invalid   |
| MTH_PERSON<br>NEL_D             | MTH_PERSONN<br>EL_ERR             | LAST_NAM<br>E    | Value was not provided for column<br>LAST_NAME or the value provided for<br>corresponding staging table column was<br>invalid    |
| MTH_PERSON<br>NEL_D             | MTH_PERSONN<br>EL_ERR             | PERSONNE<br>L_PK | Value was not provided for column<br>PERSONNEL_PK or the value provided<br>for corresponding staging table column<br>was invalid |
| MTH_PERSON<br>NEL_D             | MTH_PERSONN<br>EL_ERR             | PLANT_FK_<br>KEY | Value was not provided for column<br>PLANT_FK_KEY or the value provided<br>for corresponding staging table column<br>was invalid |
| MTH_PERSON<br>NEL_D             | MTH_PERSONN<br>EL_ERR             | RES              | Invalid value was provided for RESOURCE_FK.                                                                                      |
| MTH_PROD_M<br>TL_CONSUME<br>D_F | MTH_PROD_MT<br>L_CONSUMED_E<br>RR | DUP              | Multiple records were found leading to<br>the same value or combination of<br>WO_MAT_REQ_PK in target table.                     |
| MTH_PROD_M<br>TL_CONSUME<br>D_F | MTH_PROD_MT<br>L_CONSUMED_E<br>RR | ITM              | Invalid value was provided for PRODUCT_FK.                                                                                       |

| E                               |                                   |                      |                                                                                                    |
|---------------------------------|-----------------------------------|----------------------|----------------------------------------------------------------------------------------------------|
| MTH_PROD_M<br>TL_CONSUME<br>D_F | MTH_PROD_MT<br>L_CONSUMED_E<br>RR | MATERIAL<br>_FK_KEY  | Value was not provided for column<br>MATERIAL_FK_KEY or the value<br>provided for corresponding staging<br>table column was invalid  |
| MTH_PROD_M<br>TL_CONSUME<br>D_F | MTH_PROD_MT<br>L_CONSUMED_E<br>RR | PLANT_FK_<br>KEY     | Value was not provided for column<br>PLANT_FK_KEY or the value provided<br>for corresponding staging table column<br>was invalid     |
| MTH_PROD_M<br>TL_CONSUME<br>D_F | MTH_PROD_MT<br>L_CONSUMED_E<br>RR | UD1                  | Invalid value was provided for USER_DIM1_FK.                                                                                         |
| MTH_PROD_M<br>TL_CONSUME<br>D_F | MTH_PROD_MT<br>L_CONSUMED_E<br>RR | UD2                  | Invalid value was provided for USER_DIM2_FK.                                                                                         |
| MTH_PROD_M<br>TL_CONSUME<br>D_F | MTH_PROD_MT<br>L_CONSUMED_E<br>RR | UD3                  | Invalid value was provided for USER_DIM3_FK.                                                                                         |
| MTH_PROD_M<br>TL_CONSUME<br>D_F | MTH_PROD_MT<br>L_CONSUMED_E<br>RR | UD4                  | Invalid value was provided for USER_DIM4_FK.                                                                                         |
| MTH_PROD_M<br>TL_CONSUME<br>D_F | MTH_PROD_MT<br>L_CONSUMED_E<br>RR | UD5                  | Invalid value was provided for USER_DIM5_FK.                                                                                         |
| MTH_PROD_M<br>TL_CONSUME<br>D_F | MTH_PROD_MT<br>L_CONSUMED_E<br>RR | WO_MAT_<br>REQ_PK    | Value was not provided for column<br>WO_MAT_REQ_PK or the value<br>provided for corresponding staging<br>table column was invalid    |
| MTH_PROD_M<br>TL_CONSUME<br>D_F | MTH_PROD_MT<br>L_CONSUMED_E<br>RR | WORKORD<br>ER_FK_KEY | Value was not provided for column<br>WORKORDER_FK_KEY or the value<br>provided for corresponding staging<br>table column was invalid |

| MTH_PROD_M<br>TL_CONSUME<br>D_TXN_F | MTH_PROD_MT<br>L_CONSUMED_T<br>XN_ERR | DUP                          | Multiple records were found leading to<br>the same value or combination of<br>WO_MAT_TXN_PK in target table.                             |
|-------------------------------------|---------------------------------------|------------------------------|----------------------------------------------------------------------------------------------------|
| MTH_PROD_M<br>TL_CONSUME<br>D_TXN_F | MTH_PROD_MT<br>L_CONSUMED_T<br>XN_ERR | ITM                          | Invalid value was provided for PRODUCT_FK.                                                                                               |
| MTH_PROD_M<br>TL_CONSUME<br>D_TXN_F | MTH_PROD_MT<br>L_CONSUMED_T<br>XN_ERR | MATERIAL<br>_FK_KEY          | Value was not provided for column<br>MATERIAL_FK_KEY or the value<br>provided for corresponding staging<br>table column was invalid      |
| MTH_PROD_M<br>TL_CONSUME<br>D_TXN_F | MTH_PROD_MT<br>L_CONSUMED_T<br>XN_ERR | PLANT_FK_<br>KEY             | Value was not provided for column<br>PLANT_FK_KEY or the value provided<br>for corresponding staging table column<br>was invalid         |
| MTH_PROD_M<br>TL_CONSUME<br>D_TXN_F | MTH_PROD_MT<br>L_CONSUMED_T<br>XN_ERR | SHIFT_WO<br>RKDAY_FK<br>_KEY | Value was not provided for column<br>SHIFT_WORKDAY_FK_KEY or the<br>value provided for corresponding<br>staging table column was invalid |
| MTH_PROD_M<br>TL_CONSUME<br>D_TXN_F | MTH_PROD_MT<br>L_CONSUMED_T<br>XN_ERR | TRANSACT<br>ION_DATE         | Value was not provided for column<br>TRANSACTION_DATE or the value<br>provided for corresponding staging<br>table column was invalid     |
| MTH_PROD_M<br>TL_CONSUME<br>D_TXN_F | MTH_PROD_MT<br>L_CONSUMED_T<br>XN_ERR | UD1                          | Invalid value was provided for USER_DIM1_FK.                                                                                             |
| MTH_PROD_M<br>TL_CONSUME<br>D_TXN_F | MTH_PROD_MT<br>L_CONSUMED_T<br>XN_ERR | UD2                          | Invalid value was provided for USER_DIM2_FK.                                                                                             |
| MTH_PROD_M<br>TL_CONSUME<br>D_TXN_F | MTH_PROD_MT<br>L_CONSUMED_T<br>XN_ERR | UD3                          | Invalid value was provided for USER_DIM3_FK.                                                                                             |

| TARGET_TABL<br>E                    | ERROR_TABLE                           | ERR_CODE             | DESCRIPTION                                                                                                    |
|-------------------------------------|---------------------------------------|----------------------|----------------------------------------------------------------------------------------------------|
| MTH_PROD_M<br>TL_CONSUME<br>D_TXN_F | MTH_PROD_MT<br>L_CONSUMED_T<br>XN_ERR | UD4                  | Invalid value was provided for USER_DIM4_FK.                                                                                         |
| MTH_PROD_M<br>TL_CONSUME<br>D_TXN_F | MTH_PROD_MT<br>L_CONSUMED_T<br>XN_ERR | UD5                  | Invalid value was provided for USER_DIM5_FK.                                                                                         |
| MTH_PROD_M<br>TL_CONSUME<br>D_TXN_F | MTH_PROD_MT<br>L_CONSUMED_T<br>XN_ERR | WO_MAT_T<br>XN_PK    | Value was not provided for column<br>WO_MAT_TXN_PK or the value<br>provided for corresponding staging<br>table column was invalid    |
| MTH_PROD_M<br>TL_CONSUME<br>D_TXN_F | MTH_PROD_MT<br>L_CONSUMED_T<br>XN_ERR | WORKORD<br>ER_FK_KEY | Value was not provided for column<br>WORKORDER_FK_KEY or the value<br>provided for corresponding staging<br>table column was invalid |
| MTH_PROD_M<br>TL_PRODUCE<br>D_F     | MTH_PROD_MT<br>L_PRODUCED_E<br>RR     | DUP                  | Multiple records were found leading to<br>the same value or combination of<br>WORKORDER_FK_KEY,<br>ITEM_FK_KEY in target table.      |
| MTH_PROD_M<br>TL_PRODUCE<br>D_F     | MTH_PROD_MT<br>L_PRODUCED_E<br>RR     | FLC                  | Invalid value was provided for<br>ITEM_TYPE_CODE                                                                                     |
| MTH_PROD_M<br>TL_PRODUCE<br>D_F     | MTH_PROD_MT<br>L_PRODUCED_E<br>RR     | ITEM_FK_K<br>EY      | Value was not provided for column<br>ITEM_FK_KEY or the value provided<br>for corresponding staging table column<br>was invalid      |
| MTH_PROD_M<br>TL_PRODUCE<br>D_F     | MTH_PROD_MT<br>L_PRODUCED_E<br>RR     | ITM                  | Invalid value was provided for<br>ITEM_FK                                                                                            |
| MTH_PROD_M<br>TL_PRODUCE<br>D_F     | MTH_PROD_MT<br>L_PRODUCED_E<br>RR     | UD1                  | Invalid value was provided for USER_DIM1_FK.                                                                                         |

| TARGET_TABL<br>E                    | ERROR_TABLE                           | ERR_CODE             | DESCRIPTION                                                                                                    |
|-------------------------------------|---------------------------------------|----------------------|----------------------------------------------------------------------------------------------------|
| MTH_PROD_M<br>TL_PRODUCE<br>D_F     | MTH_PROD_MT<br>L_PRODUCED_E<br>RR     | UD2                  | Invalid value was provided for USER_DIM2_FK.                                                                                         |
| MTH_PROD_M<br>TL_PRODUCE<br>D_F     | MTH_PROD_MT<br>L_PRODUCED_E<br>RR     | UD3                  | Invalid value was provided for USER_DIM3_FK.                                                                                         |
| MTH_PROD_M<br>TL_PRODUCE<br>D_F     | MTH_PROD_MT<br>L_PRODUCED_E<br>RR     | UD4                  | Invalid value was provided for USER_DIM4_FK.                                                                                         |
| MTH_PROD_M<br>TL_PRODUCE<br>D_F     | MTH_PROD_MT<br>L_PRODUCED_E<br>RR     | UD5                  | Invalid value was provided for<br>USER_DIM5_FK.                                                                                      |
| MTH_PROD_M<br>TL_PRODUCE<br>D_F     | MTH_PROD_MT<br>L_PRODUCED_E<br>RR     | WKO                  | Invalid value was provided for WORKORDER_FK.                                                                                         |
| MTH_PROD_M<br>TL_PRODUCE<br>D_F     | MTH_PROD_MT<br>L_PRODUCED_E<br>RR     | WORKORD<br>ER_FK_KEY | Value was not provided for column<br>WORKORDER_FK_KEY or the value<br>provided for corresponding staging<br>table column was invalid |
| MTH_PROD_M<br>TL_PRODUCE<br>D_TXN_F | MTH_PROD_MT<br>L_PRODUCED_T<br>XN_ERR | DUP                  | Multiple records were found leading to<br>the same value or combination of<br>WO_COMP_PK in target table.                            |
| MTH_PROD_M<br>TL_PRODUCE<br>D_TXN_F | MTH_PROD_MT<br>L_PRODUCED_T<br>XN_ERR | ITEM_FK_K<br>EY      | Value was not provided for column<br>ITEM_FK_KEY or the value provided<br>for corresponding staging table column<br>was invalid      |
| MTH_PROD_M<br>TL_PRODUCE<br>D_TXN_F | MTH_PROD_MT<br>L_PRODUCED_T<br>XN_ERR | PLANT_FK_<br>KEY     | Value was not provided for column<br>PLANT_FK_KEY or the value provided<br>for corresponding staging table column<br>was invalid     |

| TARGET_TABL<br>E                    | ERROR_TABLE                           | ERR_CODE                     | DESCRIPTION                                                                                                    |
|-------------------------------------|---------------------------------------|------------------------------|----------------------------------------------------------------------------------------------------|
| MTH_PROD_M<br>TL_PRODUCE<br>D_TXN_F | MTH_PROD_MT<br>L_PRODUCED_T<br>XN_ERR | SHIFT_WO<br>RKDAY_FK<br>_KEY | Value was not provided for column<br>SHIFT_WORKDAY_FK_KEY or the<br>value provided for corresponding<br>staging table column was invalid |
| MTH_PROD_M<br>TL_PRODUCE<br>D_TXN_F | MTH_PROD_MT<br>L_PRODUCED_T<br>XN_ERR | TRANSACT<br>ION_DATE         | Value was not provided for column<br>TRANSACTION_DATE or the value<br>provided for corresponding staging<br>table column was invalid     |
| MTH_PROD_M<br>TL_PRODUCE<br>D_TXN_F | MTH_PROD_MT<br>L_PRODUCED_T<br>XN_ERR | TRANSACT<br>ION_TYPE         | Value was not provided for column<br>TRANSACTION_TYPE or the value<br>provided for corresponding staging<br>table column was invalid     |
| MTH_PROD_M<br>TL_PRODUCE<br>D_TXN_F | MTH_PROD_MT<br>L_PRODUCED_T<br>XN_ERR | UD1                          | Invalid value was provided for USER_DIM1_FK.                                                                                             |
| MTH_PROD_M<br>TL_PRODUCE<br>D_TXN_F | MTH_PROD_MT<br>L_PRODUCED_T<br>XN_ERR | UD2                          | Invalid value was provided for USER_DIM2_FK.                                                                                             |
| MTH_PROD_M<br>TL_PRODUCE<br>D_TXN_F | MTH_PROD_MT<br>L_PRODUCED_T<br>XN_ERR | UD3                          | Invalid value was provided for USER_DIM3_FK.                                                                                             |
| MTH_PROD_M<br>TL_PRODUCE<br>D_TXN_F | MTH_PROD_MT<br>L_PRODUCED_T<br>XN_ERR | UD4                          | Invalid value was provided for USER_DIM4_FK.                                                                                             |
| MTH_PROD_M<br>TL_PRODUCE<br>D_TXN_F | MTH_PROD_MT<br>L_PRODUCED_T<br>XN_ERR | UD5                          | Invalid value was provided for USER_DIM5_FK.                                                                                             |
| MTH_PROD_M<br>TL_PRODUCE<br>D_TXN_F | MTH_PROD_MT<br>L_PRODUCED_T<br>XN_ERR | WO_COMP<br>_PK               | Value was not provided for column<br>WO_COMP_PK or the value provided<br>for corresponding staging table column<br>was invalid           |

| E                                   | ERROR_TABLE                           | ERR_CODE                     | DESCRIPTION                                                                                                    |
|-------------------------------------|---------------------------------------|------------------------------|----------------------------------------------------------------------------------------------------|
| MTH_PROD_M<br>TL_PRODUCE<br>D_TXN_F | MTH_PROD_MT<br>L_PRODUCED_T<br>XN_ERR | WORKORD<br>ER_FK_KEY         | Value was not provided for column<br>WORKORDER_FK_KEY or the value<br>provided for corresponding staging<br>table column was invalid                                                                                                    |
| MTH_PROD_SE<br>GMENTS_TXN_<br>F     | MTH_PROD_SEG<br>MENTS_TXN_ER<br>R     | DUP                          | Multiple records were found leading to<br>the same value or combination of<br>WORKORDER_FK_KEY,<br>FROM_STEP_TYPE, ITEM_FK_KEY,<br>SUB_SEGMENT_FK_KEY,<br>TO_STEP_TYPE,<br>TRANSACTION_DATE,<br>TO_SEGMENT_FK_KEY,<br>FROM_SEGMENT_FK_KEY in target<br>table. |
| MTH_PROD_SE<br>GMENTS_TXN_<br>F     | MTH_PROD_SEG<br>MENTS_TXN_ER<br>R     | FROM_SEG<br>MENT_FK_<br>KEY  | Value was not provided for column<br>FROM_SEGMENT_FK_KEY or the<br>value provided for corresponding<br>staging table column was invalid                                                                                                    |
| MTH_PROD_SE<br>GMENTS_TXN_<br>F     | MTH_PROD_SEG<br>MENTS_TXN_ER<br>R     | ITEM_FK_K<br>EY              | Value was not provided for column<br>ITEM_FK_KEY or the value provided<br>for corresponding staging table column<br>was invalid                                                                                                    |
| MTH_PROD_SE<br>GMENTS_TXN_<br>F     | MTH_PROD_SEG<br>MENTS_TXN_ER<br>R     | SHIFT_WO<br>RKDAY_FK<br>_KEY | Value was not provided for column<br>SHIFT_WORKDAY_FK_KEY or the<br>value provided for corresponding<br>staging table column was invalid                                                                                                    |
| MTH_PROD_SE<br>GMENTS_TXN_<br>F     | MTH_PROD_SEG<br>MENTS_TXN_ER<br>R     | SSG                          | Invalid value was provided for SUB_SEGMENT_FK.                                                                                                    |
| MTH_PROD_SE<br>GMENTS_TXN_<br>F     | MTH_PROD_SEG<br>MENTS_TXN_ER<br>R     | TO_SEGME<br>NT_FK_KEY        | Value was not provided for column<br>TO_SEGMENT_FK_KEY or the value<br>provided for corresponding staging<br>table column was invalid                                                                                                    |

| E                               |                                   |                      |                                                                                                    |
|---------------------------------|-----------------------------------|----------------------|----------------------------------------------------------------------------------------------------|
| MTH_PROD_SE<br>GMENTS_TXN_<br>F | MTH_PROD_SEG<br>MENTS_TXN_ER<br>R | TRANSACT<br>ION_DATE | Value was not provided for column<br>TRANSACTION_DATE or the value<br>provided for corresponding staging<br>table column was invalid |
| MTH_PROD_SE<br>GMENTS_TXN_<br>F | MTH_PROD_SEG<br>MENTS_TXN_ER<br>R | UD1                  | Invalid value was provided for USER_DIM1_FK.                                                                                         |
| MTH_PROD_SE<br>GMENTS_TXN_<br>F | MTH_PROD_SEG<br>MENTS_TXN_ER<br>R | UD2                  | Invalid value was provided for USER_DIM2_FK.                                                                                         |
| MTH_PROD_SE<br>GMENTS_TXN_<br>F | MTH_PROD_SEG<br>MENTS_TXN_ER<br>R | UD3                  | Invalid value was provided for USER_DIM3_FK.                                                                                         |
| MTH_PROD_SE<br>GMENTS_TXN_<br>F | MTH_PROD_SEG<br>MENTS_TXN_ER<br>R | UD4                  | Invalid value was provided for USER_DIM4_FK.                                                                                         |
| MTH_PROD_SE<br>GMENTS_TXN_<br>F | MTH_PROD_SEG<br>MENTS_TXN_ER<br>R | UD5                  | Invalid value was provided for USER_DIM5_FK.                                                                                         |
| MTH_PROD_SE<br>GMENTS_TXN_<br>F | MTH_PROD_SEG<br>MENTS_TXN_ER<br>R | WORKORD<br>ER_FK_KEY | Value was not provided for column<br>WORKORDER_FK_KEY or the value<br>provided for corresponding staging<br>table column was invalid |
| MTH_PROD_S<br>UB_SEGMENTS<br>_F | MTH_PROD_SUB<br>_SEGMENTS_ER<br>R | DUP                  | Multiple records were found leading to<br>the same value or combination of<br>SUB_SEGMENT_PK in target table.                        |
| MTH_PROD_S<br>UB_SEGMENTS<br>_F | MTH_PROD_SUB<br>_SEGMENTS_ER<br>R | SEGMENT_<br>FK_KEY   | Value was not provided for column<br>SEGMENT_FK_KEY or the value<br>provided for corresponding staging<br>table column was invalid   |

| MTH_PROD_S<br>UB_SEGMENTS<br>_F    | MTH_PROD_SUB<br>_SEGMENTS_ER<br>R    | SUB_SEGM<br>ENT_PK | Value was not provided for column<br>SUB_SEGMENT_PK or the value<br>provided for corresponding staging<br>table column was invalid |
|------------------------------------|--------------------------------------|--------------------|----------------------------------------------------------------------------------------------------|
| MTH_PRODUC<br>TION_SCHEDU<br>LES_F | MTH_PRODUCTI<br>ON_SCHEDULES<br>_ERR | DUP                | Multiple records were found leading to<br>the same value or combination of<br>WORKORDER_PK in target table.                        |
| MTH_PRODUC<br>TION_SCHEDU<br>LES_F | MTH_PRODUCTI<br>ON_SCHEDULES<br>_ERR | PLANT_FK_<br>KEY   | Value was not provided for column<br>PLANT_FK_KEY or the value provided<br>for corresponding staging table column<br>was invalid   |
| MTH_PRODUC<br>TION_SCHEDU<br>LES_F | MTH_PRODUCTI<br>ON_SCHEDULES<br>_ERR | STATUS_C<br>ODE    | Value was not provided for column<br>STATUS_CODE or the value provided<br>for corresponding staging table column<br>was invalid    |
| MTH_PRODUC<br>TION_SCHEDU<br>LES_F | MTH_PRODUCTI<br>ON_SCHEDULES<br>_ERR | UD1                | Invalid value was provided for USER_DIM1_FK.                                                                                       |
| MTH_PRODUC<br>TION_SCHEDU<br>LES_F | MTH_PRODUCTI<br>ON_SCHEDULES<br>_ERR | UD2                | Invalid value was provided for USER_DIM2_FK.                                                                                       |
| MTH_PRODUC<br>TION_SCHEDU<br>LES_F | MTH_PRODUCTI<br>ON_SCHEDULES<br>_ERR | UD3                | Invalid value was provided for USER_DIM3_FK.                                                                                       |
| MTH_PRODUC<br>TION_SCHEDU<br>LES_F | MTH_PRODUCTI<br>ON_SCHEDULES<br>_ERR | UD4                | Invalid value was provided for USER_DIM4_FK.                                                                                       |
| MTH_PRODUC<br>TION_SCHEDU<br>LES_F | MTH_PRODUCTI<br>ON_SCHEDULES<br>_ERR | UD5                | Invalid value was provided for USER_DIM5_FK.                                                                                       |

| TARGET_TABL<br>E                   | ERROR_TABLE                          | ERR_CODE           | DESCRIPTION                                                                                                    |
|------------------------------------|--------------------------------------|--------------------|----------------------------------------------------------------------------------------------------|
| MTH_PRODUC<br>TION_SCHEDU<br>LES_F | MTH_PRODUCTI<br>ON_SCHEDULES<br>_ERR | WORKORD<br>ER_PK   | Value was not provided for column<br>WORKORDER_PK or the value<br>provided for corresponding staging<br>table column was invalid   |
| MTH_PRODUC<br>TION_SCHEDU<br>LES_F | MTH_PRODUCTI<br>ON_SCHEDULES<br>_ERR | WORKORD<br>ER_TYPE | Value was not provided for column<br>WORKORDER_TYPE or the value<br>provided for corresponding staging<br>table column was invalid |
| MTH_PRODUC<br>TION_SEGMEN<br>TS_F  | MTH_PRODUCTI<br>ON_SEGMENTS_<br>ERR  | DUP                | Multiple records were found leading to<br>the same value or combination of<br>SEGMENT_PK in target table.                          |
| MTH_PRODUC<br>TION_SEGMEN<br>TS_F  | MTH_PRODUCTI<br>ON_SEGMENTS_<br>ERR  | ITM                | Invalid value was provided for<br>ITEM_FK                                                                                          |
| MTH_PRODUC<br>TION_SEGMEN<br>TS_F  | MTH_PRODUCTI<br>ON_SEGMENTS_<br>ERR  | SEGMENT_<br>PK     | Value was not provided for column<br>SEGMENT_PK or the value provided<br>for corresponding staging table column<br>was invalid     |
| MTH_PRODUC<br>TION_SEGMEN<br>TS_F  | MTH_PRODUCTI<br>ON_SEGMENTS_<br>ERR  | UD1                | Invalid value was provided for USER_DIM1_FK.                                                                                       |
| MTH_PRODUC<br>TION_SEGMEN<br>TS_F  | MTH_PRODUCTI<br>ON_SEGMENTS_<br>ERR  | UD2                | Invalid value was provided for USER_DIM2_FK.                                                                                       |
| MTH_PRODUC<br>TION_SEGMEN<br>TS_F  | MTH_PRODUCTI<br>ON_SEGMENTS_<br>ERR  | UD3                | Invalid value was provided for USER_DIM3_FK.                                                                                       |
| MTH_PRODUC<br>TION_SEGMEN<br>TS_F  | MTH_PRODUCTI<br>ON_SEGMENTS_<br>ERR  | UD4                | Invalid value was provided for USER_DIM4_FK.                                                                                       |
| MTH_PRODUC<br>TION_SEGMEN<br>TS_F  | MTH_PRODUCTI<br>ON_SEGMENTS_<br>ERR  | UD5                | Invalid value was provided for USER_DIM5_FK.                                                                                       |

| TARGET_TABL | ERROR_TABLE | ERR_CODE | DESCRIPTION |
|-------------|-------------|----------|-------------|
| E           |             |          |             |

| MTH_PRODUC<br>TION_SEGMEN<br>TS_F | MTH_PRODUCTI<br>ON_SEGMENTS_<br>ERR | WORKORD<br>ER_FK_KEY | Value was not provided for column<br>WORKORDER_FK_KEY or the value<br>provided for corresponding staging<br>table column was invalid |
|-----------------------------------|-------------------------------------|----------------------|----------------------------------------------------------------------------------------------------|
| MTH_QUARTE<br>R_D                 | MTH_QUARTER<br>_ERR                 | GAP                  | Record has a gap with respect to previous entry.                                                                                     |
| MTH_QUARTE<br>R_D                 | MTH_QUARTER<br>_ERR                 | HIERARCH<br>Y_ID     | Value was not provided for column<br>HIERARCHY_ID or the value provided<br>for corresponding staging table column<br>was invalid     |
| MTH_QUARTE<br>R_D                 | MTH_QUARTER<br>_ERR                 | NAME                 | Value was not provided for column<br>NAME or the value provided for<br>corresponding staging table column was<br>invalid             |
| MTH_QUARTE<br>R_D                 | MTH_QUARTER<br>_ERR                 | OVP                  | Record overlaps with another entry.                                                                                                  |
| MTH_RESOUR<br>CE_COST             | MTH_RESOURC<br>E_COST_ERR           | COST                 | Value was not provided for column<br>COST or the value provided for<br>corresponding staging table column was<br>invalid             |
| MTH_RESOUR<br>CE_COST             | MTH_RESOURC<br>E_COST_ERR           | DUP                  | Multiple records were found leading to<br>the same value or combination of<br>RESOURCE_FK_KEY,<br>COST_ELEMENT in target table.      |
| MTH_RESOUR<br>CE_COST             | MTH_RESOURC<br>E_COST_ERR           | ISCURRENT            | Value was not provided for column<br>ISCURRENT or the value provided for<br>corresponding staging table column was<br>invalid        |
| MTH_RESOUR<br>CE_COST             | MTH_RESOURC<br>E_COST_ERR           | RESOURCE<br>_FK_KEY  | Value was not provided for column<br>RESOURCE_FK_KEY or the value<br>provided for corresponding staging<br>table column was invalid  |

| TARGET_TABL<br>E                    | ERROR_TABLE                           | ERR_CODE            | DESCRIPTION                                                                                                    |
|-------------------------------------|---------------------------------------|---------------------|----------------------------------------------------------------------------------------------------|
| MTH_RESOUR<br>CE_REQUIREM<br>ENTS_F | MTH_RESOURC<br>E_REQUIREMEN<br>TS_ERR | DUP                 | Multiple records were found leading to<br>the same value or combination of<br>PLANT_FK_KEY, PRODUCT_FK_KEY,<br>RESOURCE_FK_KEY,<br>SEGMENT_FK_KEY,<br>WORKORDER_FK_KEY in target table. |
| MTH_RESOUR<br>CE_REQUIREM<br>ENTS_F | MTH_RESOURC<br>E_REQUIREMEN<br>TS_ERR | ITM                 | Invalid value was provided for PRODUCT_FK.                                                                                                    |
| MTH_RESOUR<br>CE_REQUIREM<br>ENTS_F | MTH_RESOURC<br>E_REQUIREMEN<br>TS_ERR | PLANT_FK_<br>KEY    | Value was not provided for column<br>PLANT_FK_KEY or the value provided<br>for corresponding staging table column<br>was invalid                                                        |
| MTH_RESOUR<br>CE_REQUIREM<br>ENTS_F | MTH_RESOURC<br>E_REQUIREMEN<br>TS_ERR | RESOURCE<br>_FK_KEY | Value was not provided for column<br>RESOURCE_FK_KEY or the value<br>provided for corresponding staging<br>table column was invalid                                                     |
| MTH_RESOUR<br>CE_REQUIREM<br>ENTS_F | MTH_RESOURC<br>E_REQUIREMEN<br>TS_ERR | SEGMENT_<br>FK_KEY  | Value was not provided for column<br>SEGMENT_FK_KEY or the value<br>provided for corresponding staging<br>table column was invalid                                                      |
| MTH_RESOUR<br>CE_REQUIREM<br>ENTS_F | MTH_RESOURC<br>E_REQUIREMEN<br>TS_ERR | SSG                 | Invalid value was provided for SUB_SEGMENT_FK.                                                                                                    |
| MTH_RESOUR<br>CE_REQUIREM<br>ENTS_F | MTH_RESOURC<br>E_REQUIREMEN<br>TS_ERR | UD1                 | Invalid value was provided for USER_DIM1_FK.                                                                                                    |
| MTH_RESOUR<br>CE_REQUIREM<br>ENTS_F | MTH_RESOURC<br>E_REQUIREMEN<br>TS_ERR | UD2                 | Invalid value was provided for USER_DIM2_FK.                                                                                                    |
| MTH_RESOUR<br>CE_REQUIREM<br>ENTS_F | MTH_RESOURC<br>E_REQUIREMEN<br>TS_ERR | UD3                 | Invalid value was provided for USER_DIM3_FK.                                                                                                    |

#### TARGET\_TABL ERROR\_TABLE ERR\_CODE DESCRIPTION Ε MTH\_RESOUR MTH\_RESOURC UD4 Invalid value was provided for CE REQUIREM E REQUIREMEN USER DIM4 FK. ENTS\_F TS\_ERR MTH RESOUR Invalid value was provided for MTH\_RESOURC UD5 CE\_REQUIREM **E\_REQUIREMEN** USER\_DIM5\_FK. ENTS\_F TS\_ERR MTH RESOUR MTH RESOURC WORKORD Value was not provided for column CE REQUIREM WORKORDER\_FK\_KEY or the value E\_REQUIREMEN ER\_FK\_KEY ENTS\_F TS\_ERR provided for corresponding staging table column was invalid DUP MTH\_RESOUR MTH\_RESOURC Multiple records were found leading to CE\_TXN\_F E\_TXN\_ERR the same value or combination of PLANT\_FK\_KEY, PRODUCT\_FK\_KEY, RESOURCE\_FK\_KEY, SEGMENT\_FK\_KEY, SHIFT\_WORKDAY\_FK\_KEY, TRANSACTION DATE, WORKORDER\_FK\_KEY in target table. MTH\_RESOURC MTH\_RESOUR ITM Invalid value was provided for CE\_TXN\_F E\_TXN\_ERR PRODUCT FK. MTH\_RESOUR MTH\_RESOURC PLANT\_FK\_ Value was not provided for column PLANT\_FK\_KEY or the value provided CE\_TXN\_F E\_TXN\_ERR KEY for corresponding staging table column was invalid MTH\_RESOUR MTH\_RESOURC RESOURCE Value was not provided for column CE\_TXN\_F E\_TXN\_ERR \_FK\_KEY RESOURCE\_FK\_KEY or the value provided for corresponding staging table column was invalid MTH\_RESOUR MTH\_RESOURC SHIFT\_WO Value was not provided for column CE\_TXN\_F RKDAY\_FK SHIFT WORKDAY FK KEY or the E\_TXN\_ERR value provided for corresponding \_KEY staging table column was invalid MTH\_RESOUR MTH\_RESOURC SSG Invalid value was provided for

SUB SEGMENT FK.

E\_TXN\_ERR

CE TXN F

| _                      |                          |                             |                                                                                                    |
|------------------------|--------------------------|-----------------------------|----------------------------------------------------------------------------------------------------|
| MTH_RESOUR<br>CE_TXN_F | MTH_RESOURC<br>E_TXN_ERR | TRANSACT<br>ION_DATE        | Value was not provided for column<br>TRANSACTION_DATE or the value<br>provided for corresponding staging<br>table column was invalid    |
| MTH_RESOUR<br>CE_TXN_F | MTH_RESOURC<br>E_TXN_ERR | UD1                         | Invalid value was provided for USER_DIM1_FK.                                                                                            |
| MTH_RESOUR<br>CE_TXN_F | MTH_RESOURC<br>E_TXN_ERR | UD2                         | Invalid value was provided for USER_DIM2_FK.                                                                                            |
| MTH_RESOUR<br>CE_TXN_F | MTH_RESOURC<br>E_TXN_ERR | UD3                         | Invalid value was provided for USER_DIM3_FK.                                                                                            |
| MTH_RESOUR<br>CE_TXN_F | MTH_RESOURC<br>E_TXN_ERR | UD4                         | Invalid value was provided for USER_DIM4_FK.                                                                                            |
| MTH_RESOUR<br>CE_TXN_F | MTH_RESOURC<br>E_TXN_ERR | UD5                         | Invalid value was provided for USER_DIM5_FK.                                                                                            |
| MTH_RESOUR<br>CE_TXN_F | MTH_RESOURC<br>E_TXN_ERR | WORKORD<br>ER_FK_KEY        | Value was not provided for column<br>WORKORDER_FK_KEY or the value<br>provided for corresponding staging<br>table column was invalid    |
| MTH_RESOUR<br>CES_D    | MTH_RESOURC<br>ES_ERR    | BFC                         | Invalid value was provided for BUSINESS_FUNCTION.                                                                                       |
| MTH_RESOUR<br>CES_D    | MTH_RESOURC<br>ES_ERR    | DUP                         | Multiple records were found leading to<br>the same value or combination of<br>RESOURCE_PK in target table.                              |
| MTH_RESOUR<br>CES_D    | MTH_RESOURC<br>ES_ERR    | PLANT_FK_<br>KEY            | Value was not provided for column<br>PLANT_FK_KEY or the value provided<br>for corresponding staging table column<br>was invalid        |
| MTH_RESOUR<br>CES_D    | MTH_RESOURC<br>ES_ERR    | PRODUCTI<br>ON_RESOU<br>RCE | Value was not provided for column<br>PRODUCTION_RESOURCE or the<br>value provided for corresponding<br>staging table column was invalid |

| E                   |                        |                   |                                                                                                    |
|---------------------|------------------------|-------------------|----------------------------------------------------------------------------------------------------|
| MTH_RESOUR<br>CES_D | MTH_RESOURC<br>ES_ERR  | RESOURCE<br>_NAME | Value was not provided for column<br>RESOURCE_NAME or the value<br>provided for corresponding staging<br>table column was invalid |
| MTH_RESOUR<br>CES_D | MTH_RESOURC<br>ES_ERR  | RESOURCE<br>_PK   | Value was not provided for column<br>RESOURCE_PK or the value provided<br>for corresponding staging table column<br>was invalid   |
| MTH_RESOUR<br>CES_D | MTH_RESOURC<br>ES_ERR  | RESOURCE<br>_TYPE | Value was not provided for column<br>RESOURCE_TYPE or the value<br>provided for corresponding staging<br>table column was invalid |
| MTH_RESOUR<br>CES_D | MTH_RESOURC<br>ES_ERR  | STATUS            | Value was not provided for column<br>STATUS or the value provided for<br>corresponding staging table column was<br>invalid        |
| MTH_TAG_MA<br>STER  | MTH_TAG_MAS<br>TER_ERR | DAT               | Invalid value was provided for DATA_TYPE.                                                                                         |
| MTH_TAG_MA<br>STER  | MTH_TAG_MAS<br>TER_ERR | DATA_TYP<br>E     | Value was not provided for column<br>DATA_TYPE or the value provided for<br>corresponding staging table column was<br>invalid     |
| MTH_TAG_MA<br>STER  | MTH_TAG_MAS<br>TER_ERR | DTC               | Relevant details for alphanumeric data type were not provided.                                                                    |
| MTH_TAG_MA<br>STER  | MTH_TAG_MAS<br>TER_ERR | DUP               | Multiple records were found leading to<br>the same value or combination of<br>TAG_CODE in target table.                           |
| MTH_TAG_MA<br>STER  | MTH_TAG_MAS<br>TER_ERR | NFQ               | FREQUENCY_IN_MINUTES has been provided for TAG_TYPE as OPERATION.                                                                 |
| MTH_TAG_MA<br>STER  | MTH_TAG_MAS<br>TER_ERR | NRC               | READING_TYPE has been not provided for numeric data type.                                                                         |

| MTH_TAG_MA<br>STER     | MTH_TAG_MAS<br>TER_ERR     | ORT                            | Invalid value was provided for ORDER_TYPE.                                                                                                 |
|------------------------|----------------------------|--------------------------------|----------------------------------------------------------------------------------------------------|
| MTH_TAG_MA<br>STER     | MTH_TAG_MAS<br>TER_ERR     | RED                            | Invalid value was provided for READING_TYPE.                                                                                               |
| MTH_TAG_MA<br>STER     | MTH_TAG_MAS<br>TER_ERR     | STS                            | Invalid value was provided for STATUS.                                                                                                    |
| MTH_TAG_MA<br>STER     | MTH_TAG_MAS<br>TER_ERR     | TAG_CODE                       | Value was not provided for column<br>TAG_CODE or the value provided for<br>corresponding staging table column was<br>invalid               |
| MTH_TAG_MA<br>STER     | MTH_TAG_MAS<br>TER_ERR     | TAG_DATA<br>_SOURCE_F<br>K_KEY | Value was not provided for column<br>TAG_DATA_SOURCE_FK_KEY or the<br>value provided for corresponding<br>staging table column was invalid |
| MTH_TAG_MA<br>STER     | MTH_TAG_MAS<br>TER_ERR     | USI                            | Relevant details for incremental reading type were not provided.                                                                           |
| MTH_TAG_MA<br>STER     | MTH_TAG_MAS<br>TER_ERR     | WFQ                            | FREQUENCY_IN_MINUTES is negative.                                                                                                    |
| MTH_TAG_MA<br>STER     | MTH_TAG_MAS<br>TER_ERR     | WSC                            | Relevant details for cumulative reading type were not provided.                                                                            |
| MTH_TIME_HI<br>ERARCHY | MTH_TIME_HIE<br>RARCHY_ERR | DUP                            | Multiple records were found leading to<br>the same value or combination of<br>HIERARCHY_ID, LEVEL_FK_KEY in<br>target table.               |
| MTH_TIME_HI<br>ERARCHY | MTH_TIME_HIE<br>RARCHY_ERR | HIERARCH<br>Y_ID               | Value was not provided for column<br>HIERARCHY_ID or the value provided<br>for corresponding staging table column<br>was invalid           |
| MTH_TIME_HI<br>ERARCHY | MTH_TIME_HIE<br>RARCHY_ERR | HIERARCH<br>Y_ID               | Value was not provided for column<br>HIERARCHY_ID or the value provided<br>for corresponding staging table column<br>was invalid           |

| E                                 | ERROR_TABLE                   | ERR_CODE          | DESCRIPTION                                                                                                    |
|-----------------------------------|-------------------------------|-------------------|----------------------------------------------------------------------------------------------------|
| MTH_TIME_HI<br>ERARCHY            | MTH_TIME_HIE<br>RARCHY_ERR    | LEVEL_FK_<br>KEY  | Value was not provided for column<br>LEVEL_FK_KEY or the value provided<br>for corresponding staging table column<br>was invalid  |
| MTH_TIME_HI<br>ERARCHY            | MTH_TIME_HIE<br>RARCHY_ERR    | LEVEL_FK_<br>KEY  | Value was not provided for column<br>LEVEL_FK_KEY or the value provided<br>for corresponding staging table column<br>was invalid  |
| MTH_TIME_HI<br>ERARCHY            | MTH_TIME_HIE<br>RARCHY_ERR    | LEVEL_NU<br>M     | Value was not provided for column<br>LEVEL_NUM or the value provided for<br>corresponding staging table column was<br>invalid     |
| MTH_TIME_HI<br>ERARCHY            | MTH_TIME_HIE<br>RARCHY_ERR    | LEVEL_NU<br>M     | Value was not provided for column<br>LEVEL_NUM or the value provided for<br>corresponding staging table column was<br>invalid     |
| MTH_TIME_HI<br>ERARCHY            | MTH_TIME_HIE<br>RARCHY_ERR    | PARENT_F<br>K_KEY | Value was not provided for column<br>PARENT_FK_KEY or the value<br>provided for corresponding staging<br>table column was invalid |
| MTH_TIME_HI<br>ERARCHY            | MTH_TIME_HIE<br>RARCHY_ERR    | PARENT_F<br>K_KEY | Value was not provided for column<br>PARENT_FK_KEY or the value<br>provided for corresponding staging<br>table column was invalid |
| MTH_USER_DI<br>M_ENTITIES_M<br>ST | MTH_USER_DIM<br>_ENTITIES_ERR | DIMENSIO<br>N_ID  | Value was not provided for column<br>DIMENSION_ID or the value provided<br>for corresponding staging table column<br>was invalid  |
| MTH_USER_DI<br>M_ENTITIES_M<br>ST | MTH_USER_DIM<br>_ENTITIES_ERR | DUP               | Multiple records were found leading to<br>the same value or combination of<br>ENTITY_PK in target table.                          |
| MTH_USER_DI<br>M_ENTITIES_M<br>ST | MTH_USER_DIM<br>_ENTITIES_ERR | ENTITY_N<br>AME   | Value was not provided for column<br>ENTITY_NAME or the value provided<br>for corresponding staging table column<br>was invalid   |

| TARGET_TABL<br>E                  | ERROR_TABLE                        | ERR_CODE          | DESCRIPTION                                                                                                    |
|-----------------------------------|------------------------------------|-------------------|----------------------------------------------------------------------------------------------------|
| MTH_USER_DI<br>M_ENTITIES_M<br>ST | MTH_USER_DIM<br>_ENTITIES_ERR      | ENTITY_PK         | Value was not provided for column<br>ENTITY_PK or the value provided for<br>corresponding staging table column was<br>invalid     |
| MTH_USER_DI<br>M_ENTITIES_M<br>ST | MTH_USER_DIM<br>_ENTITIES_ERR      | ENTITY_TY<br>PE   | Value was not provided for column<br>ENTITY_TYPE or the value provided<br>for corresponding staging table column<br>was invalid   |
| MTH_USER_DI<br>M_HIERARCH<br>Y    | MTH_USER_DIM<br>_HIERARCHY_E<br>RR | DIMENSIO<br>N_ID  | Value was not provided for column<br>DIMENSION_ID or the value provided<br>for corresponding staging table column<br>was invalid  |
| MTH_USER_DI<br>M_HIERARCH<br>Y    | MTH_USER_DIM<br>_HIERARCHY_E<br>RR | DUP               | Multiple records were found leading to<br>the same value or combination of<br>LEVEL_FK_KEY, HIERARCHY_ID in<br>target table.      |
| MTH_USER_DI<br>M_HIERARCH<br>Y    | MTH_USER_DIM<br>_HIERARCHY_E<br>RR | HIERARCH<br>Y_ID  | Value was not provided for column<br>HIERARCHY_ID or the value provided<br>for corresponding staging table column<br>was invalid  |
| MTH_USER_DI<br>M_HIERARCH<br>Y    | MTH_USER_DIM<br>_HIERARCHY_E<br>RR | LEVEL_FK_<br>KEY  | Value was not provided for column<br>LEVEL_FK_KEY or the value provided<br>for corresponding staging table column<br>was invalid  |
| MTH_USER_DI<br>M_HIERARCH<br>Y    | MTH_USER_DIM<br>_HIERARCHY_E<br>RR | LEVEL_NU<br>M     | Value was not provided for column<br>LEVEL_NUM or the value provided for<br>corresponding staging table column was<br>invalid     |
| MTH_USER_DI<br>M_HIERARCH<br>Y    | MTH_USER_DIM<br>_HIERARCHY_E<br>RR | PARENT_F<br>K_KEY | Value was not provided for column<br>PARENT_FK_KEY or the value<br>provided for corresponding staging<br>table column was invalid |
| MTH_WEEK_D                        | MTH_WEEK_ER<br>R                   | GAP               | Record has a gap with respect to previous entry.                                                                                  |

| E                         |                             |                            |                                                                                                    |
|---------------------------|-----------------------------|----------------------------|----------------------------------------------------------------------------------------------------|
| MTH_WEEK_D                | MTH_WEEK_ER<br>R            | HIERARCH<br>Y_ID           | Value was not provided for column<br>HIERARCHY_ID or the value provided<br>for corresponding staging table column<br>was invalid       |
| MTH_WEEK_D                | MTH_WEEK_ER<br>R            | NAME                       | Value was not provided for column<br>NAME or the value provided for<br>corresponding staging table column was<br>invalid               |
| MTH_WEEK_D                | MTH_WEEK_ER<br>R            | OVP                        | Record overlaps with another entry.                                                                                                    |
| MTH_WO_SAL<br>ES_ORDERS_F | MTH_WO_SALE<br>S_ORDERS_ERR | DUP                        | Multiple records were found leading to<br>the same value or combination of<br>RESERVATION_PK in target table.                          |
| MTH_WO_SAL<br>ES_ORDERS_F | MTH_WO_SALE<br>S_ORDERS_ERR | ITM                        | Invalid value was provided for PRODUCT_FK.                                                                                             |
| MTH_WO_SAL<br>ES_ORDERS_F | MTH_WO_SALE<br>S_ORDERS_ERR | RESERVATI<br>ON_PK         | Value was not provided for column<br>RESERVATION_PK or the value<br>provided for corresponding staging<br>table column was invalid     |
| MTH_WO_SAL<br>ES_ORDERS_F | MTH_WO_SALE<br>S_ORDERS_ERR | SALESORD<br>ER_LNUMB<br>ER | Value was not provided for column<br>SALESORDER_LNUMBER or the value<br>provided for corresponding staging<br>table column was invalid |
| MTH_WO_SAL<br>ES_ORDERS_F | MTH_WO_SALE<br>S_ORDERS_ERR | SALESORD<br>ER_NUMBE<br>R  | Value was not provided for column<br>SALESORDER_NUMBER or the value<br>provided for corresponding staging<br>table column was invalid  |
| MTH_WO_SAL<br>ES_ORDERS_F | MTH_WO_SALE<br>S_ORDERS_ERR | UD1                        | Invalid value was provided for USER_DIM1_FK.                                                                                           |
| MTH_WO_SAL<br>ES_ORDERS_F | MTH_WO_SALE<br>S_ORDERS_ERR | UD2                        | Invalid value was provided for USER_DIM2_FK.                                                                                           |

| TARGET_TABL<br>E          | ERROR_TABLE                 | ERR_CODE             | DESCRIPTION                                                                                                    |
|---------------------------|-----------------------------|----------------------|----------------------------------------------------------------------------------------------------|
| MTH_WO_SAL<br>ES_ORDERS_F | MTH_WO_SALE<br>S_ORDERS_ERR | UD3                  | Invalid value was provided for USER_DIM3_FK.                                                                                         |
| MTH_WO_SAL<br>ES_ORDERS_F | MTH_WO_SALE<br>S_ORDERS_ERR | UD4                  | Invalid value was provided for USER_DIM4_FK.                                                                                         |
| MTH_WO_SAL<br>ES_ORDERS_F | MTH_WO_SALE<br>S_ORDERS_ERR | UD5                  | Invalid value was provided for USER_DIM5_FK.                                                                                         |
| MTH_WO_SAL<br>ES_ORDERS_F | MTH_WO_SALE<br>S_ORDERS_ERR | WORKORD<br>ER_FK_KEY | Value was not provided for column<br>WORKORDER_FK_KEY or the value<br>provided for corresponding staging<br>table column was invalid |
| MTH_WORKD<br>AY_SHIFTS_D  | MTH_WORKDA<br>Y_SHIFTS_ERR  | DTE                  | TO_DATE is less than or equal to FROM_DATE.                                                                                          |
| MTH_WORKD<br>AY_SHIFTS_D  | MTH_WORKDA<br>Y_SHIFTS_ERR  | DUP                  | Multiple records were found leading to<br>the same value or combination of<br>SHIFT_WORKDAY_PK in target table.                      |
| MTH_WORKD<br>AY_SHIFTS_D  | MTH_WORKDA<br>Y_SHIFTS_ERR  | GRA                  | Invalid value was provided for GRAVEYARD_SHIFT.                                                                                      |
| MTH_WORKD<br>AY_SHIFTS_D  | MTH_WORKDA<br>Y_SHIFTS_ERR  | NFD                  | Value was not provided for column<br>FROM_DATE or the value provided for<br>corresponding staging table column was<br>invalid        |
| MTH_WORKD<br>AY_SHIFTS_D  | MTH_WORKDA<br>Y_SHIFTS_ERR  | NTD                  | Value was not provided for column<br>TO_DATE or the value provided for<br>corresponding staging table column was<br>invalid          |
| MTH_WORKD<br>AY_SHIFTS_D  | MTH_WORKDA<br>Y_SHIFTS_ERR  | OVP                  | Shift is overlapping with another shift.                                                                                             |
| MTH_WORKD<br>AY_SHIFTS_D  | MTH_WORKDA<br>Y_SHIFTS_ERR  | PLT                  | Value was not provided for column<br>PLANT_FK_KEY or the value provided<br>for corresponding staging table column<br>was invalid     |

| TARGET_TABL<br>E         | ERROR_TABLE                | ERR_CODE         | DESCRIPTION                                                                                                    |
|--------------------------|----------------------------|------------------|----------------------------------------------------------------------------------------------------|
| MTH_WORKD<br>AY_SHIFTS_D | MTH_WORKDA<br>Y_SHIFTS_ERR | PRF              | Profile MTH: Shifts Setup has been set as MOC.                                                                                   |
| MTH_WORKD<br>AY_SHIFTS_D | MTH_WORKDA<br>Y_SHIFTS_ERR | SAE              | Transactions already exist for a duration<br>equal to or later than the one for which<br>shifts are getting loaded.              |
| MTH_WORKD<br>AY_SHIFTS_D | MTH_WORKDA<br>Y_SHIFTS_ERR | SDT              | FROM_DATE and TO_DATE are same.                                                                                                  |
| MTH_WORKD<br>AY_SHIFTS_D | MTH_WORKDA<br>Y_SHIFTS_ERR | SFT              | Invalid value was provided for SHIFT_TYPE.                                                                                       |
| MTH_YEAR_D               | MTH_YEAR_ERR               | GAP              | Record has a gap with respect to previous entry.                                                                                 |
| MTH_YEAR_D               | MTH_YEAR_ERR               | HIERARCH<br>Y_ID | Value was not provided for column<br>HIERARCHY_ID or the value provided<br>for corresponding staging table column<br>was invalid |
| MTH_YEAR_D               | MTH_YEAR_ERR               | NAME             | Value was not provided for column<br>NAME or the value provided for<br>corresponding staging table column was<br>invalid         |
| MTH_YEAR_D               | MTH_YEAR_ERR               | OVP              | Record overlaps with another entry.                                                                                              |

#### 1 2 3 4 5 6 7 8 9 10111213141516171819202122232425

#### **ODI Scenarios**

| MTH_PKG_WORKDA | 1 |
|----------------|---|
| Y_SHIFTS_EXT   |   |
|                |   |
|                |   |

MTH\_PKG\_WORKDA Y\_SHIFTS\_SRC

1

#### $1 \ 2 \ 3 \ 4 \ 5 \ 6 \ 7 \ 8 \ 9 \ 10 \ 11 \ 12 \ 13 \ 14 \ 15 \ 16 \ 17 \ 18 \ 19 \ 20 \ 21 \ 22 \ 23 \ 24 \ 25$

| MTH_PKG_EQUIPME<br>NT_PROD_SCHEDUL<br>E_EXT |   |   | 1 | 2 |   |   |   |   |   |    |      |   |    |      |   |  |
|---------------------------------------------|---|---|---|---|---|---|---|---|---|----|------|---|----|------|---|--|
| MTH_PKG_EQUIPME<br>NT_HIERARCHY_EXT         | 3 | 7 | 4 | 8 | 1 | 5 | 2 | 6 |   |    |      |   |    |      |   |  |
| MTH_PKG_EQUIPME<br>NT_HIERARCHY_SRC         | 3 | 7 | 4 | 8 | 1 | 5 | 2 | 6 |   |    |      |   |    |      |   |  |
| MTH_PKG_POPULAT<br>E_EQUIPMENT_DEN<br>ORM   | 3 | 7 | 4 | 8 | 1 | 5 | 2 | 6 |   |    |      |   |    |      |   |  |
| MTH_PKG_ITEM_HIE<br>RARCHY_EXT              | 1 | 3 | 2 | 4 |   |   |   |   | 5 | 96 | 5 10 | 7 | 11 | 8 12 | 2 |  |
| MTH_PKG_EQUIPME<br>NT_SHIFTS_EXT            |   |   |   |   | 1 | 2 |   |   |   |    |      |   |    |      |   |  |
| MTH_PKG_EQUIPME<br>NT_SHIFTS_SRC            |   |   |   |   | 1 | 2 |   |   |   |    |      |   |    |      |   |  |
| MTH_PKG_MTL_PRO<br>DUCED_EXT                |   |   |   |   |   |   |   |   |   | 1  | 2    |   |    |      |   |  |
| MTH_PKG_MTL_PRO<br>DUCED_SRC                |   |   |   |   |   |   |   |   |   | 1  | 2    |   |    |      |   |  |
| MTH_PKG_MTL_CON<br>SUMED_EXT                |   |   |   |   |   |   |   |   | 1 | 2  |      |   |    |      |   |  |
| MTH_PKG_RESOURC<br>E_REQUIREMENTS_E<br>XT   |   |   |   |   |   |   |   |   |   |    |      | 1 | 2  |      |   |  |
| MTH_PKG_RESOURC<br>E_TXN_EXT                |   |   |   |   |   |   |   |   |   |    |      |   |    | 12   |   |  |
| MTH_PKG_ITEM_COS<br>T_SRC                   |   |   |   |   |   |   |   |   |   |    |      |   |    |      |   |  |

#### $1 \hspace{.1in} 2 \hspace{.1in} 3 \hspace{.1in} 4 \hspace{.1in} 5 \hspace{.1in} 6 \hspace{.1in} 7 \hspace{.1in} 8 \hspace{.1in} 9 \hspace{.1in} 10111213141516171819202122232425$

| MTH_PKG_ITEM_COS<br>T_EXT                |   |    |   |   |   |   |   |   |   |   |   |   |   |   |   |  |
|------------------------------------------|---|----|---|---|---|---|---|---|---|---|---|---|---|---|---|--|
| MTH_PKG_RESOURC<br>E_COST_SRC            |   |    |   |   |   |   |   |   |   |   |   |   |   |   |   |  |
| MTH_PKG_RESOURC<br>E_COST_EXT            |   |    |   |   |   |   |   |   |   |   |   |   |   |   |   |  |
| MTH_PKG_EQUIPME<br>NT_ENTITIES_EXT       | 1 |    |   |   |   |   |   |   |   |   |   |   |   |   |   |  |
| MTH_PKG_EQUIPME<br>NT_ENTITIES_SRC       | 1 |    |   |   |   |   |   |   |   |   |   |   |   |   |   |  |
| MTH_PKG_RESOURC<br>ES_SRC                | 1 |    |   |   |   |   |   |   |   |   |   |   |   |   |   |  |
| MTH_PKG_RESOURC<br>ES_EXT                | 1 |    |   |   |   |   |   |   |   |   |   |   |   |   |   |  |
| MTH_PKG_EQUIPME<br>NT_EXT                | 1 |    |   |   |   |   |   |   |   |   |   |   |   |   |   |  |
| MTH_PKG_ENTITY_P<br>LANNED_USAGE_EX<br>T | 1 | 23 |   |   |   |   |   |   |   |   |   |   |   |   |   |  |
| Concurrent Programs                      |   |    |   |   |   |   |   |   |   |   |   |   |   |   |   |  |
| MTH: Populate MOC<br>Gregorian Calendar  |   |    |   |   |   |   | 2 | 6 | 3 | 7 | 4 | 8 | 5 | 9 | 1 |  |
| MTH: Process<br>Transactions             |   |    | 2 | 4 | 1 | 3 |   |   |   |   |   |   |   |   |   |  |
| MTH: Reprocess<br>Transactions           |   |    | 2 | 4 | 1 | 3 |   |   |   |   |   |   |   |   |   |  |
| MTH: Populate 445/544<br>Calendar        | 1 |    |   |   |   |   |   |   |   |   |   |   |   |   |   |  |

#### $1 \ 2 \ 3 \ 4 \ 5 \ 6 \ 7 \ 8 \ 9 \ 10 \ 11 \ 12 \ 13 \ 14 \ 15 \ 16 \ 17 \ 18 \ 19 \ 20 \ 21 \ 22 \ 23 \ 24 \ 25$

| User Steps                                                    |   |   |     |  |   |
|---------------------------------------------------------------|---|---|-----|--|---|
| Shift Exceptions                                              |   |   | 1 2 |  |   |
| Define Plant,<br>Equipment Entities,<br>Resources, Equipments | 1 |   |     |  |   |
| Site Sustainabilities                                         | 1 | 1 |     |  |   |
| Generate Shifts                                               |   |   | 2 3 |  | 1 |

#### Key to the Column Headers

- 1. MTH\_445\_PERIOD\_CAL\_HOUR\_MV
- 2. MTH\_ALL\_ENTITIES\_MV
- 3. MTH\_ENTITY\_PLANNED\_USAGE\_HR\_MV
- 4. MTH\_ENTITY\_PLANNED\_USAGE\_MV
- 5. MTH\_ENTITY\_PLANNED\_USAGE\_SM\_MV
- 6. MTH\_EQUIP\_OP\_SUM\_DD\_MV
- 7. MTH\_EQUIP\_OP\_SUM\_PM\_MV
- 8. MTH\_EQUIP\_PROD\_SCH\_DD\_MV
- 9. MTH\_EQUIP\_PROD\_SCH\_PM\_MV
- 10. MTH\_EQUIP\_SHFT\_DD\_MV
- 11. MTH\_EQUIP\_SHFT\_PM\_MV
- **12**. MTH\_EQUIP\_ST\_SUM\_DD\_MV
- 13. MTH\_EQUIP\_ST\_SUM\_PM\_MV
- 14. MTH\_ITEM\_COST\_MV
- 15. MTH\_MTL\_CONS\_IT\_MV

- **16.** MTH\_MTL\_CONS\_LT\_MV
- 17. MTH\_MTL\_PROD\_IT\_MV
- 18. MTH\_MTL\_PROD\_LT\_MV
- 19. MTH\_RES\_REQ\_IT\_MV
- **20.** MTH\_RES\_REQ\_LT\_MV
- **21**. MTH\_RES\_TXN\_IT\_MV
- 22. MTH\_RES\_TXN\_LT\_MV
- 23. MTH\_RESOURCE\_COST\_MV
- 24. MTH\_SHIFT\_GREGORIAN\_DENORM\_MV
- 25. MTH\_SHIFT\_REFERENCE\_MV

#### **Tag Mapping ETL**

Tag mapping associates a tag with an MTH entity (status, output) or an extensible attribute. The Tag Mapping ETL collects the mapping between the tags and MTH entities from file data source to staging, and to fact table.

| Error<br>Code | Descripti<br>on                       | Reference<br>Physical<br>Column | Error<br>Condition       | Description                                                                                                    |
|---------------|---------------------------------------|---------------------------------|--------------------------|----------------------------------------------------------------------------------------------------|
| DUP           | Duplicate<br>rows                     |                                 | Duplicate<br>rows        | Multiple records were found leading<br>to the same value or combination of<br>PLANT_CODE, EQUIPMENT_PK,<br>TAG_CODE, DATA_ELEMENT,<br>ATTRIBUTE_GROUP, ATTRIBUTE<br>in the target table. |
| EQP           | Missing<br>Equipmen<br>t<br>Reference | EQUIPMENT<br>_PK                | Referential<br>Integrity | Value was not provided for column<br>EQUIPMENT_PK or the value<br>provided for corresponding staging<br>table column did not match with<br>Equipment PK from<br>MTH_EQUIPMENTS_D table.  |

| Error<br>Code | Descripti<br>on                   | Reference<br>Physical<br>Column | Error<br>Condition                                     | Description                                                                                                    |
|---------------|-----------------------------------|---------------------------------|--------------------------------------------------------|----------------------------------------------------------------------------------------------------|
| TAG_COD<br>E  | Missing<br>Tag<br>Reference       | TAG_CODE                        | Referential<br>Integrity                               | Value was not provided for column<br>TAG_CODE or the value provided<br>for the corresponding staging table<br>column was invalid.  |
| TMT           | Tag<br>Mapping<br>Type            |                                 |                                                        | The tag was mapped to the internal<br>data elements as well as extensible<br>attribute. It can only be done to<br>either of these. |
| DUPT          | Duplicate<br>Tag Code             |                                 | Referential<br>Integrity                               | The tag was already mapped to an equipment.                                                                                        |
| WREQ          | Required<br>workorde<br>r context |                                 | Workorder<br>context not<br>provided (if<br>mandatory) |                                                                                                    |
| SREQ          | Required<br>segment<br>context    |                                 | Segment<br>context not<br>provided (if<br>mandatory)   |                                                                                                    |
| IREQ          | Required<br>item<br>context       |                                 | Item<br>context not<br>provided (if<br>mandatory)      |                                                                                                    |
| STDR          | Missing<br>Standard<br>Rate       | STANDARD_<br>RATE1              | Referential<br>Integrity                               | Value was not provided for column<br>STANDARD_RATE1                                                                                |
| TXN           | Transactio<br>ns exist            |                                 |                                                        | Equipment status or output<br>transactions exist for the workday<br>shifts provided in the standard rate<br>date ranges            |

# Index

### **Symbols**

MTH: Global Currency UOM, 12-8

#### Α

Actual Meters, 13-7 Attribute Group, 14-7 Attribute Group Details, 14-7 Attribute Groups, 14-2 attach, 14-12 Attributes, 14-6

#### С

Calendars, 8-2 Custom, 8-2 Gregorian, 8-2 Catch All Shift, 8-11 Classifications, 14-11 Completion transaction, 12-8 contextualization entities, 13-2 Currency conversion, 1-5 Custom calendar, 8-2

#### D

dashboards, 15-1 data classification, 8-10 DBLink, 12-8 Device Data contextualization entities, 13-2 setup, 13-2

#### Ε

EBS inbound, 12-9 EBS outbound, 12-9 Entity Hierarchy, 10-15 Equipment Dimensions setup, 10-1 templates, 10-5 error handling design error design, A-1 Extensible attributes, 14-13 Extensible Attributes, 14-13 classifications, 14-10 pages, 14-15 profiles, 14-2

#### G

Graveyard Shift, 8-3 Gregorian calendar, 8-2

#### I

instances, 1-4 Item Dimensions, 9-1 setup, 9-2 templates, 9-4

#### Μ

Maintaining Site post setup process, 6-4 Maintaining sites unassigned logic, 6-4 Material Move Transaction, 12-8 menus, 2-1 Meter. 13-7 MTH: Catch All Shift Name, 12-4 MTH: Equipment Classification for Extensible Attributes, 12-2 MTH: Export Details, 12-8 MTH: Item Classification for Extensible Attributes, 12-2 MTH: Mail Server Name, 12-4 MTH: Mail Server Port, 12-5 MTH: Maintenance User, 12-6 MTH: Notification Display Name, 12-5 MTH: Planned Energy Usage Period Type, 12-7 MTH: Shifts Setup, 12-7 MTH: SOA Proxy Server, 12-6 MTH: Source DB Service Name, 12-6 MTH: System Global Name, 12-4 MTH: WIP To Intraoperation Step, 12-8 MTH: Work Request Auto Approve eAM Work Request, 12-5 MTH: Work Request Priority ID, 12-6

### 0

OBIEE Repository, 15-1 ODI, 4-1 data integration, 11-1 Oracle Data Integrator setup steps, 4-1

#### Ρ

Plant Setup templates, 6-3 update logic, 6-4 Process\_ops, 12-9 Process Flow, 13-7 Production supervisor, 12-9 Profile option Outbound integration, 12-8 Profile Options MTH: Catch All Shift Name, 12-4 MTH: Equipment Classification for Extensible Attributes, 12-2 MTH: Global Currency UOM , 12-8 MTH: Item Classification for Extensible Attributes, 12-2 MTH: Mail Server Name, 12-4 MTH: Mail Server Port, 12-5 MTH: Notification Display Name, 12-5 MTH: Planned Energy Usage Period Type, 12-7 MTH: Shifts Setup, 12-7 MTH: SOA Proxy Server, 12-6 MTH: Source DB Service Name, 12-6 MTH: System Global Name, 12-4

#### R

Reason Code setup, 13-5 Resource transaction, 12-8 responsibilities, 2-1

#### S

shift boundary, 8-9 Shift Graveyard, 8-3 shift name, 8-10 Site Setup, 6-1 Source Data Time Zone, 1-5 Source instance, 12-8 Source Systems maintenance, 5-2 setting up, 5-1 templates, 5-1 unassigned logic, 5-2 updated logic, 5-2

### Т

tag data, 13-6 Tag Setup, 13-1 Time Dimension Hierarchies calendars, 8-2 maintenance, 8-11 setup, 8-1 time zone, 1-5

#### U

Unit of Measure conversion, 1-5 UoM, 1-5 Updating Attributes, 14-9

۷

Virtual Meters, 13-7

W

Workday Shift calendar populating, 8-3